# PANDUAN PROGRAM GURU PENGGERAK UNTUK CALON GURU PENGGERAK

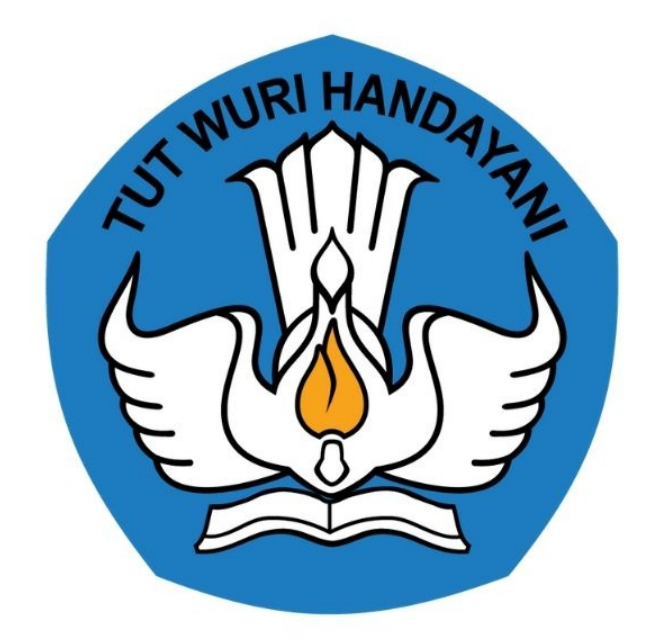

# KEMENTERIAN PENDIDIKAN 2020

http://gurupenggerak.kemdikbud.go.id/

# **Table of Contents**

| Introduction                                                                | 1.1   |
|-----------------------------------------------------------------------------|-------|
| Panduan Registrasi Akun Calon Guru Penggerak                                | 1.2   |
| Panduan Registrasi Pendamping dari Unsur Masyarakat Pendidikan              | 1.2.1 |
| Panduan Registrasi Calon Guru Pengerak dari Unsur Guru                      | 1.2.2 |
| Panduan Aktivasi Akun Calon Guru Penggerak dari Unsur Masyarakat Pendidikan | 1.2.3 |
| Panduan Registrasi Calon Guru Penggerak dari Unsur Widyaiswara (WI)         | 1.2.4 |
| Kelola Data oleh Calon Fasilitator Guru Penggerak                           | 1.3   |
| Melengkapi Curriculum Vitae (CV)                                            | 1.3.1 |
| Melengkapi Dokumen Penting                                                  | 1.3.2 |
| Mengisikan Esai                                                             | 1.3.3 |
| Ajuan Verval Profil Calon Guru Penggerak                                    | 1.3.4 |
| Mengisikan Critical Incident                                                | 1.3.5 |
| Kelola Data oleh Calon Pendamping Guru Penggerak                            | 1.4   |
| Unggah Rencana Pelaksanaan Pembelajaran (RPP)                               | 1.5   |
| Unggah RPP melalui Guru Berbagi                                             | 1.5.1 |
| Unggah RPP melalui Guru Penggerak                                           | 1.5.2 |

### PANDUAN PENGGUNAAN APLIKASI SIMPKB

### UNTUK PROGRAM GURU PENGGERAK

### KEMENTERIAN PENDIDIKAN DAN KEBUDAYAAN

**REPUBLIK INDONESIA** 

### 1. Registrasi Akun Calon Guru Penggerak

Pendidikan Guru Penggerak adalah program pendidikan kepemimpinan bagi guru untuk menjadi pemimpin pembelajaran. Program ini meliputi pelatihan daring, lokakarya, konferensi, dan pendampingan selama 9 bulan bagi calon Guru Penggerak. Selama program, guru tetap menjalankan tugas mengajarnya sebagai guru.

Untuk dapat berpartisipasi pada program Guru Penggerak yang pertama harus dilakukan adalah mendaftar atau melakukan registrasi pada program Guru Penggerak.

Bagaimana anda berkontribusi ?, Program guru penggerak memberikan kesempatan untuk menjadi peserta guru penggerak atau menjadi tim Pendukung Guru Penggerak,

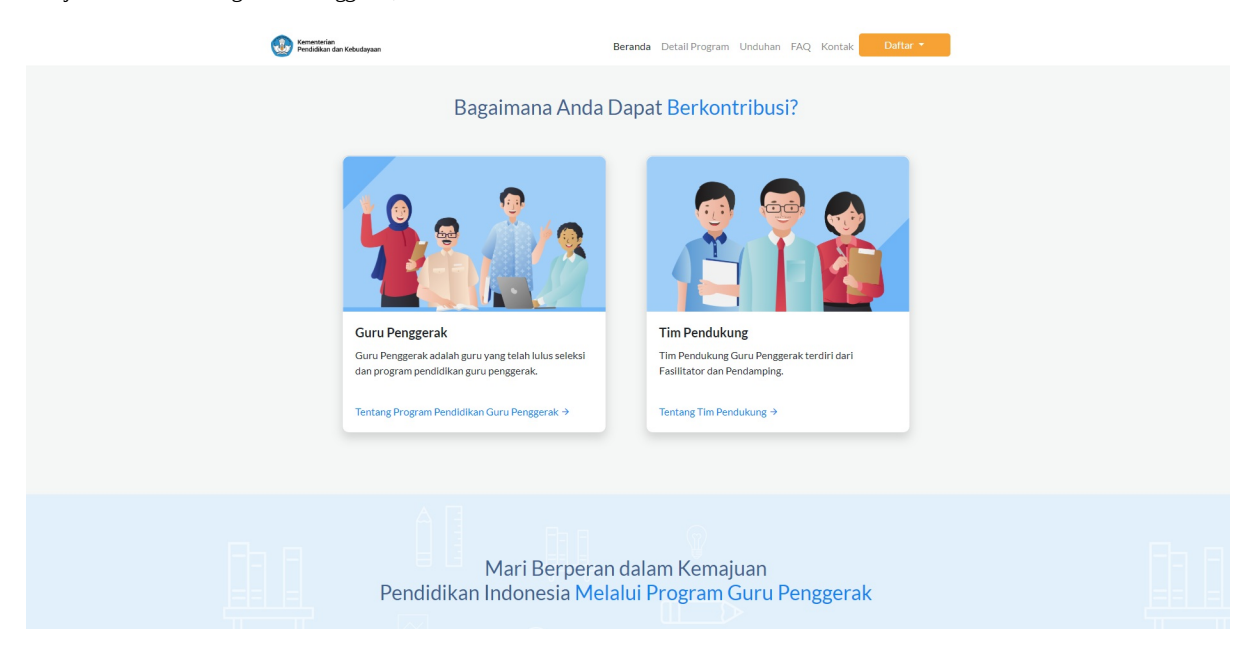

Berikut ini adalah penjelasan dan langkah singkat untuk mendaftar pada program Guru Penggerak.

### 1.1. Registrasi Sebagai Pendamping

### 1.1.1. Pendamping dari Unsur Masyarakat Umum/Praktisi pendidikan

Berikut adalah langkah-langkah yang dapat dilakukan untuk melakukan registrasi calon Guru Penggerak dari unsur masyarakat pendidikan :

- 1. Buka alamat https://app-gurupenggerak.simpkb.id/pendaftaran-guru-penggerak
- 2. Akan ditampilkan laman pendaftaran akun calon Guru Penggerak.

| Ayo mulai<br><u>Mangan Mangan</u><br>*Ajagan yang dilakukan oleh seseorang itu,<br>hendaknya dapat bermantata bagi dirinya<br>sendut, bermantat bagi bangsanya, dan<br>bermantat bagi maning di dinin pada | Daftar Pendar                                                        | ping / Fasilitator Guru peng        | yerak              |
|----------------------------------------------------------------------------------------------------|----------------------------------------------------------------------|-------------------------------------|--------------------|
| umuannya.<br>Ki Hajar Dewantara                                                                                                    | Baqi yg sudah memiliki Akun G<br>melalui tombol dibawah ini<br>MASUK | ıru, Kepala sekolah dan Widyaiswara | di SIMPKB silahkan |
|                                                                                                    | Nama Lengkap*                                                        | Alamat Surel*                       |                    |
|                                                                                                    | Nama Lengkap *                                                       | Alamat Surel *                      |                    |
| de la caria                                                                                                    | 🗌 Saya telah bersedia dan menyetujui                                 | Ketentuan Penggunaan dan Kebijakar  | ı Privasi          |

- 3. Isikan Nama Lengkap
- 4. Isikan Alamat Surel yang aktif
- 5. Centang pada bagian " Saya telah bersedia dan menyetujui Ketentuan Penggunaan dan Kebijakan Privasi "
- 6. Klik pada tombol **Daftar Sekarang**

| Ayo mulai<br>Mendaftar<br>'Apapun yang dilakukan oleh seseorang iru,<br>bendaknya dapat bermanlant bagi dirinya<br>sendi, bermanlant bagi manusia di dunia pada<br>umumar | Daftar Pendamping / Fasilitator Guru penggerak                                                                                                    |
|----------------------------------------------------------------------------------------------------|----------------------------------------------------------------------------------------------------|
| Ki Hajar Dewantara                                                                                                    | Bagi ya sudah memiliki Akun <b>Guru, Kepala sekolah dan Widyaiswara di SIMPKB</b> silahkan melalui tombol dibawah ini MASUK                                   |
|                                                                                                    | Nama Lengkap*     Alamat Surei*       Boy William     xiboboy12@gmail.com       Saya telah bersedia dan menyetujui Ketentuan Penggunaan dan Kebijakan Privasi |

7. Pendaftaran berhasil dilakukan, silakan cek pada kotak masuk surel Anda untuk melakukan aktivasi akun

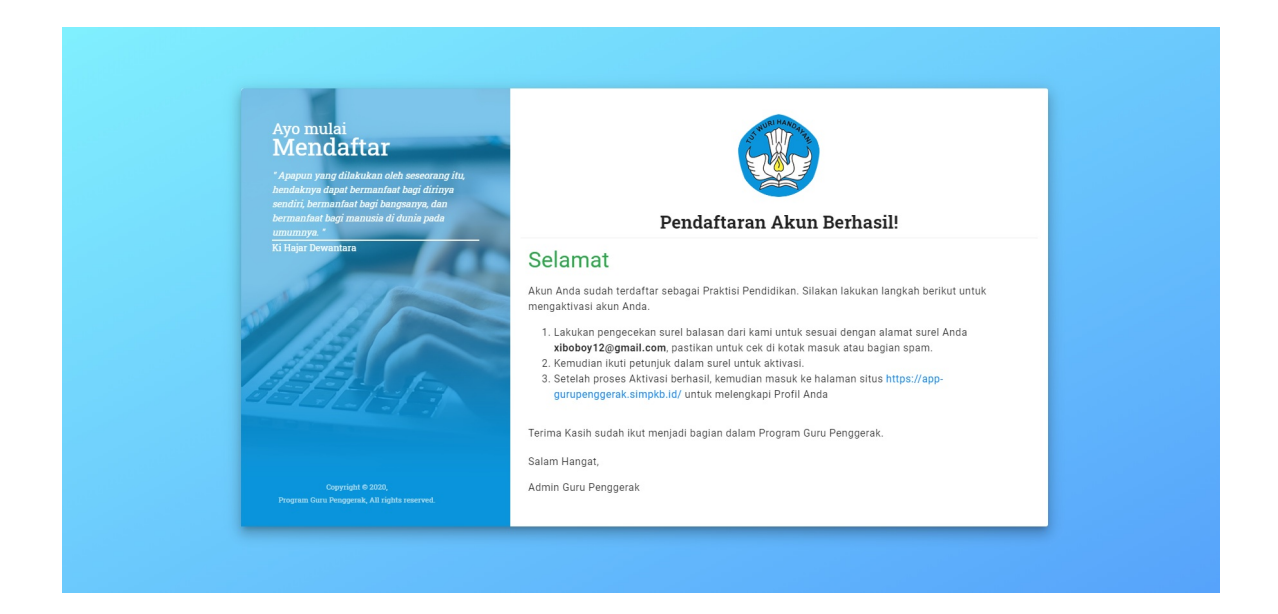

### 1.1.2. Registrasi Calon Guru Penggerak dari Unsur Guru

Berikut adalah langkah-langkah yang dapat dilakukan untuk melakukan registrasi Calon Guru Penggerak dari Unsur Guru :

- 1. Buka alamat https://app-gurupenggerak.simpkb.id/pendaftaran-guru-penggerak
- 2. Akan ditampilkan laman pendaftaran Guru Penggerak

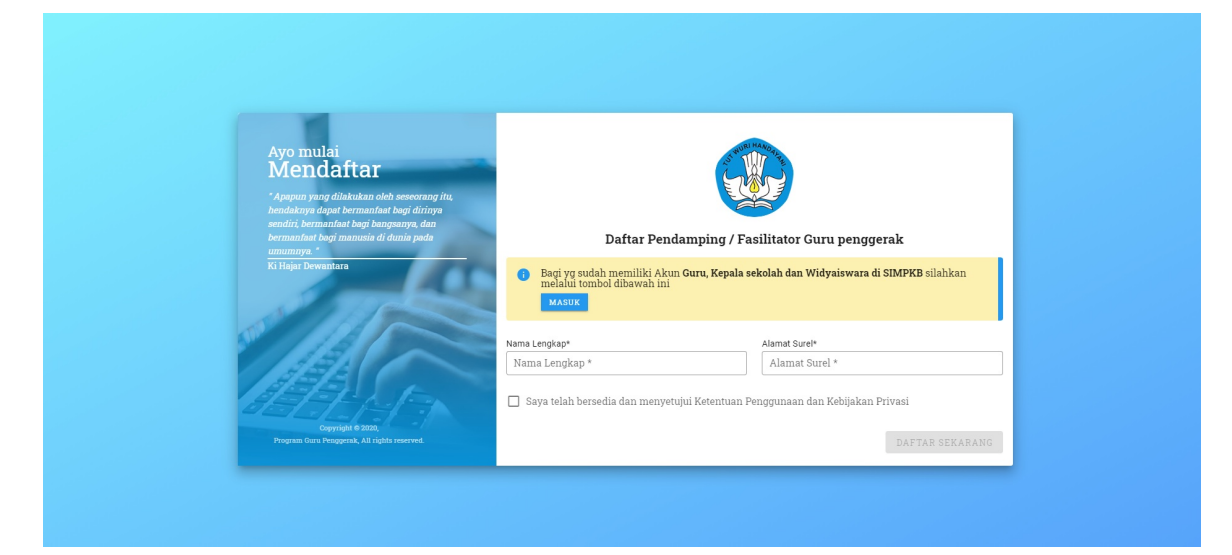

3. Klik pada tombol Masuk

| Ago mulai<br>Mendaftan<br>Napata yang diakukan oleh seserana jiru<br>napata yang diakukan oleh seserana jiru<br>napata yang diakukan oleh | Daftar Pendamping                                                                             | / Fasilitator Guru penggerak                                     |
|----------------------------------------------------------------------------------------------------|-----------------------------------------------------------------------------------------------|------------------------------------------------------------------|
|                                                                                                    | Baqi yg sudah memiliki Akun Guru, Kej<br>melalui tombol dibawah ini<br>MASUK<br>Nama Lengkap* | pala sekolah dan Widyaiswara di SIMPKB silahkan<br>Alamat Surei* |
|                                                                                                    | Nama Lengkap *                                                                                | Alamat Surel *                                                   |
| Copyright & 2020,<br>Froganic Cores And Friddis Inserved                                                                                                    | Saya telah bersedia dan menyetujui Ketent                                                     | uan Penggunaan dan Kebijakan Privasi<br>DAFTAR SEKARANG          |

- 4. Anda akan diarahkan menuju laman login (Anda juga dapat login melalui https://gtk.belajar.kemdikbud.go.id/)
- 5. Masukkan Alamat Surel dan Kata Sandi SIMPKB Anda.
- 6. Klik tombol Masuk

| Ayo<br>Masuk                                                       |                                                           |  |
|--------------------------------------------------------------------|-----------------------------------------------------------|--|
| * Apapun yang dilakukan oleh<br>seseorang itu, hendaknya dapat     | Laman Masuk                                               |  |
| bermanfaat bagi dirinya sendiri,<br>bermanfaat bagi bangsanya, dan | Surel Pribadi / No UKG / surel akun SIMPKB *              |  |
| permaniaat bagi manusia di dunia<br>pada umumnya. "                | Surel                                                     |  |
| Ki Hajar Dewantara                                                 | Pastikan menggunakan alamat Surel yang aktif Kata Sandi * |  |
|                                                                    | Kata sandi 🗞                                              |  |
|                                                                    | Lupa Kata Sandi? atau Lupa no UKG                         |  |
| Copyright @ 2020,<br>Program Gum Pengyanik, All rights reserved.   | Belum Punya Akun? Klik disini Masuk                       |  |
|                                                                    |                                                           |  |
|                                                                    |                                                           |  |
|                                                                    |                                                           |  |
|                                                                    |                                                           |  |
|                                                                    |                                                           |  |

7. Anda akan diarahkan menuju laman beranda

### 1.2. Aktivasi Akun

Berikut adalah langkah-langkah yang dapat dilakukan untuk melakukan Aktivasi Akun Calon Guru Penggerak :

- 1. Pastikan Anda telah melakukan registrasi akun . Apabila Anda belum melakukan registrasi akun, silakan mengikuti langkahlangkah registrasi akun berikut
- 2. Jika Anda telah melakukan registrasi, silakan buka kotak masuk pada surel Anda yang dikirimkan oleh <br/>gtk\_noreplay@kemdikbud.go.id

|   | Aktivasi Akun Guru Pe                                | nggerak Kotak Masuk ×                                                                                                    |                                                |                       | ē | Ø |
|---|------------------------------------------------------|----------------------------------------------------------------------------------------------------|------------------------------------------------|-----------------------|---|---|
| : | gtk_noreplay@kemdikbud.go.id<br>kepada xiboboy12+1 👻 |                                                                                                    | 13.04 (0 menit yang lalu)                      | $\overleftrightarrow$ | * | : |
|   |                                                      | Yth. Rahmat Andi,         Terima kasih telah mendaftarkan Diri Anda sebagai Instruktur Guru Pengge Untuk melanjutkan Proses Registrasi silakan melakukan Aktivasi dengan matautan dibawah:         https://app-gurupenggerak-demo_simpkb.id/auth/aktivasi-gpm/UV2elF_JTKQxMzlwMDUxNDAxMDQyMg==         Tahapan selanjutnya yang dapat Anda lakukan adalah:         1. Mengisi data pokok dan mengunggah berkas pendukung.         2. Melakukan perubahan kata sandi untuk keamanan jika diperlukan.         Jika Anda merasa tidak melakukan pendaftaran ini maka surel ini dapat dia Informasi lebih lanjut dapat menghubungi sekolah penggerak@kemdikbud.         Terima kasih atas perhatiannya.         Salam,         Admin Guru Penggerak Kemendikbud | erak.<br>iengklik<br>ibaikan.<br>g <u>o ld</u> |                       |   |   |
|   |                                                      | Catatan: Jangan membalas surel ini. Surel ini dikirimkan secara otomatis oleh sistem, kami tidak melakuk<br>pengecekan surel yang dikirimkan ke surel ini.<br>Jika ada pertanyaan, silakan hubungi                                                                                                    | kan                                            |                       |   |   |
|   |                                                      | Ø Admin Guru Penggerak Kemendikbud 2020.                                                                                                    |                                                |                       |   |   |

3. Klik pada tautan yang terdapat dalam pesan tersebut

| Aktivasi Akun Guru Pe                                | nggerak Kotak Masuk ×                                                                                                    |                           |   | ø | Ø |
|------------------------------------------------------|----------------------------------------------------------------------------------------------------|---------------------------|---|---|---|
| gtk_noreplay@kemdikbud.go.id<br>kepada xiboboy12+1 👻 |                                                                                                    | 13.04 (0 menit yang lalu) | ☆ | + | : |
|                                                      | Yth. Rahmat Andi,                                                                                                    |                           |   |   |   |
|                                                      | Terima kasih telah mendaftarkan Diri Anda sebagai Instruktur Guru Pengge<br>Untuk melanjutkan Proses Registrasi silakan melakukan Aktivasi dengan m<br>Tautan dibawah:                                                                                                    | rak.<br>engklik           |   |   |   |
| [                                                    | <u>https://app-gurupenggerak-demo.simpkb.id/auth/aktivasi-gpm/<br/>UIVzelFJTkQxMzIwMDUxNDAxMDQyMg==</u>                                                                                                    |                           |   |   |   |
|                                                      | Tahapan selanjutnya yang dapat Anda lakukan adalah:<br>1. Mengisi data pokok dan mengunggah berkas pendukung.<br>2. Melakukan perubahan kata sandi untuk keamanan jika diperlukan.<br>Jika Anda merasa tidak melakukan pendaftaran ini maka surel ini dapat dia<br>Informasi lebih lanjut dapat menghubungi <u>sekolah penggerak@kemdikbud.</u> | baikan.<br>go.id          |   |   |   |
|                                                      | Terima kasih atas perhatiannya.<br>Salam,<br>Admin Guru Penggerak Kemendikbud                                                                                                    |                           |   |   |   |
|                                                      | Catatan: Jangan membalas surel ini. Surel ini dikirimkan secara otomatis oleh sistem, kami tidak melakuk<br>pengecekan surel yang dikirimkan ke surel ini.<br>Jika ada pertanyaan, silakan hubungi                                                                                                    | an                        |   |   |   |
|                                                      | © Admin Guru Penggerak Kemendikbud 2020.                                                                                                    |                           |   |   |   |

4. Anda akan diarahkan menuju halaman aktivasi akun Calon Guru Penggerak dari unsur Masyarakat Pendidik.

| Ayo mulai<br>Mendaftar<br>* Apapun yang dilakukan oleh<br>seseorang itu, bendakuya dapat<br>bermanfaat bagi dirinya sendiri,<br>bermanfaat bagi dirinya ya dan | Aktivasi Akun Masyarakat Bendidik                                   |
|----------------------------------------------------------------------------------------------------|---------------------------------------------------------------------|
| bermanfaat bagi manusia di dunia                                                                                                    | AKtivasi Akun Masyarakat Pendidik                                   |
| pada umumnya. *<br>Ki Hajar Dewantara                                                                                                    | Surel*                                                              |
| 13 13 13 13 10                                                                                                    | xiboboy12+1@gmail.com                                               |
|                                                                                                    | Buatlah Kata Sandi untuk masuk kedalam layanan kami<br>Kata Sandi * |
|                                                                                                    |                                                                     |
|                                                                                                    | Konfirmasi Kata Sandi *                                             |
|                                                                                                    |                                                                     |
| Copyright © 2020,<br>Program Guru Berbagi, All rights reserved.                                                                                                | AKTIFKAN                                                            |

- 5. Isikan surel dan atur kata sandi dari akun Anda
- 6. Klik pada tombol "**Aktifkan**"

| Ayo mulai<br>Mendaftar<br><sup>°</sup> Apapun yang dilakukan oleh<br>seseorang itu, bendaknya dapat<br>bermanfaat bagi dilinwa sendiri. |                                                                    |
|----------------------------------------------------------------------------------------------------|--------------------------------------------------------------------|
| bermanfaat bagi bangsanya, dan<br>bermanfaat bagi manusia di dunia                                                                      | Aktivasi Akun Masyarakat Pendidik                                  |
| pada umumnya. *<br>Ki Hajar Dewantara                                                                                                   | Sure! *                                                            |
| A CONTRACTOR                                                                                                    | xiboboy12+1@gmail.com                                              |
|                                                                                                    | Buatlah Kata Sandi untuk masuk kedalam layanan kami<br>Kata Sandi* |
|                                                                                                    | Konfirmasi Kata Sandi *                                            |
|                                                                                                    | ·····                                                              |
| Copyright © 2020,<br>Program Guru Berbagi, All rights reserved.                                                                         | AKTIFKAN                                                           |

7. Aktivasi berhasil dilakukan

# 1.3. Registrasi Calon Guru Penggerak dari Unsur Widyaiswara (WI)

Berikut adalah langkah-langkah yang dapat dilakukan untuk melakukan registrasi Calon Guru Penggerak dari Unsur Widyaiswara (WI) :

- 1. Buka alamat https://app-gurupenggerak.simpkb.id/pendaftaran-guru-penggerak
- 2. Akan ditampilkan laman pendaftaran Guru Penggerak

| Ayo mulai<br><u> Mendaftar</u><br>*Apagun yang dilakukan oleh seseorang itu,<br>bendakuya dapat bermanladi bagi dirinya<br>sendiri, bermanladi bagi banyaanya, dan<br>bermanladi kagi manusia di dirini pada | Daftar Pendamping / Fi                                                                                 | asilitator Guru penggerak                                             |
|----------------------------------------------------------------------------------------------------|----------------------------------------------------------------------------------------------------|-----------------------------------------------------------------------|
| umumnya<br>Ki Hajar Dewantara                                                                                                    | <ul> <li>Baqi yg sudah memiliki Akun Guru, Kepala melalui tombol dibawah ini</li> <li>MASUK</li> </ul> | sekolah dan Widyaiswara di SIMPKB silahkan                            |
|                                                                                                    | Nama Lengkap*                                                                                          | Alamat Surel*                                                         |
| Coynigle 6 200,<br>Dogala Guru Peagorad, All rights reserved.                                                                                                    | rama Lengkap *                                                                                         | Anamat Suret -<br>Penggunaan dan Kebijakan Privasi<br>DAFTAR SEKARANG |

3. Klik pada tombol Masuk

- 4. Anda akan diarahkan menuju laman login
- 5. Masukkan Alamat Surel dan Kata Sandi Akun Widyaiswara yang Anda miliki.
- 6. Klik tombol Masuk

| Ayo<br>Masuk                                                                                       |                                                                          |
|----------------------------------------------------------------------------------------------------|--------------------------------------------------------------------------|
| " Apapun yang dilakukan oleh<br>saseorang itu, hendaknya dapat<br>bermanlari kang dirinya senduri, | Laman Masuk                                                              |
| bermanfaat bagi bangsanya, dan<br>bermanfaat bagi manusia di dunia                                 | Surel Pribadi / No UKG / surel akun SIMPKB *                             |
| pida umumnya.<br>Ki Hajar Dewantara                                                                | Pastikan menggunakan alamat Surel yang aktif Kata Sandi *                |
|                                                                                                    | Kata sandi 🛛                                                             |
| Copyright & 2020,<br>Program Gazu Pengerak, All rights reserved.                                   | Lupa Kata Sandi? atau Lupa no UKG<br>Belum Punya Akun? Klik disini Masuk |
|                                                                                                    |                                                                          |
|                                                                                                    |                                                                          |
|                                                                                                    |                                                                          |
|                                                                                                    |                                                                          |

7. Anda akan diarahkan menuju laman beranda

# 2. Kelola Data Fasilitator

Setelah melakukan Registrasi sebagai Calon Fasilitator Guru Penggerak, selanjutnya adalah melengkapi data diri. Data Profil yang telah dilengkapi ini nantinya yang akan diajukan untuk diverifikasi. Berikut adalah penjelasan dan langkah singkat untuk melengkapi data Profil.

## 2.1. Melengkapi Curriculum Vitae (CV)

Berikut adalah langkah-langkah yang dapat dilakukan untuk melengkapi data Cv Pendamping dari unsur Praktisi :

1. Login kedalam Program Guru Penggerak

| Masuk                                                                 |                                             |
|-----------------------------------------------------------------------|---------------------------------------------|
| " Apapun yang dilakukan oleh<br>seseorang itu, hendaknya dapat        | Laman Masuk                                 |
| bermanfaat bagi dirinya sendiri,<br>bermanfaat bagi bangsanya, dan St | urel Pribadi / No UKG / surel akun SIMPKB * |
| bermanfaat bagi manusia di dunia<br>pada umumnya. "                   | dan @gmail.com                              |
| Pa                                                                    | stikan menggunakan alamat Surel yang aktif  |
| Ki Hajar Dewantara Ka                                                 | ata Sandi *                                 |
|                                                                       |                                             |
|                                                                       | Lupa Kata Sandi? atau Lupa no UKG           |
| Copyright © 2020,<br>Program Guru Penggerak, All rights reserved.     | Belum Punya Akun? Klik disini Masuk         |

2. Anda akan diarahkan menuju laman beranda program Guru Penggerak

|          |                       | ≡ Beranda                                                                                                    |                                                                      |                                                           |                                                                   | ۲                                                 |
|----------|-----------------------|----------------------------------------------------------------------------------------------------|----------------------------------------------------------------------|-----------------------------------------------------------|-------------------------------------------------------------------|---------------------------------------------------|
| ŧ        | Beranda               |                                                                                                    |                                                                      |                                                           |                                                                   |                                                   |
| <b>±</b> | Curriculum Vitae      |                                                                                                    | Selamat Datang,<br>Anda sedang berada di se                          | <b>Bejo Sugiantoro</b><br>eleksi tahap 1 pendaftaran      | Pendamping Guru Penggerak                                         |                                                   |
| +        | Dokumen Penting       |                                                                                                    | Anda memiliki waktu hingga<br>Setelah Anda menyelesaikan             | 26 Juni 2020 untuk menyeles<br>semua tugas, Anda dapat me | aikan di tahap 1.<br>ngirim aplikasi Anda untuk lalu diproses dan | dinilai tim Seleksi Guru Penggerak                |
|          | Esai                  |                                                                                                    | Status<br>Prasvarat Kelengkapan Data                                 |                                                           |                                                                   | Status/Pemenuhan                                  |
| Æ        | Portol Quru Donggorok |                                                                                                    | Curriculum Vitae                                                     |                                                           |                                                                   | ⊘                                                 |
|          | Fortal Gulu Fenggelak |                                                                                                    | Dokumen Penting                                                      |                                                           |                                                                   | 0                                                 |
| A        | ke Aplikasi SIMPKB    |                                                                                                    | Esai                                                                 |                                                           |                                                                   | 9                                                 |
|          |                       |                                                                                                    | KIRIM BERKAS                                                         |                                                           |                                                                   |                                                   |
|          |                       |                                                                                                    | 1 Anda perlu melen                                                   | gkapi dan mengerjakan se                                  | mua tugas di bawah untuk dapat meng                               | jirimkan berkas untuk diproses                    |
|          |                       |                                                                                                    |                                                                      |                                                           |                                                                   |                                                   |
|          |                       | <ul> <li>Informasi Unduh Te<br/>Di bawah ini adalah<br/>silahkan ketuk tomt</li> <li>UNDUH BERKAS</li> </ul> | mplate Surat<br>Unduhan template surat yang<br>ol unduh di bawah ini | bisa Anda Unduh untuk da                                  | apat menyelesaikan modul Dokumen P                                | <b>enting</b> Untuk mulai unduh template suratnya |
|          |                       | Fitur / Modul yang                                                                                           | Anda dapatkan                                                        |                                                           |                                                                   |                                                   |
|          |                       |                                                                                                    | 1                                                                    |                                                           | Ľ                                                                 |                                                   |
|          |                       | Curriculum Vitae                                                                                             | Dokume                                                               | en Penting                                                | Esai                                                              |                                                   |
|          |                       | Deskripsi Pendek untuk men<br>tugas ini secara singkat                                                       | ielaskan Deskripsi Pe<br>tugas ini sec                               | ndek untuk menjelaskan<br>ara singkat                     | Deskripsi Pendek untuk menjelaskan<br>tugas ini secara singkat    |                                                   |
|          |                       | UBAH CURRICULUM                                                                                              | VITAE                                                                | DKUMEN PENTING                                            | ISI ESAI                                                          |                                                   |
|          |                       |                                                                                                    |                                                                      |                                                           |                                                                   |                                                   |

3. Pilih modul *Curriculum Vitae* 

|                                                                                                    |                       | ≡ Beranda                                     |                                                                                             |                                   |                                                           |                                        |       |
|----------------------------------------------------------------------------------------------------|-----------------------|-----------------------------------------------|---------------------------------------------------------------------------------------------|-----------------------------------|-----------------------------------------------------------|----------------------------------------|-------|
| <b>n</b>                                                                                                 | Beranda               |                                               |                                                                                             |                                   |                                                           |                                        |       |
| ÷                                                                                                    | Curriculum Vitae      |                                               | Selamat Datang, B                                                                           | ejo Sugiantoro                    | andomning Curry Donggoraly                                |                                        |       |
| G                                                                                                    | Dokumen Pentina       |                                               | Anda sedang berada di sele<br>Anda memiliki waktu hingga 26<br>Satalah Anda memulaasikan sa | Juni 2020 untuk menyelesai        | an di tahap 1.<br>ijim anlikasi Anda untuk lalu dimasa da | an dinilai tim Calakai Curu Danagarak  |       |
|                                                                                                    | Jenanien ennig        |                                               | Status                                                                                      | inua lugas, Anua uapat meng       | inini apiikasi Anda untuk laid diproses da                | an umilar tim seleksi Guru Penggerak   |       |
|                                                                                                    | Esai                  |                                               | Prasyarat Kelengkapan Data                                                                  |                                   |                                                           | Status/Pemenuhan                       |       |
| ⊕                                                                                                    | Portal Guru Penggerak |                                               | Curriculum Vitae                                                                            |                                   |                                                           | 0                                      |       |
| ÷                                                                                                    | 55                    |                                               | Dokumen Penting                                                                             |                                   |                                                           | 0                                      |       |
| A                                                                                                    | ke Aplikasi SIMPKB    |                                               | Esai                                                                                        |                                   |                                                           | 0                                      |       |
|                                                                                                    |                       |                                               | KIRIM BERKAS                                                                                |                                   |                                                           |                                        |       |
| Anda perlu melengkapi dan mengerjakan semua tugas di bawah untuk dapat mengirimkan berkas untuk diproses |                       |                                               |                                                                                             |                                   |                                                           |                                        |       |
|                                                                                                    |                       |                                               |                                                                                             |                                   |                                                           |                                        |       |
|                                                                                                    |                       |                                               |                                                                                             |                                   |                                                           |                                        |       |
|                                                                                                    |                       | Informasi Unduh Ten                           | plate Surat                                                                                 |                                   |                                                           |                                        |       |
|                                                                                                    |                       | Di bawah ini adalah U<br>silahkan ketuk tombo | induhan template surat yang b<br>I unduh di bawah ini                                       | isa Anda Unduh untuk dap          | at menyelesaikan modul Dokumen I                          | Penting Untuk mulai unduh template sur | atnya |
|                                                                                                    |                       |                                               |                                                                                             |                                   |                                                           |                                        |       |
|                                                                                                    |                       | UNDOH BERKAS                                  |                                                                                             |                                   |                                                           |                                        |       |
|                                                                                                    |                       | Fitur / Modul yang /                          | Anda dapatkan                                                                               |                                   |                                                           |                                        |       |
|                                                                                                    |                       |                                               |                                                                                             |                                   |                                                           |                                        |       |
|                                                                                                    |                       | ſ                                             | 유 📗                                                                                         |                                   |                                                           |                                        |       |
|                                                                                                    |                       |                                               |                                                                                             |                                   | Ľ                                                         | J                                      |       |
|                                                                                                    |                       |                                               |                                                                                             | D                                 |                                                           |                                        |       |
|                                                                                                    |                       | Curriculum Vitae                              | Dokumer                                                                                     | n Penting                         | Esai                                                      |                                        |       |
|                                                                                                    |                       | Deskripsi Pendek untuk menje                  | laskan Deskripsi Pend                                                                       | ek untuk menjelaskan<br>a singkat | Deskripsi Pendek untuk menjelaskar                        | n                                      |       |
|                                                                                                    |                       |                                               |                                                                                             |                                   |                                                           |                                        |       |
|                                                                                                    |                       | ISI CURRICULUM VI                             | ISI DOK                                                                                     | UMEN PENTING                      | ISI ESAI                                                  |                                        |       |
|                                                                                                    |                       |                                               |                                                                                             |                                   |                                                           |                                        |       |

- 4. Isikan informasi Daftar Riwayat Pendidikan & Pengalaman
- 5. Lengkapi isian Informasi Dasar dengan cara :
  - i. Klik pada bagian **Informasi Dasar**

| 6                                                            | Beranda CV-Asal Institusi |                         |                               |   |   |  |  |
|--------------------------------------------------------------|---------------------------|-------------------------|-------------------------------|---|---|--|--|
| ÷.                                                           | Beranda                   |                         | CV - Asal Institusi           | 0 |   |  |  |
| 4                                                            |                           |                         | CV - Pengalaman Mentoring     | 0 |   |  |  |
| L.                                                           | curriculum vitae          |                         | CV - Pengalaman Berorganisasi | 0 |   |  |  |
| [÷]                                                          | Dokumen Penting           |                         | CV - Sertifikasi              | 0 |   |  |  |
|                                                              |                           |                         | CV - Kemampuan khusus         | 0 |   |  |  |
|                                                              | Esai                      |                         |                               |   |   |  |  |
| Portal Guru Penggerak Daftar Riwayat Pendidikan & Pengalaman |                           |                         |                               |   |   |  |  |
| S                                                            | ke Aplikasi SIMPKB        | Informasi Dasar         |                               |   | ~ |  |  |
|                                                              |                           | Asal Institusi          |                               |   | ~ |  |  |
|                                                              |                           | Pengalaman Mentoring    |                               |   | ~ |  |  |
|                                                              |                           | Pengalaman Berorganisas | si                            |   | ~ |  |  |
|                                                              |                           | Sertifikasi             |                               |   | ~ |  |  |
|                                                              |                           | Kemampuan khusus        |                               |   | Ô |  |  |

ii. Klik tombol **Ubah/Lengkapi** 

| ( |                       | ≡ Curriculum Vitae                                  |                                                        | D |
|---|-----------------------|-----------------------------------------------------|--------------------------------------------------------|---|
| ŧ | Beranda               | Daftar Riwavat Pendidikan & Pengalamar              |                                                        |   |
| ٦ | Curriculum Vitae      | Informasi Dasar                                     |                                                        | ^ |
| + | Dokumen Penting       |                                                     |                                                        | _ |
|   | Esai                  | Ubah/Lengkapi CV - Informasi Dasar                  | ✓ UBAH/LENGKAPI                                        |   |
|   | Portal Guru Penggerak | Nama<br>Bejo Sugiantoro                             | Nomor Telepon<br>089796868658                          |   |
| Ş | ke Aplikasi SIMPKB    | Nomor Telepon (Terhubung Whatsapp)<br>-<br>Provinsi | Alamat Surel<br>danang@jayantara.net<br>Kota/Kabupaten |   |
|   |                       | Alamat                                              | -                                                      |   |
|   |                       | Tempat Lahir<br>Malang                              | Tanggal Lahir<br>20 November 1980                      |   |
|   |                       | Jenis Kelamin<br>Laki - laki                        | NIK                                                    |   |
|   |                       | Pendidikan Terakhir<br>-                            | Jurusan Pendidikan Terakhir                            |   |
|   |                       | Lama mengajar/ bergerak di bidang pendidikan<br>-   |                                                        |   |
|   |                       |                                                     |                                                        |   |
|   |                       |                                                     |                                                        |   |

- iii. Isikan data informasi dasar
- iv. Klik Simpan

| Informasi Dasar                                                                               |   |                                                                                                    |
|-----------------------------------------------------------------------------------------------|---|----------------------------------------------------------------------------------------------------|
| Nama Lengkap*                                                                                 |   | Nomor Telepon*                                                                                                   |
| Bejo Sugiantoro                                                                               |   | 089796868658                                                                                                    |
| Nomor Telepon (Terhubung WhatsApp)*                                                           |   | Email                                                                                                    |
| Nomor Telepon (Terhubung WhatsApp) *                                                          |   | danang@jayantara.net                                                                                             |
| Provinsi *                                                                                    |   | Kota/Kabupaten *                                                                                                 |
| Provinsi *                                                                                    | * | Kota/Kabupaten *                                                                                                 |
| Alamat"                                                                                       |   |                                                                                                    |
| Alamat *                                                                                      |   |                                                                                                    |
|                                                                                               |   |                                                                                                    |
|                                                                                               |   |                                                                                                    |
|                                                                                               |   |                                                                                                    |
|                                                                                               |   |                                                                                                    |
| Tempat Luhir*                                                                                 |   | Tenggal Lahr*                                                                                                    |
| Tempat Lakir<br>Malang                                                                        |   | Tinggi Luhr<br>20 November 1980                                                                                  |
| Tempat Lakin<br>Malang                                                                        |   | Tanggai Lahin<br>30 November 1980<br>No                                                                          |
| Tempat Latur<br>Malang<br>Jens Katem*<br>© Latu - Lati O Perempuan                            |   | Tanggal Lahr*<br>20 November 1980<br>NK*                                                                         |
| Tengat Latur<br>Malang<br>Janis Katemin *<br>😨 Latu - Latu 🔿 Perempuan                        |   | Tangai Law*<br>30 November 1980<br>NiC*                                                                          |
| Tempet Lakir*<br>Malang<br>Junis Kalamin*<br>( Laki - Laki ) Perempuan<br>Pendidan Temperatur |   | Tanggal Lahr*<br>20 Rovember 1980<br>Nic*<br>KIK *<br>Januare Rendelling Tanaka*                                 |
| Tengat Latur*<br>Malang<br>Vens fortam*<br>© Lati-taki O Perempuan<br>Pendidian Terakler *    |   | Tingge Lahr<br>30 Rovember 1980<br>Nic *<br>Nic *<br>Jourse Predidikan Tetakhr*<br>Litrusan Pendidikan Tetakhr * |

- v. Perubahan data informasi dasar akan tersimpan dan status datanya akan berubah menjadi centang hijau
- 6. Lengkapi Asal Institusi
  - i. Klik pada bagian **Asal Institusi**

| 6        |                                                              |                         | •                             |   | 0 |
|----------|--------------------------------------------------------------|-------------------------|-------------------------------|---|---|
| <b>A</b> | Beranda                                                      |                         | CV - Asal Institusi           | 0 |   |
|          |                                                              |                         | CV - Pengalaman Mentoring     | 0 |   |
| Ē        | Curriculum Vitae                                             |                         | CV - Pengalaman Berorganisasi | 0 |   |
| B        | Dokumon Donting                                              |                         | CV - Sertifikasi              | 0 |   |
| (†       | Dokumen Penting                                              |                         | CV - Kemampuan khusus         | 0 |   |
|          | Esai                                                         |                         |                               |   |   |
|          | Portal Guru Penggerak Daftar Riwayat Pendidikan & Pengalaman |                         |                               |   |   |
| Ş        | ke Aplikasi SIMPRE                                           | Informasi Dasar         |                               |   | ~ |
|          |                                                              | Asal Institusi          |                               |   | ~ |
|          |                                                              | Pengalaman Mentoring    |                               |   | ~ |
|          |                                                              | Pengalaman Berorganisas | si                            |   | ~ |
|          |                                                              | Sertifikasi             |                               |   | ~ |
|          |                                                              | Kemampuan khusus        |                               |   |   |

#### ii. Klik tombol **Ubah/Lengkapi**

| 6 |                       | ≡ Curriculum Vitae                                                | ۲  |
|---|-----------------------|-------------------------------------------------------------------|----|
| ŧ | Beranda               | Daftar Riwayat Pendidikan & Pengalaman                            |    |
| ٤ | Curriculum Vitae      | Informasi Dasar                                                   | v  |
| + | Dokumen Penting       | Asal Institusi                                                    | ^  |
|   | Esai                  | Ubah/Lengkapi CV - Asal Institusi                                 |    |
|   | Portal Guru Penggerak | Asal Sekolah/Organisasi                                           |    |
| Å | ke Aplikasi SIMPKB    | Provinsi Kota/Kabupat<br>Alamat<br>Jabatan<br>Praktisi Pendidikan | en |
|   |                       | Pengalaman Mentoring                                              | ~  |
|   |                       | Pengalaman Berorganisasi                                          | 6  |
|   |                       | Sertifikasi                                                       | ~  |

- iii. Isikan data Asal Institusi
- iv. Klik Simpan

| K Lengkapi CV |                     |                  |  |
|---------------|---------------------|------------------|--|
| _             |                     |                  |  |
| Institu       | usi Tempat Mengajar |                  |  |
| Asal Sek      | kolah / Organisasi* |                  |  |
| SMAN          | N 2 Malang          |                  |  |
| Provinsi      | *                   | Kota/Kabupaten * |  |
| Jawa          | Timur •             | Kota Malang 👻    |  |
| Alamat*       |                     |                  |  |
| <u>JI Len</u> | nbah                |                  |  |
|               |                     |                  |  |
|               |                     |                  |  |
| wajib dii     | lisi                |                  |  |
|               |                     |                  |  |
|               |                     |                  |  |
|               |                     |                  |  |
|               |                     |                  |  |

v. Perubahan data Asal Institusi akan tersimpan dan status datanya akan berubah menjadi centang hijau

- 7. Lengkapi Informasi Pengalaman Mentoring
  - i. Klik pada bagian **Pengalaman Mentoring**

| 9  |                       |                         | e                             | ۲ |
|----|-----------------------|-------------------------|-------------------------------|---|
| ŧ. | Beranda               |                         | CV - Asal Institusi           | 9 |
| -  |                       |                         | CV - Pengalaman Mentoring     | 0 |
| ٢  | Curriculum Vitae      |                         | CV - Pengalaman Berorganisasi | 0 |
| ß  | Dokumen Penting       |                         | CV - Sertifikasi              | 0 |
| Ξ. | Dorament enting       |                         | CV - Kemampuan khusus         | 0 |
| Ľ  | Esai                  |                         |                               |   |
|    | Portal Guru Penggerak | Daftar Riwayat Pen      | didikan & Pengalaman          |   |
| S  | ke Aplikasi SIMPKB    | Informasi Dasar         |                               | ~ |
|    |                       | Asal Institusi          |                               | ~ |
|    |                       | Pengalaman Mentoring    |                               | Ý |
|    |                       | Pengalaman Berorganisa: | si                            | ~ |
|    |                       | Sertifikasi             |                               | v |
|    |                       | Kemampuan khusus        |                               |   |

ii. Klik tombol Tambah

| 6        |                       | ≡ Curriculum Vitae                       |            |
|----------|-----------------------|------------------------------------------|------------|
| <b>f</b> | Beranda               | UV - Kethali juuri Kilusus               |            |
| ٤        | Curriculum Vitae      | Daftar Riwayat Pendidikan & Pengalaman   |            |
| +        | Dokumen Penting       | Informasi Dasar                          | ~          |
|          | Esai                  | Asal Institusi                           | ~          |
|          | Portal Guru Penggerak |                                          |            |
| A        | ke Aplikasi SIMPKB    | Pengalaman Mentoring                     | ^          |
|          |                       | Tambahkan Data CV - Pengalaman Mentoring | мван       |
|          |                       |                                          |            |
|          |                       | Pengalaman Berorganisasi                 | ~          |
|          |                       | Sertifikasi                              | ~          |
|          |                       | Kemampuan khusus                         | $\bigcirc$ |

- iii. Tambahkan data Pengalaman Mentoring
- iv. Klik Simpan

| kapi CV                                                                  |                                                             |                                  |                                    |                                        |           |
|--------------------------------------------------------------------------|-------------------------------------------------------------|----------------------------------|------------------------------------|----------------------------------------|-----------|
| Form Ke                                                                  | giatan Mentoring                                            |                                  |                                    | -                                      |           |
| 🚯 Ти                                                                     | liskan pengalaman bekerja yang relev                        | an di bidang pendidikan, mentori | ng, fasilitasi, dan/ atau pelatiha | n selama 5 tahun terakhir              |           |
| Kegiatar<br>Nama Orga<br>Universit<br>Peran Anda<br>Dosen<br>Deskrinsi P | n Mentoring 1<br>nisasi/institusi*<br>as Negeri Malang<br>* |                                  | Tahun Aktivitas*<br>2017           | 2020<br>kosongi jika masih aktif dalan | X HAPUS   |
| Dosen da                                                                 | an <u>Pendamping pelaksanaan</u> program                    | PPG                              |                                    |                                        |           |
| wajib diisi                                                              |                                                             |                                  |                                    |                                        | 44 / 1000 |

v. Perubahan data Pengalaman Mentoring akan tersimpan dan status datanya akan berubah menjadi centang hijau

#### 8. Lengkapi Informasi Pengalaman Berorganisasi

i. Klik pada bagian **Pengalaman Berorganisasi** 

| 9        |                       |                         | 2                                                          |   |   |  |
|----------|-----------------------|-------------------------|------------------------------------------------------------|---|---|--|
| <b>f</b> | Beranda               |                         | CV - Asal Institusi                                        | 0 |   |  |
| Ê        | Curriculum Vitae      |                         | CV - Pengalaman Mentoring<br>CV - Pengalaman Berorganisasi | 0 |   |  |
| D        | Dokumen Penting       |                         | CV - Sertifikasi                                           | 0 |   |  |
|          | boldment enting       |                         | CV - Kemampuan khusus                                      | 0 |   |  |
|          | Esai                  |                         |                                                            |   |   |  |
| $\oplus$ | Portal Guru Penggerak | Daftar Riwayat Pen      | aftar Riwayat Pendidikan & Pengalaman                      |   |   |  |
| Ş        | ke Aplikasi SIMPKB    | Informasi Dasar         |                                                            |   | ~ |  |
|          |                       | Asal Institusi          |                                                            |   | ~ |  |
|          |                       | Pengalaman Mentoring    |                                                            |   | ~ |  |
|          |                       | Pengalaman Berorganisas | si                                                         |   | ~ |  |
|          |                       | Sertifikasi             |                                                            |   | ~ |  |
|          |                       | Kemampuan khusus        |                                                            |   | Û |  |

#### ii. Klik tombol Tambah

| -        |                       | ≡ Curriculum Vitae                          | ۲ |
|----------|-----------------------|---------------------------------------------|---|
| ŧ        | Beranda               |                                             |   |
| ٤        | Curriculum Vitae      | Daftar Riwayat Pendidikan & Pengalaman      |   |
| ÷        | Dokumen Penting       | Informasi Dasar                             | ~ |
|          | Esai                  | Asal Institusi                              | ~ |
| $\oplus$ | Portal Guru Penggerak | Pengalaman Mentoring                        | ~ |
| A        | ke Aplikasi SIMPKB    |                                             |   |
|          |                       | Pengalaman Berorganisasi                    | ^ |
|          |                       | Tambahkan Data CV - Pengalaman Beroganisasi |   |
|          |                       |                                             |   |
|          |                       | Sertifikasi                                 | ~ |
|          |                       | Kemampuan khusus                            | • |
|          |                       |                                             |   |

- iii. Tambahkan data Pengalaman Berorganisasi
- iv. Klik Simpan

| X Lengkapi C <sup>v</sup> |                                                                     |                          | SIMPAN |
|---------------------------|---------------------------------------------------------------------|--------------------------|--------|
|                           |                                                                     | /                        |        |
|                           | Form Pengalaman Organisasi                                          |                          |        |
|                           | 1 Tuliskan maksimal 3 Pengalaman Berorganisasi yang pernah Anda iku | ti                       |        |
|                           | Pengalaman Organisasi 1                                             | X HAPUS                  |        |
|                           | Nama organisasi*<br>Dewan Pembina Sekolah Kota                      |                          |        |
|                           | Deskripsi Organisasi*                                               |                          |        |
|                           | Organisasi sebagai pembina sekolah-sekolah di Kota Malang           |                          |        |
|                           |                                                                     |                          |        |
|                           |                                                                     |                          |        |
|                           | Kedudukan organisasi*                                               | Posisi dalam organisasi* |        |
|                           | Kota/Kabupaten *                                                    | Pengurus Inti            |        |
|                           | TAMBAH PENGALAMAN ORGANISASI LAIN                                   |                          |        |

- v. Perubahan data Pengalaman Berorganisasi akan tersimpan dan status datanya akan berubah menjadi centang hijau
- 9. Lengkapi Informasi Sertifikasi
  - i. Klik pada bagian **Sertifikasi**

|    |                       |                         |                               |   | D |
|----|-----------------------|-------------------------|-------------------------------|---|---|
| ŧ  | Beranda               |                         | CV - Asal Institusi           | 0 |   |
| æ  | Curriculum Vitae      |                         | CV - Pengalaman Mentoring     |   |   |
|    | ouniculum vitae       |                         | CV - Pengalaman Berorganisasi |   |   |
| ţ, | Dokumen Penting       |                         | CV - Sertifikasi              |   |   |
|    |                       |                         | CV - Kernampuan Knusus        | • |   |
|    | Esai                  |                         |                               |   |   |
|    | Portal Guru Penggerak | Daftar Riwayat Pen      | didikan & Pengalaman          |   |   |
| Ş  | ke Aplikasi SIMPKB    | Informasi Dasar         |                               |   | ~ |
|    |                       | Asal Institusi          |                               |   | ~ |
|    |                       | Pengalaman Mentoring    |                               |   | ~ |
|    |                       | Pengalaman Berorganisas | si                            |   | ~ |
|    |                       | Sertifikasi             |                               |   | ~ |
|    |                       | Kemampuan khusus        |                               |   | î |

ii. Klik tombol Tambah

| (        |                       | ≡ Curriculum Vitae                     |      |
|----------|-----------------------|----------------------------------------|------|
| <b>f</b> | Beranda               | U V - Nerinain judai Mirusus           |      |
| ٤        | Curriculum Vitae      | Daftar Riwayat Pendidikan & Pengalaman |      |
| +        | Dokumen Penting       | Informasi Dasar                        | ~    |
|          | Esai                  | Asal Institusi                         | ~    |
|          | Portal Guru Penggerak | Pengalaman Mentoring                   | ~    |
| A        | ke Aplikasi SIMPKB    | Pengalaman Berorganisasi               | ~    |
|          |                       | Sertifikasi                            | ^    |
|          |                       | Tambahkan Data CV - Sertifikasi        | мван |
|          |                       |                                        |      |
|          |                       | Kemampuan khusus                       | 0    |

- iii. Tambahkan data Sertifikasi
- iv. Klik Simpan

| Form Sertifikasi                               |                                         |           |
|------------------------------------------------|-----------------------------------------|-----------|
| Tuliskan maksimal 3 sertifikasi yang dimiliki  |                                         |           |
| Sertifikasi 1                                  |                                         |           |
| Nama sertifikasi*                              | Penyenggara sertifikasi*                | A 11AF 03 |
| Tuliskan nama sertifikasi                      | Tuliskan nama penyelenggara sertifikasi |           |
| Deskripsi sertifikasi*                         |                                         |           |
| Tuliskan deskripsi sertifikasi yang Anda ikuti |                                         |           |
|                                                |                                         |           |
|                                                |                                         |           |
|                                                |                                         | 0 / 1000  |
|                                                |                                         | 071000    |
| Tahun didapatkan*                              |                                         |           |

- v. Perubahan data Sertifikasi akan tersimpan dan status datanya akan berubah menjadi centang hijau
- 10. Lengkapi Informasi Kemampuan Khusus
  - i. Klik pada bagian **Kemampuan Khusus**

| (        |                       |                                        | 0    |
|----------|-----------------------|----------------------------------------|------|
| ŧ        | Beranda               |                                        |      |
| ٤        | Curriculum Vitae      | Daftar Riwayat Pendidikan & Pengalaman |      |
| *        | Dokumen Penting       | Informasi Dasar                        | ~    |
|          | Esai                  | Asal institusi                         | ~    |
| $\oplus$ | Portal Guru Penggerak | Pengalaman Mentoring                   | ~    |
| Ş        | ke Aplikasi SIMPKB    | Pengalaman Berorganisasi               | ~    |
|          |                       | Sertifikasi                            | ^    |
|          |                       | Tambahkan Data CV - Sertifikasi        | МВАН |
|          |                       |                                        |      |
|          |                       | Kemampuan khusus                       | 0    |

#### ii. Klik tombol Tambah

| ( |                         | ≡ Curriculum Vita      | e                     |            |      |
|---|-------------------------|------------------------|-----------------------|------------|------|
| ħ | Beranda                 |                        | CV - Kemampuan khusus | 0          |      |
| Î | Curriculum Vitae        | Daftar Riwayat Per     | ndidikan & Pengalaman |            |      |
| ¢ | Dokumen Penting<br>Esai | Informasi Dasar        | ,                     |            | ~    |
| • | Portal Guru Penggerak   | Asal Institusi         |                       |            | ~    |
| Ş | ke Aplikasi SIMPKB      | Pengalaman Mentoring   |                       |            | ~    |
|   |                         | Pengalaman Berorganisa | si                    |            | ~    |
|   |                         | Sertifikasi            |                       |            | ~    |
|   |                         | Kemampuan khusus       |                       |            | ^    |
|   |                         | Tambahkan Data CV - Ke | mampuan yang dikuasai | <b>•••</b> | мван |
|   |                         |                        |                       |            |      |

- iii. Tambahkan data Kemampuan Khusus
- iv. Klik Simpan

| Lengkapi CV |                                                                                                    |
|-------------|----------------------------------------------------------------------------------------------------|
|             | Form Kernampuan khusus                                                                                                    |
|             | <ul> <li>Tuliskan maksimal 5 kemampuan yang Anda kuasai yang dapat menunjang Anda dalam melakukan mentoring dan virtual mentoring. Urutkan dari yang paling Anda kuasai</li> </ul> |
|             | Kemampuan khusus 1 (X HAPUS                                                                                                    |
|             | Kemanguan* Desain Grafis watu dui                                                                                                    |
|             | TAMBAH KEMAMPUAN KHUSUS LAIN                                                                                                    |
|             |                                                                                                    |
|             |                                                                                                    |
|             |                                                                                                    |
|             |                                                                                                    |

v. Perubahan data Kemampuan Khusus akan tersimpan dan status datanya akan berubah menjadi centang hijau

## 2.2. Melengkapi Dokumen Penting

Berikut adalah langkah-langkah yang dapat dilakukan untuk melengkapi data Cv Pendamping dari unsur Guru/Kepala Sekolah :

1. Login kedalam Program Guru Penggerak

| Masuk                                                                 |                                             |
|-----------------------------------------------------------------------|---------------------------------------------|
| " Apapun yang dilakukan oleh<br>seseorang itu, hendaknya dapat        | Laman Masuk                                 |
| bermanfaat bagi dirinya sendiri,<br>bermanfaat bagi bangsanya, dan St | urel Pribadi / No UKG / surel akun SIMPKB * |
| bermanfaat bagi manusia di dunia<br>pada umumnya. "                   | dan @gmail.com                              |
| Pa                                                                    | stikan menggunakan alamat Surel yang aktif  |
| Ki Hajar Dewantara Ka                                                 | ata Sandi *                                 |
|                                                                       |                                             |
|                                                                       | Lupa Kata Sandi? atau Lupa no UKG           |
| Copyright © 2020,<br>Program Guru Penggerak, All rights reserved.     | Belum Punya Akun? Klik disini Masuk         |

2. Anda akan diarahkan menuju laman beranda program Guru Penggerak

|          |                             | ≡ Beranda                                                                               |                                                                                            | ۲                                                                                                    |
|----------|-----------------------------|-----------------------------------------------------------------------------------------|--------------------------------------------------------------------------------------------|----------------------------------------------------------------------------------------------------|
| <b>↑</b> | Beranda<br>Curriculum Vitae |                                                                                         | Selamat Datang, <b>Bejo Sugiantoro</b><br>Anda sedang berada di seleksi tahap 1 pendafta   | )<br>Jaran Pendamping Guru Penggerak                                                                       |
|          | Dokumen Penting             |                                                                                         | Setelah Anda menyelesaikan semua tugas, Anda dapat<br>Status                               | nesanan ui tairapi I.<br>mengirim aplikasi Anda untuk lalu diproses dan dinilai tim Seleksi Guru Penggerak |
| •        | Portal Guru Penggerak       |                                                                                         | Prasyarat Kelengkapan Data<br>Curriculum Vitae<br>Dokumen Penting                          | Status/Pemenuhan                                                                                           |
| Ş        | ke Aplikasi SIMPKB          |                                                                                         | Esai                                                                                       | 0                                                                                                    |
|          |                             |                                                                                         | Anda perlu melengkapi dan mengerjakan                                                      | 1 semua tugas di bawah untuk dapat mengirimkan berkas untuk diproses                                       |
|          |                             | Informasi Unduh Temp<br>Di bawah ini adalah Un<br>silahkan ketuk tombol<br>UNDUH BERKAS | plate Surat<br>Iduhan template surat yang bisa Anda Unduh untul<br>unduh di bawah ini      | k dapat <b>menyelesaikan modul Dokumen Penting</b> Untuk mulai unduh template suratnya                     |
|          |                             | Fitur / Modul yang A                                                                    | nda dapatkan                                                                               |                                                                                                    |
|          |                             | Ŀ                                                                                       | ≟ ⊡                                                                                        |                                                                                                    |
|          |                             | Curriculum Vitae                                                                        | Dokumen Penting                                                                            | Esai                                                                                                    |
|          |                             | UBAH CURRICULUM VIT                                                                     | ISKAN DESKIPSI PENCEK UNTUK MENjelaskan<br>tugas ini secara singkat<br>ISI DOKUMEN PENTING | ueskupsi vendek untuk menjelaskan<br>tugas ini secara singkat<br>ISI ESAI                                  |
|          |                             |                                                                                         |                                                                                            |                                                                                                    |

3. Pilih modul **Dokumen Penting** 

| a de la de l |                         | ≡ Beranda                                                                            |                                                                                                    | 0     |
|----------------------------------------------------------------------------------------------------|-------------------------|--------------------------------------------------------------------------------------|----------------------------------------------------------------------------------------------------|-------|
| <b>f</b>                                                                                                    | Beranda                 |                                                                                      |                                                                                                    |       |
| 1                                                                                                    | Curriculum Vitae        |                                                                                      | Selamat Datang, Bejo Sugiantoro<br>Anda sedang berada di seleksi tahap 1 pendaftaran Pendamping Guru Penggerak                                                                                                    |       |
| ÷                                                                                                    | Dokumen Penting         |                                                                                      | Anda memiliki waktu hingga 26 Juni 2020 untuk menyelesaikan di tahap 1.<br>Setelah Anda menyelesaikan semua tugas, Anda dapat mengirim aplikasi Anda untuk lalu diproses dan dinilai tim Seleksi Guru Penggerak<br>Status |       |
|                                                                                                    | Esai                    |                                                                                      | Prasyarat Kelengkapan Data Status/Pemenuhan                                                                                                    |       |
|                                                                                                    | De de la companya de la |                                                                                      | Curriculum Vitae ()                                                                                                    |       |
|                                                                                                    | Portai Guru Penggerak   |                                                                                      | Dokumen Penting                                                                                                    |       |
| A                                                                                                    | ke Aplikasi SIMPKB      |                                                                                      | Esai                                                                                                    |       |
|                                                                                                    |                         |                                                                                      | KIRIM BERKAS                                                                                                    |       |
|                                                                                                    |                         |                                                                                      | Anda perlu melengkapi dan mengerjakan semua tugas di bawah untuk dapat mengirimkan berkas untuk diproses                                                                                                    |       |
|                                                                                                    |                         |                                                                                      | •                                                                                                    |       |
|                                                                                                    |                         |                                                                                      |                                                                                                    |       |
|                                                                                                    |                         | Informasi Unduh Ter<br>Di bawah ini adalah U<br>silahkan ketuk tombo<br>UNDUH BERKAS | emplate Surat<br>Unduhan template surat yang bisa Anda Unduh untuk dapat menyelesaikan modul Dokumen Penting Untuk mulai unduh template sur<br>ool unduh di bawah ini                                                     | atnya |
|                                                                                                    |                         | Fitur / Modul yang                                                                   | Anda dapatkan                                                                                                    |       |
|                                                                                                    |                         | ĺ                                                                                    |                                                                                                    |       |
|                                                                                                    |                         | Curriculum Vitae                                                                     | Dokumen Penting Esai                                                                                                    |       |
|                                                                                                    |                         | Deskripsi Pendek untuk menje<br>tugas ini secara singkat                             | jelaskan Deskripsi Pendek untuk menjelaskan tugas ini secara singkat Deskripsi Pendek untuk menjelaskan tugas ini secara singkat                                                                                          |       |
|                                                                                                    |                         |                                                                                      | ITAE ISI DOKUMEN PENTING ISI ESAI                                                                                                    |       |
|                                                                                                    |                         |                                                                                      |                                                                                                    |       |

#### 4. Unggah Ijazah Terakhi dengan cara

i. Klik tombol unggah pada bagian Ijazah Terakhir

|   |                       | ■ Dokumen Penting                                                                                                    |                 |          | ۲                                                        |
|---|-----------------------|----------------------------------------------------------------------------------------------------|-----------------|----------|----------------------------------------------------------|
| ŧ | Beranda               | Daftar Dokumen                                                                                                    |                 |          |                                                          |
| ÷ | Curriculum Vitae      | Dokumen yang harus dilengkapi                                                                                                    |                 |          |                                                          |
| Ð | Dokumen Penting       | Ijazah Terakhir<br>Pastikan ijazah yang Anda unggah adalah ijazah terakhir dan sesuai dengan nama Anda,                                                                                    | status          |          | 0                                                        |
|   | Esai                  |                                                                                                    | Beium           | 1 UNGGAH | UIHAT                                                    |
|   | Portal Guru Penggerak | Transkrip Nilai<br>Pastikan Transkrip yang Anda unggah sesuai dengan nama Anda                                                                                                    | status<br>Belum | 1 UNGGAH | • LIHAT                                                  |
| 4 | ke Aplikasi SIMPKB    | Surat Komitmen menjadi Pendamping Guru Penggerak<br>Pastikan Anda mengunduh <b>template dokumen ini</b> , kemudian anda print, isi lalu anda scan, dan unggah<br>di sini                   | status<br>Belum | ± UNGGAH | © LHAT<br>© LHAT<br>© LHAT<br>© LHAT<br>© LHAT<br>© LHAT |
|   |                       | Surat izin dari atasan<br>Pastikan Anda mengunduh template dokumen ini, kemudian anda print, isi lalu anda scan, dan unggah<br>di sini                                                     | status<br>Belum | 1 UNGGAH | O LIHAT                                                  |
|   |                       | Surat rekomendasi/referensi dari atasan/rekan sejawat/komunitas/organisasi<br>Pastikan Anda mengunduh template dokumen ini, kemudian anda print, isi lalu anda scan, dan unggah<br>di sini | status<br>Belum | 1 UNGGAH | O LIHAT                                                  |
|   |                       | Surat keterangan mengajar minimal 5 tahun<br>Pastikan Anda mengunduh template dokumen ini, kemudian anda print, isi lalu anda scan, dan unggah<br>di sini                                  | status<br>Belum | 1 UNGGAH |                                                          |

- ii. Anda akan diarahkan menuju laman unggah Ijazah Terakhir
- iii. Pilih berkas yang akan diunggah
- iv. Klik Simpan

| Formulir | Dokumen Penting                                                                      | SIMPA |
|----------|--------------------------------------------------------------------------------------|-------|
|          | Unggah Ijazah Terakhir                                                               |       |
|          | Pastikan Ijazah yang Anda unggah adalah ijazah terakhir dan sesuai dengan nama Anda, |       |
|          | Unggah Berkas Ijazah*                                                                |       |
|          | Tanda bukt akses.pdf (108.3 kB)                                                      | × Ū   |
|          | ection in elongyphilin initial del type For (20 mor 1,9 mb).                         |       |
|          |                                                                                      |       |
|          |                                                                                      |       |
|          |                                                                                      |       |
|          |                                                                                      |       |
|          |                                                                                      |       |
|          |                                                                                      |       |
|          |                                                                                      |       |

#### 5. Unggah Transkrip Nilai

i. Klik tombol unggah pada bagian Transkrip Nilai

| 6 |                       | ■ Dokumen Penting                                                                                                    |                 |          | ۲                           |
|---|-----------------------|----------------------------------------------------------------------------------------------------|-----------------|----------|-----------------------------|
| ŧ | Beranda               | Daftar Dokumen                                                                                                    |                 |          |                             |
| 4 | Curriculum Vitae      | Dokumen yang harus dilengkapi                                                                                                    |                 |          |                             |
| Ð | Dokumen Penting       | <b>Ijazah Terakhir</b><br>Pastikan Ijazah yang Anda unggah adalah Ijazah terakhir dan sesuai dengan nama Anda,                                                                             | status          | -        |                             |
|   | Esai                  |                                                                                                    | Selesar         | UBAH     | © LIHAT                     |
|   | Portal Guru Penggerak | Transkrip Nilai<br>Pastikan Transkrip yang Anda unggah sesuai dengan nama Anda                                                                                                    | status<br>Belum | 1 UNGGAH | <ul> <li>● LIHAT</li> </ul> |
| 4 | ke Aplikasi SIMPKB    | Surat Komitmen menjadi Pendamping Guru Penggerak<br>Pastikan Anda mengunduh <b>template dokumen ini,</b> kemudian anda print, isi lalu anda scan, dan unggah<br>di sini                    | status<br>Belum | 1 UNGGAH | O LIHAT                     |
|   |                       | Surat izin dari atasan<br>Pastikan Anda mengunduh template dokumen ini, kemudian anda print, isi lalu anda scan, dan unggah<br>di sini                                                     | status<br>Belum | ± UNGGAH | O LIHAT                     |
|   |                       | Surat rekomendasi/referensi dari atasan/rekan sejawat/komunitas/organisasi<br>Pastikan Anda mengunduh template dokumen ini, kemudian anda print, isi lalu anda scan, dan unggah<br>di sini | status<br>Belum | 1 UNGGAH | O LIHAT                     |
|   |                       | Surat keterangan mengajar minimal 5 tahun<br>Pastikan Anda mengunduh template dokumen ini, kemudian anda print, isi lalu anda scan, dan unggah<br>di sini                                  | status<br>Belum | 1 UNGGAH |                             |

- ii. Anda akan diarahkan menuju laman unggahTranskrip Nilai
- iii. Pilih berkas yang akan diunggah
- iv. Klik Simpan

| × Formulir I | Jokumen Penting                                                                           | SIMPAN |
|--------------|-------------------------------------------------------------------------------------------|--------|
|              | Unggah Transkrip Nilai                                                                    |        |
|              | Pastikan Transkrip yang Anda unggah sesuai dengan nama Anda                               |        |
|              | Unggah Berkas Transkrip*                                                                  |        |
|              | Landa DuK akses.pdf (105.3 kB)<br>Jenis file unggahan harus bertipe PDF (20 KB - 1.5 MB). | × •    |
|              |                                                                                           |        |
|              |                                                                                           |        |
|              |                                                                                           |        |
|              |                                                                                           |        |
|              |                                                                                           |        |
|              |                                                                                           |        |

- 6. Unggah Surat Komitmen menjadi Pendamping Guru Penggerak
  - i. Siap kan file unggahan surat komitmen mwnjadi Pendamping Guru Penggerak, Anda juga dapat mengunduh template dokumen dengan cara klik pada link *template dokumen ini*

| 6        |                       |                                                                                                    | •            |
|----------|-----------------------|----------------------------------------------------------------------------------------------------|--------------|
| ŧ        | Beranda               | Selamat! Anda telah melengkapi dokumen.                                                                                                    | 8            |
| -        | Curriculum Vitae      |                                                                                                    |              |
| Ð        | Dokumen Penting       | Kelengkapan Dokumen                                                                                                    |              |
| EX.      | Ei                    | Anda sedang berada di seleksi tanap 1 pendattaran Pendamping Guru Penggerak<br>Anda memiliki waktu hingga 26 Juni 2020 untuk melengkapi Data Dokumen Pendukung.                                                                                                    |              |
| Ľ        | Esal                  | Status                                                                                                    |              |
| $\oplus$ | Portal Guru Penggerak | Prasyarat Kelengkapan Data Status/Per                                                                                                    | nenuhan      |
|          |                       | Lampiran Dokumen - Transkrin Nilai                                                                                                    |              |
| 4        | ke Aplikasi SIMPKB    | Lampiran Dokumen - Surat Komitmen menjadi Pendamping Guru Penggerak                                                                                                    |              |
|          |                       | Lampiran Dokumen - Surat izin dari atasan                                                                                                    |              |
|          |                       | Lampiran Dokumen - Surat rekomendasi/referensi dari atasan/rekan sejawat/komunitas/organisasi                                                                                                    |              |
|          |                       | Lampiran Dokumen - Surat keterangan mengajar minimal 5 tahun                                                                                                    |              |
|          |                       | Lampiran Dokumen - Surat keterangan pernah mendampingi sekolah                                                                                                    |              |
|          |                       | Lampiran Dokumen - Rencana Pelatihan (RP)                                                                                                    |              |
|          |                       | Lampiran Dokumen - Bukti Kegiatan Pelatihan                                                                                                    |              |
|          |                       |                                                                                                    |              |
|          |                       | Daftar Dokumen                                                                                                    |              |
|          |                       | Dokumen yang harus dilengkapi                                                                                                    |              |
|          |                       | Ijazah Terakhir<br>Pastikan Ijazah yang Anda unggah adalah ijazah terakhir dan sesuai dengan nama Anda, Setesa Vus                                                                                                    | AH 🛛 🛛 LIHAT |
|          |                       | Transkrip Nilai status<br>Pastikan Transkrip yang Anda unggah sesuai dengan nama Anda Stessa 🗸 us                                                                                                    | AH 🥥 LIHAT   |
|          |                       | Surat Komitmen menjadi Pendamping Guru Penggerak<br>Pastikan Anda mengundu tempiate dokumen ini, temudian anda print, isi lalu anda scan, dan unggah di Setesa / ua<br>sini                                                                                                    | AH 🛛 🛛 LIHAT |
|          |                       | Surat izin dari atasan<br>Pastikan Anda mengunduh template dokumen ini, kemudian anda print, isi lalu anda scan, dan unggah di Status<br>sini                                                                                                    | AH 🛛 🕲 LIHAT |
|          |                       | Surat rekomendasi/referensi dari atasan/rekan sejawat/komunitas/organisasi<br>Pastikan Anda mengunduh template dokumen ini, kemudian anda print, isi lalu anda scan, dan unggah di Seesa<br>sini                                                                                                    | AH 🛛 🕲 LIHAT |
|          |                       | Surat keterangan mengajar minimal 5 tahun<br>Pastikan Anda mengunduh template dokumen ini, kemudian anda print, isi lalu anda scan, dan unggah di Seesa Sura<br>sini                                                                                                    | AH 🛛 🕲 LIHAT |
|          |                       | Surat keterangan pernah mendampingi sekolah<br>Pastikan Anda mengunduh template dokumen ini, kemudian anda print, isi lalu anda scan, dan unggah di Status<br>sini                                                                                                    | AH 🛛 🕲 LIHAT |
|          |                       | Rencana Pelatihan (RP)<br>Lampirkan Rencana Pelatihan satu sesi pelatihan yang sudah Anda bawakan dalam kurun waktu satu<br>tahun terakhir. Pilihkan dokumen yang paling menggambarkan merdeka belajar di kelas Anda. Lengkapi<br>Rencana Pelatihan dengan evaluasi diri dan langkah tindak lanjut Anda. | ah 🛛 🕲 Lihat |
|          |                       | Bukti Kegiatan Pelatihan<br>Lampirkan bukti kegiatan pelatihan dalam bentuk foto, sebanyak 3 lembar. Gabungkan foto-foto tersebut (Steas)                                                                                                    |              |

ii. Klik tombol unggah pada bagian Surat Komitmen menjadi Pendamping Guru Penggerak

| 6  |                       |                                                                                                    |                   |          | ۲       |
|----|-----------------------|----------------------------------------------------------------------------------------------------|-------------------|----------|---------|
| ŧ  | Beranda               | ljazah Terakhir                                                                                                    | status            |          |         |
| ÷  | Curriculum Vitae      | Pastikan Ijazah yang Anda unggah adalah ijazah terakhir dan sesuai dengan nama Anda,                                                                                                    | Selesai           | 🖍 UBAH   |         |
| ŀ  | Dokumen Penting       | Transkrip Nilai<br>Pastikan Transkrip yang Anda unggah sesuai dengan nama Anda                                                                                                    | status<br>Selesai | 🖍 UBAH   |         |
|    | Esai                  |                                                                                                    |                   |          | _       |
|    | Portal Guru Penggerak | Surat Komitmen menjadi Pendamping Guru Penggerak<br>Pastikan Anda mengunduh template dokumen ini, kemudian anda print, isi lalu anda scan, dan unggah<br>di simi                           | status<br>Belum   | ± UNGGAH | O LIHAT |
| \$ | ke Aplikasi SIMPKB    | Surat izin dari atasan<br>Pastikan Anda mengunduh template dokumen ini, kemudian anda print, isi lalu anda scan, dan unggah<br>di sini                                                     | status<br>Belum   | 1 UNGGAH | O LIHAT |
|    |                       | Surat rekomendasi/referensi dari atasan/rekan sejawat/komunitas/organisasi<br>Pastikan Anda mengunduh template dokumen ini, kemudian anda print, isi lalu anda scan, dan unggah<br>di sini | status<br>Belum   | 1 UNGGAH | O LIHAT |
|    |                       | Surat keterangan mengajar minimal 5 tahun<br>Pastikan Anda mengunduh template dokumen ini, kemudian anda print, isi lalu anda scan, dan unggah<br>di sini                                  | status<br>Belum   | 1 UNGGAH | O LIHAT |
|    |                       | Surat keterangan pernah mendampingi sekolah<br>Pastikan Anda mengunduh template dokumen ini, kemudian anda print, isi lalu anda scan, dan unggah<br>di sini                                | status<br>Belum   | 1 UNGGAH |         |

iii. Anda akan diarahkan menuju laman unggah Surat Komitmen menjadi Pendamping Guru Penggerak

- iv. Pilih berkas yang akan diunggah
- v. Klik Simpan

| Formulir Dokumen Penting                                                                                  |     |
|----------------------------------------------------------------------------------------------------|-----|
|                                                                                                    |     |
| Unggah Surat Komitmen menjadi Pendamping Guru Penggerak                                                   |     |
| Pastikan Anda mengunduh template dokumen ini, kemudian anda print, isi lalu anda scan, dan unggah di sini |     |
| Unggah Berkas Komitmen*                                                                                   |     |
| Tanda bukt akses.pdf (108.3 kB)<br>Jenis file unggahan harus bertipe PDF (20 KB - 1,5 MB).                | × 0 |
|                                                                                                    |     |
|                                                                                                    |     |
|                                                                                                    |     |
|                                                                                                    |     |
|                                                                                                    |     |
|                                                                                                    |     |
|                                                                                                    |     |

- 7. Unggah Surat izin dari atasan
  - i. Siapkan file unggahan surat izin dari atasan, Anda juga dapat mengunduh template dokumen dengan cara klik pada link *template dokumen ini*

| 6        | ବରୁ ବି ବୁଡୁ           |                                                                                                    |                        | ۲       |
|----------|-----------------------|----------------------------------------------------------------------------------------------------|------------------------|---------|
| <b>f</b> | Beranda               | Selamat! Anda telah melengkapi dokumen.                                                                                                    |                        | 8       |
| ÷        | Curriculum Vitae      |                                                                                                    |                        |         |
| Ð        | Dokumen Penting       | Kelengkapan Dokumen<br>Anda sedang berada di seleksi tahap 1 pendaftaran Pendamping Guru<br>Anda memiliki waktu hingga 26 Juni 2020 untuk melengkapi Data Dokumen Penc                                                                                                    | Penggerak<br>dukung.   |         |
| Ľ        | Esai                  | Status                                                                                                    |                        |         |
|          | Portal Guru Penggerak | Prasyarat Kelengkapan Data                                                                                                    | Status/Pemenuhan       |         |
| -        |                       | Lampiran Dokumen - Ijazah Terakhir                                                                                                    | <b>Ø</b>               |         |
| A        | ke Aplikasi SIMPKB    | Lampiran Dokumen - Transkrip Nilai                                                                                                    |                        |         |
|          |                       | Lampiran Dokumen - Surat Komitmen menjadi Pendamping Guru Penggerak                                                                                                    | ×                      |         |
|          |                       | Lampiran Dokumen - Surat izin dan atasan                                                                                                    |                        |         |
|          |                       | Lampiran Dokumen - Surat rekomendasi/rerensi dari atasan/rekan sejawat/kon                                                                                                    | nunitas/organisasi     |         |
|          |                       | Lampiran Dokumen - Surat keterangan mengajar minimai 5 tahun                                                                                                    | <u> </u>               |         |
|          |                       | Lampiran Dokumen - Surat keterangan pernan mendampingi sekolan                                                                                                    | ✓                      |         |
|          |                       | Lampiran Dokumen - Rencana retaunan (Rr)                                                                                                    |                        |         |
|          |                       | Lampiran bokunen - buku kegiatan Pelatinan                                                                                                    | •                      |         |
|          |                       | Daftar Dokumen                                                                                                    |                        |         |
|          |                       |                                                                                                    |                        |         |
|          |                       | <b>Ijazah Terakhir</b><br>Pastikan Ijazah yang Anda unggah adalah ijazah terakhir dan sesuai dengan nama Anda,                                                                                                    | stus<br>Selesai        | ⊖ LIHAT |
|          |                       | Transkrip Nilai<br>Pastikan Transkrip yang Anda unggah sesuai dengan nama Anda                                                                                                    | atus<br>Solesai        | ⊖ LIHAT |
|          |                       | Surat Komitmen menjadi Pendamping Guru Penggerak<br>Pastikan Anda mengunduh <b>template dokumen ini</b> , kemudian anda print, isi lalu anda scan, dan unggah di<br>sini                                                                                                    | atus<br>Selesai        | ⊖ LIHAT |
|          |                       | Surat izin dari atasan<br>Pastikan Anda mengundul <b>template dokumen ini</b> , emudian anda print, isi lalu anda scan, dan unggah di<br>sini                                                                                                    | atus<br>Selesal        | ⊖ LIHAT |
|          |                       | Surat rekomendasi/referensi dari atasan/rekan sejawat/komunitas/organisasi<br>Pastikan Anda mengunduh template dokumen ini, kemudian anda print, isi lalu anda scan, dan unggah di<br>sini                                                                                                    | stus<br>Selesai UBAH   |         |
|          |                       | Surat keterangan mengajar minimal 5 tahun<br>Pastikan Anda mengunduh template dokumen ini, kemudian anda print, isi lalu anda scan, dan unggah di<br>sini                                                                                                    | atus<br>Selesai UBAH   | S LIHAT |
|          |                       | Surat keterangan pernah mendampingi sekolah<br>Pastikan Anda mengunduh template dokumen ini, kemudian anda print, isi lalu anda scan, dan unggah di<br>sini                                                                                                    | atus<br>Selesai UBAH   |         |
|          |                       | Rencana Pelatihan (RP)<br>Lampirkan Rencana Pelatihan satu sesi pelatihan yang sudah Anda bawakan dalam kurun waktu satu<br>tahun terakhir. Pilihkan dokumen yang paling menggambarkan merdeka belajar di kelas Anda. Lengkapi<br>Rencana Pelatihan dengan evaluasi diri dan langkah tindak lanjut Anda. | atus<br>Selesai VBAH   | ♥ LIHAT |
|          |                       | Bukti Kegiatan Pelatihan<br>Lampirkan bukti kegiatan pelatihan dalam bentuk foto, sebanyak 3 lembar. Gabungkan foto-foto tersebut<br>menjadi satu file PDF                                                                                                    | atus<br>Selesai / UBAH | IIHAT   |

ii. Klik tombol unggah pada bagian Surat izin dari atasan

| ( |                       | ■ Dokumen Penting                                                                                                    |                   |          | ۲                         |
|---|-----------------------|----------------------------------------------------------------------------------------------------|-------------------|----------|---------------------------|
| ŧ | Beranda               | Dokumen yang harus dilengkapi                                                                                                    |                   |          |                           |
| 1 | Curriculum Vitae      | t <b>jazah Terakhir</b><br>Pastikan Ijazah yang Anda unggah adalah ijazah terakhir dan sesuai dengan nama Anda,                                                                            | etatue            |          |                           |
| Ð | Dokumen Penting       |                                                                                                    | Selesai           | 🖋 ИВАН   | <ul><li>☑ LIHAT</li></ul> |
|   | Esai                  | Transkrip Nilai<br>Pastikan Transkrip yang Anda unggah sesuai dengan nama Anda                                                                                                    | status<br>Selesai | 🖍 UBAH   | O LIHAT                   |
|   | Portal Guru Penggerak |                                                                                                    |                   |          |                           |
| A | ke Aplikasi SIMPKB    | Surat Komitmen menjadi Pendamping Guru Penggerak<br>Pastikan Anda mengunduh template dokumen ini, kemudian anda print, isi lalu anda scan, dan unggah<br>di sini                           | Selesal           | 🖊 UBAH   |                           |
|   |                       | Surat izin dari atasan<br>Pastikan Anda mengunduh template dokumen ini, kemudian anda print, isi lalu anda scan, dan unggah<br>di sini                                                     | status<br>Belum   | 1 UNGGAH | O LIHAT                   |
|   |                       | Surat rekomendasi/referensi dari atasan/rekan sejawat/komunitas/organisasi<br>Pastikan Anda mengunduh template dokumen ini, kemudian anda print, isi lalu anda scan, dan unggah<br>di sini | status<br>Belum   | 1 UNGGAH | O LIHAT                   |
|   |                       | Surat keterangan mengajar minimal 5 tahun<br>Pastikan Anda mengunduh template dokumen ini, kemudian anda print, isi lalu anda scan, dan unggah<br>di sini                                  | status<br>Belum   | 1 UNGGAH |                           |
|   |                       | •····· • • • • • • • • • • • • • • • •                                                                                                    |                   |          |                           |

- iii. Anda akan diarahkan menuju laman unggah Surat izin dari atasan
- iv. Pilih berkas yang akan diunggah
- v. Klik Simpan

| × Formulir [ | Jokumen Penting                                                                                           | SIMPA | N |
|--------------|----------------------------------------------------------------------------------------------------|-------|---|
|              |                                                                                                    |       |   |
|              | Unggah Surat izin dari atasan                                                                             |       |   |
|              | Pastikan Anda mengunduh template dokumen ini, kemudian anda print, isi lalu anda scan, dan unggah di sini |       |   |
|              | Unggah Berkas ijin*                                                                                       |       |   |
|              | Tanda bukt akses.pdf (108.3 kB)<br>Jenis file unggahan harus bertipe PDF (20 KB - 1,5 MB).                | X     |   |
|              |                                                                                                    |       |   |
|              |                                                                                                    |       |   |
|              |                                                                                                    |       |   |
|              |                                                                                                    |       |   |
|              |                                                                                                    |       |   |
|              |                                                                                                    |       |   |

- 8. Unggah Surat Rekomendasi/Referensi dari atasan/rekan sejawat/komunitas/organisasi
  - i. Siapkan file unggahan surat Rekomendasi/Referensi dari atasan/rekan sejawat/komunitas/organisasi, Anda juga dapat mengunduh template dokumen dengan cara klik pada link *template dokumen ini*

| 6 |                       |                                                                                                    |                |
|---|-----------------------|----------------------------------------------------------------------------------------------------|----------------|
| ŧ | Beranda               | Selamat! Anda telah melengkapi dokumen.                                                                                                    | 8              |
| ÷ | Curriculum Vitae      |                                                                                                    |                |
| Ð | Dokumen Penting       | Kelengkapan Dokumen<br>Anda sedang berada di seleksi tahap 1 pendaftaran Pendamping Guru Penggerak<br>Anda memiliki waktu hingaa 26 Juni 2020 untuk melengkapi Data Dokumen Pendukung                                                                                                    |                |
|   | Esai                  | Status                                                                                                    |                |
| ⊕ | Portal Guru Penggerak | Prasyarat Kelengkapan Data Status                                                                                                    | /Pemenuhan     |
| • |                       | Lampiran Dokumen - Ijazah Terakhir                                                                                                    |                |
| A | ke Aplikasi SIMPKB    | Lampiran Dokumen - Transkrip Nilai                                                                                                    |                |
|   |                       | Lampiran Dokumen - Surat Komitmen menjadi Pendamping Guru Penggerak                                                                                                    |                |
|   |                       | Lampiran Dokumen - Surat izin dari atasan                                                                                                    |                |
|   |                       | Lampiran Dokumen - Surat rekomendasi/referensi dari atasan/rekan sejawat/komunitas/organisasi                                                                                                    |                |
|   |                       | Lampiran Dokumen - Surat keterangan mengajar minimai 5 tahun                                                                                                    |                |
|   |                       | Lampiran Dokumen - Surat keterangan pernan mendampingi sekolan                                                                                                    |                |
|   |                       | Lampiran Dokumen - kencana Pelatinan (ke)                                                                                                    |                |
|   |                       |                                                                                                    |                |
|   |                       | Daftar Dokumen                                                                                                    |                |
|   |                       | Dokumen yang harus dilengkapi                                                                                                    |                |
|   |                       | Ijazah Terakhir<br>Pastikan Ijazah yang Anda unggah adalah ijazah terakhir dan sesuai dengan nama Anda, Seleval                                                                                                    | UBAH 💿 LIHAT   |
|   |                       | Transkrip Nilai<br>Pastikan Transkrip yang Anda unggah sesuai dengan nama Anda Selevai                                                                                                    | UBAH 📀 LIHAT   |
|   |                       | Surat Komitmen menjadi Pendamping Guru Penggerak<br>Pastikan Anda mengunduh template dokumen ini, kemudian anda print, isi lalu anda scan, dan unggah di Bekeal<br>sini                                                                                                    | UBAH 📀 LIHAT   |
|   |                       | Surat izin dari atasan<br>Pastikan Anda mengunduh template dokumen ini, kemudian anda print, isi lalu anda scan, dan unggah di Seleval<br>sini                                                                                                    | UBAH 🛛 🛇 LIHAT |
|   |                       | Surat rekomendasi/referensi dari atasan/rekan sejawat/komunitas/organisasi etatus<br>Pastikan Anda mengundul template dokumen ini, temudian anda print, isi lalu anda scan, dan unggah di Selevati etatus                                                                                                | UBAH 🛇 LIHAT   |
|   |                       | Surat keterangan mengajar minimal 5 tahun<br>Pastikan Anda mengunduh template dokumen ini, kemudian anda print, isi lalu anda scan, dan unggah di Seleval<br>sini                                                                                                    | UBAH So LIHAT  |
|   |                       | Surat keterangan pernah mendampingi sekolah<br>Pastikan Anda mengunduh template dokumen ini, kemudian anda print, isi lalu anda scan, dan unggah di Beleati<br>sini                                                                                                    | UBAH 🛛 🛇 LIHAT |
|   |                       | Rencana Pelatihan (RP)<br>Lampirkan Rencana Pelatihan satu sesi pelatihan yang sudah Anda bawakan dalam kurun waktu satu<br>tahun terakhir. Pilihkan dokumen yang paling menggambarkan merdeka belajar di kelas Anda. Lengkapi<br>Rencana Pelatihan dengan evaluasi diri dan langkah tindak lanjut Anda. | UBAH © LIHAT   |
|   |                       | Bukti Kegiatan Pelatihan<br>Lampirkan bukti kegiatan pelatihan dalam bentuk foto, sebanyak 3 lembar. Gabungkan foto-foto tersebut Seleaa                                                                                                    | UBAH 📀 LIHAT   |

ii. Klik tombol unggah pada bagian Surat Rekomendasi/Referensi dari atasan/rekan sejawat/komunitas/organisasi

| (       |                                             | ■ Dokumen Penting                                                                                                    |                 |          | ۲              |
|---------|---------------------------------------------|----------------------------------------------------------------------------------------------------|-----------------|----------|----------------|
| ŧ       | Beranda                                     | Pastikan Anda mengunduh template dokumen ini, kemudian anda print, isi lalu anda scan, dan unggah<br>di sini                                                                                                    | Selesai         | 🖍 UBAH   | ● LIHAT        |
| 4       | Curriculum Vitae                            | Surat izin dari atasan<br>Pastikan Anda mengunduh template dokumen ini, kemudian anda print, isi lalu anda scan, dan unggah                                                                                                    | status          |          | <b>O</b> LIHAT |
| Ð       | Dokumen Penting                             | di sini                                                                                                    |                 |          |                |
|         | Esai                                        | Surat rekomendasi/referensi dari atasan/rekan sejawat/komunitas/organisasi<br>Pastikan Anda mengunduh template dokumen ini, kemudian anda print, isi lalu anda scan, dan unggah<br>di sini                                                                                                    | status<br>Belum | 1 UNGGAH | O LIHAT        |
| ⊕<br>\$ | Portal Guru Penggerak<br>ke Aplikasi SIMPKB | Surat keterangan mengajar minimal 5 tahun<br>Pastikan Anda mengunduh template dokumen ini, kemudian anda print, isi lalu anda scan, dan unggah<br>di sini                                                                                                    | status<br>Belum | 1 UNGGAH | O LIHAT        |
|         |                                             | Surat keterangan pernah mendampingi sekolah<br>Pastikan Anda mengunduh template dokumen ini, kemudian anda print, isi lalu anda scan, dan unggah<br>di sini                                                                                                    | status<br>Belum | ± UNGGAH | O LIHAT        |
|         |                                             | Rencana Pelatihan (RP)<br>Lampirkan Rencana Pelatihan satu sesi pelatihan yang sudah Anda bawakan dalam kurun waktu satu<br>tahun terakhur. Pilihkan dokumen yang paling menggambarkan merdeka belajar di kelas Anda. Lengkapi<br>Rencana Pelatihan dengan evaluasi diri dan langkah tindak lanjut Anda. | status<br>Belum | 1 UNGGAH | O LIHAT        |
|         |                                             | Bukti Kegiatan Pelatihan<br>Lampirkan bukti kegiatan pelatihan dalam bentuk foto, sebanyak 3 lembar. Gabungkan foto-foto<br>tersebut menjadi satu file PDF                                                                                                    | status<br>Belum | 单 UNGGAH |                |

- iii. Anda akan diarahkan menuju laman unggah Surat Rekomendasi/Referensi dari atasan/rekan sejawat/komunitas/organisasi
- iv. Pilih berkas yang akan diunggah
- v. Klik Simpan

| × Formulir D | okumen Penting                                                                                            | SIMPAN |
|--------------|----------------------------------------------------------------------------------------------------|--------|
|              |                                                                                                    |        |
|              | Unggah Surat rekomendasi/referensi dari atasan/rekan sejawat/komunitas/organisasi                         |        |
|              | Pastikan Anda mengunduh template dokumen ini, kemudian anda print, isi lalu anda scan, dan unggah di sini |        |
|              | Unggah Berkas Rekomendasi*                                                                                |        |
|              | Tanda bukt akses.pdf (108.3 kB)<br>Jenis fle unggahan harus bertipe PDF (20 KB - 1,5 MB).                 | X      |
|              |                                                                                                    |        |
|              |                                                                                                    |        |
|              |                                                                                                    |        |
|              |                                                                                                    |        |
|              |                                                                                                    |        |
|              |                                                                                                    |        |

- 9. Unggah Surat keterangan mengajar minimal 5 tahun
  - i. Siapkan file unggahan Surat keterangan mengajar minimal 5 tahun, Anda juga dapat mengunduh template dokumen dengan cara klik pada link *template dokumen ini*

| -        |                       | Dokumen Pentin                                                                                                    | g                                                                                                    |                      |                  | ۲                           |
|----------|-----------------------|----------------------------------------------------------------------------------------------------|----------------------------------------------------------------------------------------------------|----------------------|------------------|-----------------------------|
| <b>f</b> | Beranda               | 6 Selamat! Anda telah r                                                                                                 | nelengkapi dokumen.                                                                                                    |                      |                  | 8                           |
| ÷        | Curriculum Vitae      |                                                                                                    |                                                                                                    |                      |                  |                             |
| ŀ        | Dokumen Penting       |                                                                                                    | Kelengkapan Dokumen<br>Anda sedang berada di seleksi tahap 1 pendaftaran Pendamping G                                                                                                    | uru Penggerak        |                  |                             |
|          | Esai                  |                                                                                                    | Anda memiliki waktu hingga 26 Juni 2020 untuk melengkapi Data Dokumen F<br>Status                                                                                                    | Pendukung.           |                  |                             |
|          | Dartal Own Damagard   |                                                                                                    | Prasyarat Kelengkapan Data                                                                                                    |                      | Status/Pemenuhan |                             |
| €        | Portal Guru Penggerak |                                                                                                    | Lampiran Dokumen - Ijazah Terakhir                                                                                                    |                      | <b>S</b>         |                             |
| A        | ke Aplikasi SIMPKB    |                                                                                                    | Lampiran Dokumen - Transkrip Nilai                                                                                                    |                      |                  |                             |
|          |                       |                                                                                                    | Lampiran Dokumen - Surat Komitmen menjadi Pendamping Guru Penggerak                                                                                                    |                      | $\bigcirc$       |                             |
|          |                       |                                                                                                    | Lampiran Dokumen - Surat izin dari atasan                                                                                                    |                      | <b>S</b>         |                             |
|          |                       |                                                                                                    | Lampiran Dokumen - Surat rekomendasi/referensi dari atasan/rekan sejawat/                                                                                                    | komunitas/organisasi |                  |                             |
|          |                       |                                                                                                    | Lampiran Dokumen - Surat keterangan mengajar minimal 5 tahun                                                                                                    |                      | <b>S</b>         |                             |
|          |                       |                                                                                                    | Lampiran Dokumen - Surat keterangan pernah mendampingi sekolah                                                                                                    |                      | 0                |                             |
|          |                       |                                                                                                    | Lampiran Dokumen - Rencana Pelatihan (RP)                                                                                                    |                      | 0                |                             |
|          |                       |                                                                                                    | Lampiran Dokumen - Bukti Kegiatan Pelatihan                                                                                                    |                      | 0                |                             |
|          |                       | Daftar Dokumen<br>Dokumen yang harus dilen                                                                              | gkapi                                                                                                    |                      |                  |                             |
|          |                       | <b>Ijazah Terakhir</b><br>Pastikan Ijazah yang Anda un                                                                  | ggah adalah ijazah terakhir dan sesuai dengan nama Anda,                                                                                                    | status<br>Selesai    | VBAH             | ⊖ LIHAT                     |
|          |                       | <b>Transkrip Nilai</b><br>Pastikan Transkrip yang Anda                                                                  | unggah sesuai dengan nama Anda                                                                                                    | status<br>Selesai    | 🖌 UBAH           | ⊖ LIHAT                     |
|          |                       | Surat Komitmen menjadi P<br>Pastikan Anda mengunduh ter<br>sini                                                         | Pendamping Guru Penggerak<br>mplate dokumen ini, kemudian anda print, isi lalu anda scan, dan unggah di                                                                                   | status<br>Selesai    | 🖌 UBAH           | ⊖ LIHAT                     |
|          |                       | Surat izin dari atasan<br>Pastikan Anda mengunduh ter<br>sini                                                           | mplate dokumen ini, kemudian anda print, isi lalu anda scan, dan unggah di                                                                                                    | Selesai              | 🖌 UBAH           | ● LIHAT                     |
|          |                       | Surat rekomendasi/referen<br>Pastikan Anda mengunduh ter<br>sini                                                        | nsi dari atasan/rekan sejawat/komunitas/organisasi<br>mplate dokumen ini, kemudian anda print, isi lalu anda scan, dan unggah di                                                          | Selesai              | 🖌 UBAH           |                             |
|          |                       | Surat keterangan mengaja<br>Pastikan Anda mengundu <mark>t ter</mark><br>sini                                           | r minimal 5 tahun<br>mplate dokumen ini, kemudian anda print, isi lalu anda scan, dan unggah di                                                                                           | status<br>Selesai    | 🖌 UBAH           | ⊖ LIHAT                     |
|          |                       | Surat keterangan pernah n<br>Pastikan Anda mengunduh ter<br>sini                                                        | nendampingi sekolah<br>mplate dokumen ini, kemudian anda print, isi lalu anda scan, dan unggah di                                                                                         | status<br>Selesai    | 🖌 ИВАН           | ⊖ LIHAT                     |
|          |                       | Rencana Pelatihan (RP)<br>Lampirkan Rencana Pelatihan<br>tahun terakhir. Pilihkan dokum<br>Rencana Pelatihan dengan evi | satu sesi pelatihan yang sudah Anda bawakan dalam kurun waktu satu<br>en yang paling menggambarkan merdeka belajar di kelas Anda. Lengkapi<br>aluasi diri dan langkah tindak lanjut Anda. | status<br>Selesai    | VBAH             | IIHAT                       |
|          |                       | Bukti Kegiatan Pelatihan<br>Lampirkan bukti kegiatan pela<br>menjadi satu file PDF                                      | tihan dalam bentuk foto, sebanyak 3 lembar. Gabungkan foto-foto tersebut                                                                                                    | status<br>Selesai    | VBAH             | <ul> <li>■ LIHAT</li> </ul> |

ii. Klik tombol unggah pada bagian Surat keterangan mengajar minimal 5 tahun

| 6      |                                             | ≡ Dokumen Penting                                                                                                    |                   |          | ۲                           |
|--------|---------------------------------------------|----------------------------------------------------------------------------------------------------|-------------------|----------|-----------------------------|
| ħ      | Beranda                                     | Pastikan Anda mengunduh template dokumen ini, kemudian anda print, isi lalu anda scan, dan unggah<br>di sini                                                                                                    | Selesai           | 🖍 UBAH   | O LIHAT                     |
| 1      | Curriculum Vitae                            | Surat izin dari atasan<br>Pastikan Anda menounduh template dokumen ini, kemudian anda print, isi lalu anda scan, dan unggah                                                                                                    | status            |          |                             |
| ŀ      | Dokumen Penting                             | di sini                                                                                                    | October           | 2 ODAN   |                             |
| Z      | Esai                                        | Surat rekomendasi/referensi dari atasan/rekan sejawat/komunitas/organisasi<br>Pastikan Anda mengunduh template dokumen ini, kemudian anda print, isi lalu anda scan, dan unggah<br>di sini                                                                                                    | status<br>Selesai | 🖌 ИВАН   | <ul> <li>❷ LIHAT</li> </ul> |
| ⊕<br>& | Portal Guru Penggerak<br>ke Aplikasi SIMPKB | Surat keterangan mengajar minimal 5 tahun<br>Pastikan Anda mengunduh template dokumen ini, kemudian anda print, isi lalu anda scan, dan unggah<br>di sini                                                                                                    | status<br>Belum   | 1 UNGGAH | O LIHAT                     |
|        |                                             | Surat keterangan pernah mendampingi sekolah<br>Pastikan Anda mengunduh template dokumen ini, kemudian anda print, isi lalu anda scan, dan unggah<br>di sini                                                                                                    | status<br>Belum   | 1 UNGGAH | • LIHAT                     |
|        |                                             | Rencana Pelatihan (RP)<br>Lampirkan Rencana Pelatihan satu sesi pelatihan yang sudah Anda bawakan dalam kurun waktu satu<br>tahun terakihi. Pilihkan dokumen yang paling menggambarkan merdeka belajar di kelas Anda. Lengkapi<br>Rencana Pelatihan dengan evaluasi diri dan langkah tindak lanjut Anda. | status<br>Belum   | ± UNGGAH | O LIHAT                     |
|        |                                             | Bukti Kegiatan Pelatihan<br>Lampirkan bukti kegiatan pelatihan dalam bentuk foto, sebanyak 3 lembar. Gabungkan foto-foto<br>tersebut menjadi satu file PDF                                                                                                    | status<br>Belum   | 🛨 UNGGAH |                             |

iii. Anda akan diarahkan menuju laman unggah Surat keterangan mengajar minimal 5 tahun

- iv. Pilih berkas yang akan diunggah
- v. Klik Simpan

| Formulir Dokumen Penting                                                                                                    |     |
|----------------------------------------------------------------------------------------------------|-----|
|                                                                                                    |     |
| Unggah Surat keterangan mengajar minimal 5 tahun                                                                                 |     |
| Pastikan Anda mengundun tempiate dokumen ini, kemudian anda print, isi iaiu anda scan, dan unggan di sini<br>Unggah Berkas Ajar* |     |
| Tanda bukt akses.pdf (108.3 kB)<br>Jenis file unopahan havus berdne PDF (20 KB - 1.5 MB).                                        | × 0 |
|                                                                                                    |     |
|                                                                                                    |     |
|                                                                                                    |     |
|                                                                                                    |     |
|                                                                                                    |     |
|                                                                                                    |     |

- 10. Unggah Surat keterangan pernah mendampingi sekolah
  - i. Siapkan file unggahan Surat keterangan pernah mendampingi sekolah, Anda juga dapat mengunduh template dokumen dengan cara klik pada link *template dokumen ini*

| 9 |                           | Dokumen Penting                                                                                                    |                                                                                                    |                     |                  |                             | D |
|---|---------------------------|----------------------------------------------------------------------------------------------------|----------------------------------------------------------------------------------------------------|---------------------|------------------|-----------------------------|---|
| ŧ | Beranda                   | G Selamat! Anda telah melengk                                                                                                    | kapi dokumen.                                                                                                    |                     |                  |                             | 8 |
| ÷ | Curriculum Vitae          |                                                                                                    |                                                                                                    |                     |                  |                             |   |
| ŀ | Dokumen Penting           | Kele                                                                                                    | <mark>engkapan Dokumen</mark><br>i sedang berada di seleksi tahap 1 pendaftaran Pendamping Gur                                                                    | u Penggerak         |                  |                             |   |
|   | Esai                      | Anda i<br>Stati                                                                                                    | memiliki waktu hingga <b>26 Juni 2020</b> untuk melengkapi Data Dokumen Pe<br>: <mark>US</mark>                                                                   | ndukung.            |                  |                             |   |
| ⊕ | Portal Guru Penggerak     | Prasy                                                                                                    | arat Kelengkapan Data                                                                                                    |                     | Status/Pemenuhan |                             |   |
| Ŷ | r ontar on a r on ggorant | Lampi                                                                                                    | iran Dokumen - Ijazah Terakhir                                                                                                    |                     | <b>O</b>         |                             |   |
| A | ke Aplikasi SIMPKB        | Lampi                                                                                                    | iran Dokumen - Transkrip Nilai                                                                                                    |                     | <b>O</b>         |                             |   |
|   |                           | Lampi                                                                                                    | iran Dokumen - Surat Komitmen menjadi Pendamping Guru Penggerak                                                                                                   |                     | <b>O</b>         |                             |   |
|   |                           | Lampi                                                                                                    | iran Dokumen - Surat izin dari atasan                                                                                                    |                     | <b>S</b>         |                             |   |
|   |                           | Lampi                                                                                                    | iran Dokumen - Surat rekomendasi/referensi dari atasan/rekan sejawat/k                                                                                            | omunitas/organisasi |                  |                             |   |
|   |                           | Lampi                                                                                                    | iran Dokumen - Surat keterangan mengajar minimal 5 tahun                                                                                                    |                     |                  |                             |   |
|   |                           | Lampi                                                                                                    | iran Dokumen - Surat keterangan pernah mendampingi sekolah                                                                                                    |                     | <b>S</b>         |                             |   |
|   |                           | Lampi                                                                                                    | iran Dokumen - Rencana Pelatihan (RP)                                                                                                    |                     | <b>S</b>         |                             |   |
|   |                           | Lampi                                                                                                    | iran Dokumen - Bukti Kegiatan Pelatihan                                                                                                    |                     | <b>S</b>         |                             |   |
|   |                           | Daftar Dokumen<br>Dokumen yang harus dilengkapi                                                                                                  |                                                                                                    |                     |                  |                             |   |
|   |                           | <b>Ijazah Terakhir</b><br>Pastikan Ijazah yang Anda unggah ada                                                                                   | alah ijazah terakhir dan sesuai dengan nama Anda,                                                                                                    | status<br>Selesai   | 🖍 UBAH           | © LIHAT                     |   |
|   |                           | <b>Transkrip Nilai</b><br>Pastikan Transkrip yang Anda unggah                                                                                    | sesuai dengan nama Anda                                                                                                    | status<br>Selesai   | 🖌 UBAH           | ⊖ LIHAT                     |   |
|   |                           | Surat Komitmen menjadi Pendam<br>Pastikan Anda mengunduh template d<br>sini                                                                      | n <b>ping Guru Penggerak</b><br>dokumen ini, kemudian anda print, isi lalu anda scan, dan unggah di                                                               | Selesai             | 🖍 UBAH           | ⊖ LIHAT                     |   |
|   |                           | <b>Surat izin dari atasan</b><br>Pastikan Anda mengunduh <b>template d</b><br>sini                                                               | <b>Jokumen ini</b> , kemudian anda print, isi lalu anda scan, dan unggah di                                                                                       | Selesai             | 🖍 UBAH           | <b>⊙</b> LIHAT              |   |
|   |                           | Surat rekomendasi/referensi dari<br>Pastikan Anda mengunduh template d<br>sini                                                                   | atasan/rekan sejawat/komunitas/organisasi<br>dokumen ini, kemudian anda print, isi lalu anda scan, dan unggah di                                                  | Selesai             | 🖋 UBAH           | <b>⊙</b> LIHAT              |   |
|   |                           | Surat keterangan mengajar minim<br>Pastikan Anda mengunduh template d<br>sini                                                                    | nal 5 tahun<br>dokumen ini, kemudian anda print, isi lalu anda scan, dan unggah di                                                                                | status<br>Selesai   | 🖌 UBAH           | <ul> <li>♥ LIHAT</li> </ul> |   |
|   |                           | Surat keterangan pernah mendam<br>Pastikan Anda mengundut template d<br>sini                                                                     | npingi sekolah<br>Iokumen ini, temudian anda print, isi lalu anda scan, dan unggah di                                                                             | status<br>Selesai   | 🖍 UBAH           | ⊖ LIHAT                     |   |
|   |                           | Rencana Pelatihan (RP)<br>Lampirkan Rencana Pelatihan satu see<br>tahun terakhir. Pilihkan dokumen yang<br>Rencana Pelatihan dengan evaluasi dii | si pelatihan yang sudah Anda bawakan dalam kurun waktu satu<br>paling menggambarkan merdeka belajar di kelas Anda. Lengkapi<br>ri dan langkah tindak lanjut Anda. | status<br>Selesai   | VBAH             | ⊖ LIHAT                     |   |
|   |                           | <b>Bukti Kegiatan Pelatihan</b><br>Lampirkan bukti kegiatan pelatihan da<br>menjadi satu file PDF                                                | alam bentuk foto, sebanyak 3 lembar. Gabungkan foto-foto tersebut                                                                                                 | status<br>Selesai   | 🖍 UBAH           |                             | 0 |

ii. Klik tombol unggah pada bagian Surat keterangan pernah mendampingi sekolah

|        |                                             | ≡ Dokumen Penting                                                                                                    |                   |          | ۲              |
|--------|---------------------------------------------|----------------------------------------------------------------------------------------------------|-------------------|----------|----------------|
| ħ      | Beranda                                     | Pastikan Anda mengunduh template dokumen ini, kemudian anda print, isi lalu anda scan, dan unggah<br>di sini                                                                                                    | Selesai           | 🖍 UBAH   | ⊖ LIHAT        |
| 1      | Curriculum Vitae                            | Surat izin dari atasan<br>Pastikan Anda mengunduh template dokumen ini, kemudian anda print, isi lalu anda scan, dan unggah                                                                                                    | status<br>Selesai |          | QLIHAT         |
| Ð      | Dokumen Penting                             | di sini                                                                                                    |                   |          |                |
| ß      | Esai                                        | Surat rekomendasi/referensi dari atasan/rekan sejawat/komunitas/organisasi<br>Pastikan Anda mengunduh template dokumen ini, kemudian anda print, isi lalu anda scan, dan unggah<br>di sini                                                                                                    | status<br>Selesai | 🖍 UBAH   | ⊖ LIHAT        |
| ⊕<br>& | Portal Guru Penggerak<br>ke Aplikasi SIMPKB | Surat keterangan mengajar minimal 5 tahun<br>Pastikan Anda mengunduh template dokumen ini, kemudian anda print, isi lalu anda scan, dan unggah<br>di sini                                                                                                    | status<br>Selesai | V UBAH   | <b>⊗</b> Lihat |
|        |                                             | Surat keterangan pernah mendampingi sekolah<br>Pastikan Anda mengunduh template dokumen ini, kemudian anda print, isi lalu anda scan, dan unggah<br>di sini                                                                                                    | status<br>Belum   | 1 UNGGAH | O LIHAT        |
|        |                                             | Rencana Pelatihan (RP)<br>Lampirkan Rencana Pelatihan satu sesi pelatihan yang sudah Anda bawakan dalam kurun waktu satu<br>tahun terakih: Pilihkan dokumen yang paling menggambarkan merdeka belajar di kelas Anda. Lengkapi<br>Rencana Pelatihan dengan evaluasi diri dan langkah tindak lanjut Anda. | status<br>Belum   | 1 UNGGAH | O LIHAT        |
|        |                                             | Bukti Kegiatan Pelatihan<br>Lampirkan bukti kegiatan pelatihan dalam bentuk foto, sebanyak 3 lembar. Gabungkan foto-foto<br>tersebut menjadi satu file PDF                                                                                                    | status<br>Belum   | 1 UNGGAH |                |

iii. Anda akan diarahkan menuju laman unggah Surat keterangan pernah mendampingi sekolah

- iv. Pilih berkas yang akan diunggah
- v. Klik Simpan

| Formulir Dokumen Penting                                                                                          |    |
|----------------------------------------------------------------------------------------------------|----|
| Hennek Sunst beterengen normali mendemainei eskalak                                                               |    |
| Pastikan Anda mengunduh <b>template dokumen ini</b> , kemudian anda print, isi lalu anda scan, dan unggah di sini |    |
| Unggah Berkas Pendampingan*                                                                                       |    |
| Tanda bukt akses.pdf (108,3 kB)<br>Jenis file unggahan harus bertipe FDF (20 KB - 1.5 MB).                        | ×U |
|                                                                                                    |    |
|                                                                                                    |    |
|                                                                                                    |    |
|                                                                                                    |    |
|                                                                                                    |    |

- 11. Unggah Rencana Pelatihan (RP)
  - i. Klik tombol unggah pada bagian Rencana Pelatihan (RP)

| (        |                       | ■ Dokumen Penting                                                                                                    |                   |          | ۲                           |
|----------|-----------------------|----------------------------------------------------------------------------------------------------|-------------------|----------|-----------------------------|
| ŧ        | Beranda               | Pastikan Anda mengunduh template dokumen ini, kemudian anda print, isi lalu anda scan, dan unggah di sini                                                                                                    | Selesal           | 🖍 UBAH   | ● LIHAT                     |
| ÷        | Curriculum Vitae      | Surat izin dari atasan<br>Pastikan Anda mengunduh template dokumen ini, kemudian anda print, isi lalu anda scan, dan unggah                                                                                                    | status            | / UBAH   | Ø LIHAT                     |
| Ð        | Dokumen Penting       | di sini                                                                                                    |                   |          |                             |
|          | Esai                  | Surat rekomendasi/referensi dari atasan/rekan sejawat/komunitas/organisasi<br>Pastikan Anda mengunduh template dokumen ini, kemudian anda print, isi lalu anda scan, dan unggah<br>di sini                                                                                                    | status<br>Selesai | 🖌 UBAH   | <b>⊘</b> LIHAT              |
| $\oplus$ | Portal Guru Penggerak | Surat keterangan mengajar minimal 5 tahun                                                                                                    |                   |          |                             |
| ß        | ke Aplikasi SIMPKB    | Pastikan Anda mengunduh template dokumen ini, kemudian anda print, isi lalu anda scan, dan unggah di sini                                                                                                    | Selesai           | VBAH     | O LIHAT                     |
|          |                       | Surat keterangan pernah mendampingi sekolah<br>Pastikan Anda mengunduh template dokumen ini, kemudian anda print, isi lalu anda scan, dan unggah<br>di sini                                                                                                    | status<br>Selesai | VBAH     | <ul> <li>❷ LIHAT</li> </ul> |
|          |                       | Rencana Pelatihan (RP)<br>Lampirkan Rencana Pelatihan satu sesi pelatihan yang sudah Anda bawakan dalam kurun waktu satu<br>tahun treskhir. Pilihkan dokumen yang paling menggambarkan merdeka belajar di kelas Anda. Lengkapi<br>Rencana Pelatihan dengan evaluasi diri dan langkah tindak lanjut Anda. | status<br>Belum   | 1 UNGGAH | O LIHAT                     |
|          |                       | Bukti Kegiatan Pelatihan<br>Lampirkan bukti kegiatan pelatihan dalam bentuk foto, sebanyak 3 lembar. Gabungkan foto-foto<br>tersebut menjadi satu file PDF                                                                                                    | status<br>Belum   | 1 UNGGAH |                             |

- ii. Anda akan diarahkan menuju laman unggah Rencana Pelatihan (RP)
- iii. Pilih berkas yang akan diunggah
- iv. Klik Simpan

| Unggah Rencana Pelatihan (RP)  Lampirkan Rencana Pelatihan satu sesi pelatihan yang sudah Anda bawakan dalam kurun waktu satu tahun terakhir. Pilihkan dokumen yang paling menggambarkan merdeka belajar di kelas Anda. Lengkapi Rencana Pelatihan dengan evaluasi diri dan langkah tindak lanjut Anda.  Unggah Berkas Rp*  Tanda bukt _ skees off (108.3 kg) | Unggah Rencana Pelatihan (RP)   Lampirkan Rencana Pelatihan satu sesi pelatihan yang sudah Anda bawakan dalam kurun waktu satu tahun terakhir. Pilihkan dokumen yang paling menggambarkan merdeka belajar di kelas Anda. Lengkapi Rencana Pelatihan dengan evaluasi diri dan langkah tindak lanjut Anda.  Unggah Berkas Rp*  Tanda bukt akses.pdf (108.3 kB) × © Jenis file unggahan harus bertipe PDF (20 kB-1.5 MB). | Unggah Rencana Pelatihan (RP)  C Lampirkan Rencana Pelatihan satu sesi pelatihan yang sudah Anda bawakan dalam kurun waktu satu tahun tenkhir. Pilihkan dokumen yang paling menggambarkan merdeka belajar di kelas Anda. Lengkapi Rencana Pelatihan dengan evaluasi diri dan langkah tindak lanjut Anda. Unggah Berkas Rp*  Tanda bukt akses.pdf (108.3 kB) × © Jeris file unggahan harus bertipe PDF (20 KB-1,5 MB).               | under Ferung                                                                                                    |                                    |
|----------------------------------------------------------------------------------------------------|----------------------------------------------------------------------------------------------------|----------------------------------------------------------------------------------------------------|----------------------------------------------------------------------------------------------------|------------------------------------|
| Lampirkan Rencana Pelatihan satu sesi pelatihan yang sudah Anda bawakan dalam kurun waktu satu tahun terakhir. Pilihkan dokumen yang paling menggambarkan merdeka belajar di kelas Anda. Lengkapi Rencana Pelatihan dengan evaluasi diri dan langkah tindak lanjut Anda. Unggah Berkas Rp*  Tanda bukt akses off (108.3 kg) ×                                 | Lampirkan Rencana Pelatihan satu sesi pelatihan yang sudah Anda bawakan dalam kurun waktu satu tahun terakhir. Pilihkan dokumen yang paling menggambarkan merdeka belajar di kelas Anda. Lengkapi Rencana Pelatihan dengan evaluasi diri dan langkah tindak lanjut Anda. Unggah Berkas Rp*  Tanda bukt akses.pdf (108.3 kB) × © Jenis file unggahan herus bertipe PDF (20 KB- 1.5 MB).                                 | <ul> <li>Lampirkan Rencana Pelatihan satu sesi pelatihan yang sudah Anda bawakan dalam kurun waktu satu tahun terakhir, Pilihkan dokumen yang paling menggambarkan merdeka belajar di kelas Anda. Lengkapi Rencana Pelatihan dengan evaluasi diri dan langkah tindak lanjut Anda.</li> <li>Unggah Berkas Rp*</li> <li>Tanda bukt akses.pdf (108.3 kB) × ©</li> <li>Jenis file unggahan harus bertipe PDF (20 HS-1,5 MB).</li> </ul> | Unggah Rencana Pelatihan (RP)                                                                                                    |                                    |
| Unggah Berkas Rp*                                                                                                    | Unggah Berkas Rp*           Tanda buktakses.pdf (108.3 kB)         X ()           Jenis file unggahan harus bertipe PDF (20 KB - 1,5 MB).                                                                                                    | Unggah Berkas Rp*           Tanda bukt akses.pdf (108.3 kB)         X ()           Jenis file unggahan harus bertipe PDF (20 KB - 1.5 MB).         X                                                                                                    | Lampirkan Rencana Pelatihan satu sesi pelatihan yang sudah Anda bawakan dalam kurun waktu satu tahun terakhir. Pilihiki menggambarkan merdeka belajar di kelas Anda. Lengkapi Rencana Pelatihan dengan evaluasi diri dan langkah tindak lanju | an dokumen yang paling<br>It Anda. |
| Tanda bukt akses off (108.3 kB) X                                                                                                    | Tanda bukt akses.pdf (108.3 kB) X 0                                                                                                    | Tanda bukt akses.pdf (108.3 kB) X 🕅                                                                                                    | Unggah Berkas Rp*                                                                                                    |                                    |
| Jenis file unggahan harus bertipe PDF (20 KB - 1,5 MB).                                                                                                    |                                                                                                    |                                                                                                    | Tanda bukt akses.pdf (108.3 kB)<br>Jenis file unggahan havus bertier PDF (20 KB - 1,5 MB).                                                                                                    | × D                                |
|                                                                                                    |                                                                                                    |                                                                                                    |                                                                                                    |                                    |
|                                                                                                    |                                                                                                    |                                                                                                    |                                                                                                    |                                    |
|                                                                                                    |                                                                                                    |                                                                                                    |                                                                                                    |                                    |

#### 12. Unggah Bukti Kegiatan Pelatihan

i. Klik tombol unggah pada bagian Bukti Kegiatan Pelatihan

|   |                       | ■ Dokumen Penting                                                                                                    |                   |          | ۲       |
|---|-----------------------|----------------------------------------------------------------------------------------------------|-------------------|----------|---------|
| ŧ | Beranda               | Pastikan Anda mengunduh template dokumen ini, kemudian anda print, isi lalu anda scan, dan unggah di sini                                                                                                    | Selesai           | 🖍 ИВАН   |         |
| - | Curriculum Vitae      | Surat izin dari atasan<br>Pastikan Anda mengunduh template dokumen ini, kemudian anda print, isi lalu anda scan, dan unggah                                                                                                    | status            |          | O LINAT |
| Ð | Dokumen Penting       | disini                                                                                                    |                   |          |         |
|   | Esai                  | Surat rekomendasi/referensi dari atasan/rekan sejawat/komunitas/organisasi<br>Pastikan Anda mengunduh template dokumen ini, kemudian anda print, isi lalu anda scan, dan unggah<br>di sini                                                                                                    | status<br>Selesai | 🖍 UBAH   | ⊖ LIHAT |
|   | Portal Guru Penggerak | Surat keterangan mengajar minimal 5 tahun                                                                                                    | status            |          |         |
| A | ke Aplikasi SIMPKB    | Pastikan Anda mengunduh <b>template dokumen ini</b> , kemudian anda print, isi lalu anda scan, dan unggah di sini                                                                                                    | Selesai           | 🖍 UBAH   | S LIHAT |
|   |                       | Surat keterangan pernah mendampingi sekolah<br>Pastikan Anda mengunduh template dokumen ini, kemudian anda print, isi lalu anda scan, dan unggah<br>di sini                                                                                                    | status<br>Selesai | 🖍 UBAH   | • LIHAT |
|   |                       | Rencana Pelatihan (RP)<br>Lampirkan Rencana Pelatihan satu sesi pelatihan yang sudah Anda bawakan dalam kurun waktu satu<br>tahun terakhir. Pilihkan dokumen yang paling menggambarkan merdeka belajar di kelas Anda. Lengkapi<br>Rencana Pelatihan dengan evaluasi diri dan langkah tindak lanjut Anda. | status<br>Selesai | VBAH     | lihat   |
|   |                       | Bukti Kegiatan Pelatihan<br>Lampirkan bukti kegiatan pelatihan dalam bentuk foto, sebanyak 3 lembar, Gabungkan foto-foto<br>tersebut menjadi satu file PDF                                                                                                    | status<br>Belum   | 1 UNGGAH |         |

- ii. Anda akan diarahkan menuju laman unggah Bukti Kegiatan Pelatihan
- iii. Pilih berkas yang akan diunggah
- iv. Klik Simpan

| × | Formulir Dokumen Penting                                                                                    | SIMPAN            |
|---|----------------------------------------------------------------------------------------------------|-------------------|
|   |                                                                                                    |                   |
|   | Unggah Bukti Kegiatan Pelatihan                                                                             |                   |
|   | Lampirkan bukti kegiatan pelatihan dalam bentuk foto, sebanyak 3 lembar. Gabungkan foto-foto tersebut menji | adi satu file PDF |
|   | Unggah Berkas Pelatihan*                                                                                    |                   |
|   | Tanda bukt akses.pdf (108.3 kB)                                                                             | × 0               |
|   | Jenis file unggahan harus bertipe PDF (20 KB - 1,5 MB).                                                     |                   |
|   |                                                                                                    |                   |
|   |                                                                                                    |                   |
|   |                                                                                                    |                   |
|   |                                                                                                    |                   |
|   |                                                                                                    |                   |
|   |                                                                                                    |                   |
|   |                                                                                                    |                   |
|   |                                                                                                    |                   |

## 2.3. Mengisikan Esai

Berikut adalah langkah-langkah yang dapat dilakukan untuk mengisikan Esai :

1. Login kedalam Program Guru Penggerak

| <sup>Ayo</sup><br>Masuk                                            |                                                                    |
|--------------------------------------------------------------------|--------------------------------------------------------------------|
| " Apapun yang dilakukan oleh<br>seseorang itu, hendaknya dapat     | Laman Masuk                                                        |
| bermanfaat bagi dirinya sendiri,<br>bermanfaat bagi bangsanya, dan | Surel Pribadi / No UKG / surel akun SIMPKB *                       |
| bermanfaat bagi manusia di dunia<br>pada umumnya. "                | dan @gmail.com                                                     |
| Ki Hajar Dewantara                                                 | Pastikan menggunakan alamat Surel yang aktif Kata Sandi *          |
|                                                                    | ····· &                                                            |
| Copyright © 2020,<br>Program Guru Penggerak, All rights reserved.  | Lupa Kata Sandi? atau Lupa no UKG<br>Belum Punya Akun? Klik disini |

2. Pilih modul Esai

|          |                                     | ≡ Beranda                                                                                                    |                                                                                                    |                                                                                                    |
|----------|-------------------------------------|----------------------------------------------------------------------------------------------------|----------------------------------------------------------------------------------------------------|----------------------------------------------------------------------------------------------------|
| <b>f</b> | Beranda                             |                                                                                                    |                                                                                                    |                                                                                                    |
| 1<br>1   | Curriculum Vitae<br>Dokumen Penting | Sela<br>Anda s<br>Anda m<br>Setela<br>Statu                                                                   | mat Datang, Bejo Sugiantoro<br>edang berada di seleksi tahap 1 pendaftara<br>emiliki waktu hingga 26 Juni 2020 untuk menyele<br>Anda menyelesaikan semua tugas, Anda dapat m | an Pendamping Guru Penggerak<br>saikan di tahap 1.<br>sengirim aplikasi Anda untuk lalu diproses dan dinilai tim Seleksi Guru Penggerak |
|          | Esai                                | Prasyar                                                                                                    | at Kelengkapan Data                                                                                                    | Status/Pemenuhan                                                                                                    |
| Æ        | Portal Guru Penggarak               | Curricul                                                                                                    | um Vitae                                                                                                    | 0                                                                                                    |
|          | Fortal Oura Fenggerak               | Dokume                                                                                                    | n Penting                                                                                                    | 0                                                                                                    |
| Ş        | ke Aplikasi SIMPKB                  | Esai                                                                                                    | M BERKAS                                                                                                    | 0                                                                                                    |
|          |                                     | 0                                                                                                    | Anda perlu melengkapi dan mengerjakan s                                                                                                    | semua tugas di bawah untuk dapat mengirimkan berkas untuk diproses                                                                      |
|          |                                     | Informasi Unduh Template Su<br>Di bawah ini adalah Unduhan t<br>silahkan ketuk tombol unduh o<br>UNDUH BERKAS | rat<br>emplate surat yang bisa Anda Unduh untuk d<br>i bawah ini                                                                                                    | dapat menyelesalkan modul Dokumen Penting Untuk mulai unduh template suratnya                                                           |
|          |                                     | Fitur / Modul yang Anda c                                                                                     | apatkan                                                                                                    |                                                                                                    |
|          |                                     | Ê                                                                                                    |                                                                                                    |                                                                                                    |
|          |                                     | Curriculum Vitae                                                                                              | Dokumen Penting                                                                                                    | Esai                                                                                                    |
|          |                                     | Deskripsi Pendek untuk menjelaskan<br>tugas ini secara singkat                                                | Deskripsi Pendek untuk menjelaskan<br>tugas ini secara singkat                                                                                                    | Deskripsi Pendek untuk menjelaskan<br>tugas ini secara singkat                                                                          |
|          |                                     | ISI CURRICULUM VITAE                                                                                          | ISI DOKUMEN PENTING                                                                                                    | ISI ESAI                                                                                                    |
|          |                                     |                                                                                                    |                                                                                                    |                                                                                                    |

3. Klik pada tombol Lengkapi

| 6  |                       | Esai O                                                                                                    |
|----|-----------------------|----------------------------------------------------------------------------------------------------|
| ŧ  | Beranda               |                                                                                                    |
| 4  | Curriculum Vitae      | Kelengkapan Esai                                                                                                    |
| ¢. | Dokumen Penting       | Esai yang harus dilengkapi                                                                                                    |
|    | Esai                  | Kelengkapan data esai                                                                                                    |
|    | Portal Guru Penggerak | Jelaskan tentang diri Anda secara singkat                                                                                                    |
| A  | ke Aplikasi SIMPKB    | Data esai belum ada                                                                                                    |
|    |                       | Ceritakan pengalaman Anda membangun kolaborasi dengan rekan kerja untuk melibatkan orang tua murid dan komunitas dalam proses belajar. Jelaskan<br>prosesnya sejak awal hingga akhir, serta dampak yang terjadi setelahnya.<br>Data esai belum ada                                                                                            |
|    |                       | Ceritakan bagaimana Anda menggunakan refleksi diri dan umpan balik orang lain untuk mengembangkan diri Anda.<br>Data esai belum ada                                                                                                    |
|    |                       | Ceritakan bagaimana cara Anda membangun interaksi dengan anak di lingkup kelas/sekolah. Jelaskan bagaimana Anda menciptakan lingkungan yang<br>memastikan keselamatan dan keamanan semua anak. Jelaskan bagaimana Anda mempertimbangkan dampak bagi anak ketika Anda memilih praktik<br>pembelajaran di kelas atau menerapkan kebijakan baru. |

#### 4. Isikan Jawaban setiap pertanyaan Esai

#### 5. Klik Simpan

| X Formulir Esai                                                                                                    | /        | SIMPAN |
|----------------------------------------------------------------------------------------------------|----------|--------|
|                                                                                                    |          |        |
| Jelaskan tentang diri Anda secara singkat                                                                                                |          |        |
| Lengkapi isian Esai dengan minimal 1000 karakter dan maksimal 1500 karakter                                                              |          |        |
|                                                                                                    |          |        |
|                                                                                                    |          |        |
|                                                                                                    | 0 / 1500 |        |
| Ceritakan pengalaman Anda membangun kolaborasi dengan rekan kerja untuk melibatkan orang tua murid dan komunitas dalam proses belajar. J | Jelaskan |        |
| prosesnya sejak awal hingga akhir, serta dampak yang terjadi setelahnya.                                                                 |          |        |
| Lengkapi isian Esai dengan minimal 1000 karakter dan maksimal 1500 karakter                                                              |          |        |
|                                                                                                    |          |        |
|                                                                                                    |          |        |
|                                                                                                    | 0 / 1500 |        |
| Ceritakan bagaimana Anda menggunakan refleksi diri dan umpan balik orang lain untuk mengembangkan diri Anda.                             |          |        |
| Lengkapi isian Esai dengan minimal 1000 karakter dan maksimal 1500 karakter                                                              |          |        |
|                                                                                                    |          |        |
|                                                                                                    |          |        |
|                                                                                                    | 0 / 1500 |        |
| Ceritakan bagaimana cara Anda membangun interaksi dengan anak di lingkup kelas/sekolah. Jelaskan bagaimana Anda menciptakan lingkungan   | i yang   |        |

6. Maka Esai berhasil diisikan

### 2.4. Ajuan Verval Profil Calon Guru Penggerak

Berikut adalah langkah-langkah yang dapat dilakukan untuk melakukan ajuan verval profil Calon Guru Penggerak :

1. Login kedalam Program Guru Penggerak

| Apapun yang dilakukan oleh<br>seseorang itu, hendaknya dapat<br>bermanfaat bagi bangsanya, dan<br>bermanfaat bagi manusia di dunia<br>pada umumnya.<br>Ki Hajar Dewantara<br>Ki Hajar Dewantara<br>Copyngut 9 2000, Copyngut 9 2000, Co | Ayo<br>Masuk                                                       |                                              |
|----------------------------------------------------------------------------------------------------|--------------------------------------------------------------------|----------------------------------------------|
| bermanfaat bagi dirinya senduri,<br>bermanfaat bagi dirinya senduri,<br>bermanfaat bagi manusia di dunia<br>pada umumnya.*<br>Ki Hajar Dewantara<br>Ki Hajar Dewantara<br>Copyright © 2020, Copyright © 2020, Copy    | " Apapun yang dilakukan oleh<br>seseorang itu, hendaknya dapat     | Laman Masuk                                  |
| bermanhat bagi manusia di dunia       genania         pada umumnya.*       @gmail.com         Ki Hajar Dewantara       @gmail.com         Ku Hajar Dewantara       Question mengunakan alamat Surel yang aktif         Kata Sandi *       Question mengunakan alamat Surel yang aktif         Copyright © 2020.       Delum Punya Akun? Klik disini                                                                                                    | bermanfaat bagi dirinya sendiri,<br>bermanfaat bagi bangsanya, dan | Surel Pribadi / No UKG / surel akun SIMPKB * |
| Pastikan menggunakan alamat Surel yang aktif<br>Ktat Sandi *<br><br>Copyright 6 2020.<br>Copyright 6 2020.<br>Masuk                                                                                                    | bermanfaat bagi manusia di dunia<br>pada umumnya. "                | dan @gmail.com                               |
| Ki Hajar Dewantara     Kata Sandi *        Image: Copyright © 2020.         Copyright © 2020.     Belum Punya Akun? Klik disini         Masuk                                                                                                    |                                                                    | Pastikan menggunakan alamat Surel yang aktif |
| Copyright © 2020. Eelum Punya Akun? Klik disini Masuk                                                                                                    | Ki Hajar Dewantara                                                 | Kata Sandi *                                 |
| Lupa Kata Sandi? atau Lupa no UKG<br>Copyright © 2020. Belum Punya Akun? Klik disini Masuk                                                                                                    | 13                                                                 | ·····                                        |
| Copyright © 2020, Belum Punya Akun? Klik disini Masuk                                                                                                    | AFF In                                                             | Lupa Kata Sandi? atau Lupa no UKG            |
| Program Guru Penggerak, All rights reserved.                                                                                                    | Copyright © 2020,<br>Program Guru Penggerak, All rights reserved.  | Belum Punya Akun? Klik disini Masuk          |

2. Anda akan diarahkan menuju laman beranda program Guru Penggerak

| - |                       | ≡ Beranda                                                                                                    |                                                                                                    | •                                                                                                    |
|---|-----------------------|----------------------------------------------------------------------------------------------------|----------------------------------------------------------------------------------------------------|----------------------------------------------------------------------------------------------------|
| ń | Beranda               |                                                                                                    |                                                                                                    |                                                                                                    |
| 1 | Curriculum Vitae      | Si                                                                                                    | elamat Datang, Bejo Sugiantoro<br>nda sedang berada di seleksi tahap 1 pendaftarar                                                                                      | n Pendamping Guru Penggerak                                                                                                    |
| ÷ | Dokumen Penting       | An<br>Se                                                                                                    | ida memiliki waktu hingga <b>26 Juni 2020</b> untuk menyeles<br>telah Anda menyelesaikan semua tugas, Anda dapat me                                                     | saikan di tahap 1.<br>engirim aplikasi Anda untuk lalu diproses dan dinilai tim Seleksi Guru Penggerak                                                                     |
| ~ | Esai                  | SI                                                                                                    | tatus                                                                                                    | Status (Pamanuhan                                                                                                    |
| _ |                       | Cu                                                                                                    | irriculum Vitae                                                                                                    |                                                                                                    |
| ₽ | Portal Guru Penggerak | Do                                                                                                    | skumen Penting                                                                                                    | 0                                                                                                    |
| ß | ke Aplikasi SIMPKB    | Es                                                                                                    | ai                                                                                                    | 9                                                                                                    |
|   |                       |                                                                                                    | KIRIM BERKAS                                                                                                    |                                                                                                    |
|   |                       |                                                                                                    | i Anda perlu melengkapi dan mengerjakan se                                                                                                    | emua tugas di bawah untuk dapat mengirimkan berkas untuk diproses                                                                                                    |
|   |                       |                                                                                                    |                                                                                                    |                                                                                                    |
|   |                       |                                                                                                    |                                                                                                    |                                                                                                    |
|   |                       | Informasi Unduh Templat<br>Di bawah ini adalah Undul<br>silahkan ketuk tombol und<br>UNDUH BERKAS                                                                                                    | ie Surat<br>han template surat yang bisa Anda Unduh untuk di<br>duh di bawah ini                                                                                        | apat <b>menyelesaikan modul Dokumen Penting</b> Untuk mulai unduh template suratny                                                                                         |
|   |                       | Informasi Unduh Templat<br>Di bawah ini adalah Undul<br>silahkan ketuk tombol und<br>UNDUH BERKAS     Fitur / Modul yang Ance                                                                               | e Surat<br>han template surat yang bisa Anda Unduh untuk di<br>duh di bawah ini<br>da dapatkan                                                                          | apat <b>menyelesaikan modul Dokumen Penting</b> Untuk mulai unduh template suratny                                                                                         |
|   |                       | Informasi Unduh Templat<br>Di bawah ini adalah Unduh<br>silahkan ketuk tombol und<br>UNDUH BERKAS  Fitur / Modul yang Ance                                                                                  | e Surat<br>han template surat yang bisa Anda Unduh untuk di<br>duh di bawah ini<br>da dapatkan                                                                          | apat menyelesalkan modul Dokumen Penting Untuk mulai unduh template suratny                                                                                                |
|   |                       | Informasi Unduh Templat<br>Di bawah ini adalah Unduh<br>silahkan ketuk tombol und<br>UNDUH BERKAS  Fitur / Modul yang And Curriculum Vitae                                                                  | e surat<br>han template surat yang bisa Anda Unduh untuk di<br>duh di bawah ini<br>da dapatkan<br>Dokumen Penting                                                       | apat menyelesaikan modul Dokumen Penting Untuk mulai unduh template suratny                                                                                                |
|   |                       | Informasi Unduh Templat<br>Di bawah ini adalah Undul<br>silahkan ketuk tombol und<br>UNDUH BERKAS  Fitur / Modul yang And<br>Curriculum Vitae Deskripsi Pendek untuk menjelaska<br>tugas ini secara singkat | An template surat yang bisa Anda Unduh untuk di<br>duh di bawah ini<br>da dapatkan<br>Dokumen Penting<br>Dekkripsi Pendek untuk menjelaskan<br>tugas ini secara singkat | apat <b>menyelesaikan modul Dokumen Penting</b> Untuk mulai unduh template suratny           Esai           Deskripsi Pendek untuk menjelaskan<br>tugas ini secara singkat |

- 3. Pastikan telah melengkapi CV, Dokumen Penting dan Esai
- 4. Klik Tombol Kirim Berkas

| ( |                         |   | Beranda                                                                  |                                                                                                    |                                                                                                    | 0      |
|---|-------------------------|---|--------------------------------------------------------------------------|----------------------------------------------------------------------------------------------------|----------------------------------------------------------------------------------------------------|--------|
| ŧ | Beranda                 |   |                                                                          |                                                                                                    |                                                                                                    |        |
| ÷ | Curriculum Vitae        |   |                                                                          | Selamat Datang, Bejo Sugia<br>Anda sedang berada di seleksi tahap 1 pe                                         | ntoro<br>Indaftaran Pendamping Guru Penggerak                                                                          |        |
| ÷ | Dokumen Penting         |   |                                                                          | Anda memiliki waktu hingga 26 Juni 2020 untu<br>Setelah Anda menyelesaikan semua tugas, And<br>Status          | k menyelesaikan di tahap 1.<br>a dapat mengirim aplikasi Anda untuk lalu diproses dan dinilai tim Seleksi Guru Pengger | ak     |
|   | Esai                    |   |                                                                          | Prasyarat Kelengkapan Data                                                                                     | Status/Pemenuhan                                                                                                    |        |
| Æ | Portal Guru Penggerak   |   |                                                                          | Curriculum Vitae                                                                                               | <b>©</b>                                                                                                    |        |
|   | r ortar ourar enggerait |   |                                                                          | Dokumen Penting                                                                                                | Ø                                                                                                    |        |
| 4 | ke Aplikasi SIMPKB      |   |                                                                          | Esai                                                                                                    | 0                                                                                                    |        |
|   |                         |   |                                                                          | Anda sudah dapat mengirinkan b                                                                                 | erkas Anda untuk diproses                                                                                              |        |
|   |                         |   |                                                                          |                                                                                                    |                                                                                                    |        |
|   |                         | 0 | Informasi Unduh<br>Di bawah ini adai<br>suratnya silahkar<br>UNDUH BERKA | n Template Surat<br>Ilah Unduhan template surat yang bisa Anda Undu<br>n ketuk tombol unduh di bawah ini<br>AS | uh untuk dapat <b>menyelesaikan modul Dokumen Penting</b> Untuk mulai unduh ter                                        | mplate |
|   |                         |   |                                                                          |                                                                                                    |                                                                                                    |        |

5. Akan ditampilkan jendela konfirmasi ajuan verifikasi, Pilih **Ya** untuk mengirimkan ajuan Verval

| ( |                       | ≡     |                                                                       |                                                                                                    |                                                                |  |
|---|-----------------------|-------|-----------------------------------------------------------------------|----------------------------------------------------------------------------------------------------|----------------------------------------------------------------|--|
| A | Beranda               |       |                                                                       |                                                                                                    |                                                                |  |
| 1 | Curriculum Vitae      |       |                                                                       | Selamat Datang, <b>Bejo Sugiantoro</b><br>Anda sedang berada di seleksi tahap 1 pendaftaran Pendamping G                                                 | Guru Penggerak                                                 |  |
| Ð | Dokumen Penting       |       |                                                                       | Anda memiliki waktu hingga <b>26 Juni 2020</b> untuk menyelesaikan di tahap 1.<br>Setelah Anda menyelesaikan semua tugas, Anda dapat mengirim aplikasi A | nda untuk lalu diproses dan dinilai tim Seleksi Guru Penggerak |  |
|   | Esai                  |       |                                                                       | Status<br>Prasyarat Kelengkapan Data                                                                                                    | Status/Pemenuhan                                               |  |
|   | Portal Guru Penggerak |       |                                                                       | 🧭 Ajuan Verval                                                                                                    | ©<br>©                                                         |  |
| Ş | ke Aplikasi SIMPKB    |       |                                                                       | Anda yakin ingin mengajukan Verval sekarang?<br>TIDAK YA                                                                                                 | ©                                                              |  |
|   |                       |       |                                                                       | Anda sudah dapat mengirimkan berkas Anda untuk dipros                                                                                                    | es                                                             |  |
|   |                       | 1     |                                                                       |                                                                                                    |                                                                |  |
|   |                       | 0     | Informasi Undul<br>Di bawah ini ada<br>suratnya silahka<br>UNDUH BERK | h <b>Template Surat</b><br>Jiah Unduhan template surat yang bisa Anda Unduh untuk dapat <b>menyeles</b><br>In ketuk tombol unduh di bawah ini<br>AS      | aikan modul Dokumen Penting Untuk mulai unduh template         |  |
|   |                       | Fitur | · / Modul va                                                          | ng Anda dapatkan                                                                                                    |                                                                |  |

6. Ajuan Verval berhasil dilakukan

| ( |                       | ≡ | Beranda                                                              |                                                                                                    | ۲                                                                                                    |
|---|-----------------------|---|----------------------------------------------------------------------|----------------------------------------------------------------------------------------------------|----------------------------------------------------------------------------------------------------|
| ŧ | Beranda               |   |                                                                      |                                                                                                    |                                                                                                    |
| 4 | Curriculum Vitae      |   |                                                                      | Selamat Datang, <b>Bejo Sugiantoro</b><br>Anda sedang berada di seleksi tahap 1 pendaftaran                          | Pendamping Guru Penggerak                                                                                                    |
| + | Dokumen Penting       |   |                                                                      | Anda memiliki waktu hingga 26 Juni 2020 untuk menyelesa<br>Setelah Anda menyelesaikan semua tugas, Anda dapat mer    | ukan di tanap 1.<br>ngirim aplikasi Anda untuk lalu diproses dan dinilai tim Seleksi Guru Penggerak                                                                |
|   | Esai                  |   |                                                                      | Status<br>Prasyarat Kelengkapan Data                                                                                 | Status/Pemenuhan                                                                                                    |
|   | Portal Guru Penggerak |   |                                                                      | Curriculum Vitae                                                                                                    | <b>O</b>                                                                                                    |
| ß | ke Aplikasi SIMPKB    |   |                                                                      | Esai<br>BERKAS TERKIRIM                                                                                              | ø                                                                                                    |
|   |                       |   |                                                                      | Anda sudah mengirimkan berkas Anda untu<br>alamat surel Anda, Apabila Anda ingin mem                                 | k diproses, informasi lebuh lanjut tentang pendaftaran akun kami kirimkan ke<br>batalkan pengiriman berkas dan mengubah isian berkas Anda, <mark>kik disini</mark> |
|   |                       |   |                                                                      |                                                                                                    |                                                                                                    |
|   |                       | • | Informasi Undu<br>Di bawah ini ada<br>suratnya silahka<br>UNDUH BERK | Template Surat<br>ah Unduhan template surat yang bisa Anda Unduh untuk di<br>1 ketuk tombol unduh di bawah ini<br>NS | apat <b>menyelesaikan modul Dokumen Penting</b> Untuk mulai unduh template                                                                                         |

### 2.5. Mengisikan Critical Incident

Berikut adalah langkah-langkah yang dapat dilakukan untuk mengisikan critical incident Guru Penggerak :

1. Login kedalam Program Guru Penggerak

| Ayo<br><b>Masuk</b><br>* Apapun yang dilakukan oleh                | Laman Masuk                                  |
|--------------------------------------------------------------------|----------------------------------------------|
| seseorang itu, hendaknya dapat<br>bermanfaat bagi dirinya sendiri, |                                              |
| bermanfaat bagi bangsanya, dan                                     | Surel Pribadi / No UKG / surel akun SIMPKB * |
| pada umumnya. "                                                    | dan @gmail.com                               |
| A CONTRACTOR                                                       | Pastikan menggunakan alamat Surel yang aktif |
| Ki Hajar Dewantara                                                 | Kata Sandi *                                 |
|                                                                    | &                                            |
| APP ST-                                                            | Lupa Kata Sandi? atau Lupa no UKG            |
| Copyright © 2020,<br>Program Guru Penggerak, All rights reserved.  | Belum Punya Akun? Klik disini Masuk          |

2. Anda akan diarahkan menuju laman beranda program Guru Penggerak

| (   |                       | ≡ Beranda                                                                                                    |
|-----|-----------------------|----------------------------------------------------------------------------------------------------|
| ÷   | Beranda               |                                                                                                    |
| ٢   | Critical Incident     | Selamat Datang, AGUS WILLA<br>Anda sedang berada di selesis tahap 2 pendafaran Pendamping Guru Penggerak<br>Anda menjika yakih kinong 24 ali 2020 putikin menyebasikan di tahan 2                                                                                                    |
| •   | Portal Guru Penggerak | Setelah Anda menyelesalkan semua tugas, Anda dapat mengirim aplikasi Anda untuk lalu diproses dan dinilai tim Seleksi Guru Penggerak                                                                                                    |
| R   | ke Anlikasi SIMDKB    | Status<br>Prasyarat Kelengkapan Data Status/Pemenuhan                                                                                                    |
| 6.6 |                       | Pengialan Pengalaman atau Peristiwa Periting (critical incident)  BERKAS TERKIRIM                                                                                                    |
|     |                       | Anda sudah mengirimkan survei Anda untuk diproses, Informasi lebih lanjut tentang pendaftaran akun kami kirimkan ke alamat<br>surel Anda, Apabila Anda ingin membatalkan pengiriman survei dan mengubah islan survei Anda, <u>klik disini</u>                                                                                                    |
|     |                       | Informasi, tata cara dan jadwal wawancara Anda Di bawah ini merupakan panduan, tata cara dan jadwal wawancara anda. Pastikan anda melakukan pengecekan secara berkala, apabila tombol jadwal wawancara anda berubah berwarna hijau berarti jadwal wawancara anda sudah tersedia.     IANDUAN WAWANCARA     JAOWAL WAWANCARA ANDA  Fitur / Modul yang Anda dapatkan |
|     |                       | Critical Incident<br>Deskipsi Pendek untuk menjelaskan tugas ini secara<br>singlat                                                                                                    |
|     |                       | ISI CRITICAL INCIDENT                                                                                                    |

- 3. Pilih menu Critical Incident
- 4. Klik pada tombol Isi Critical Incident

| (   |                       | ≡ Beranda                                                                                                    |
|-----|-----------------------|----------------------------------------------------------------------------------------------------|
| A   | Beranda               |                                                                                                    |
| ٢   | Critical Incident     | Selamat Datang, AGUS WILLA<br>Anda sedang berada di seleksi tahap 2 pendafaran Pendamping Guru Penggerak<br>anda menjiki yawih binos 20 kali 2020 tutih menukasikan di tahan 2                                                                                                    |
|     | Portal Guru Penggerak | Setelah Anda menyelesalkan semua tugas, Anda dapat mengirim aplikasi Anda untuk lalu diproses dan dinilai tim Seleksi Guru Penggerak                                                                                                    |
| R   | ke Anlikasi SIMPKB    | Status<br>Prasyarat Kelengkapan Data Status/Pemenuhan                                                                                                    |
| 6-9 |                       | Pengisian Pengalaman atau Penstiwa Penting (critical incident)  BERKAS TERKIRIM                                                                                                    |
|     |                       | Anda sudah mengirimkan survei Anda untuk diproses, Informasi lebih lanjut tentang pendaftaran akun kami kirimkan ke alamat surei Anda, Apabila Anda ingin membatalikan pengiriman survei dan mengubah Islan survei Anda, <u>klik disini</u>                                           |
|     |                       | Informasi, tata cara dan jadwal wawancara Anda<br>Di bawah ini merupakan panduan, tata cara dan jadwal wawancara anda. Pastikan anda melakukan pengecekan secara berkala, apabila tombol jadwal wawancara<br>anda berubah berwana hijau berarti jadwal wawancara anda sudah tersedia. |
|     |                       | Fitur / Modul yang Anda dapatkan                                                                                                    |
|     |                       | Critical Incident                                                                                                    |
|     |                       | singkat<br>ISI CRITICAL INCIDENT                                                                                                    |

- 5. Akan ditampilkan petunjuk dan penjelasan singkat terkait critical incident
- 6. Klik pada tombol Lanjutkan Pengerjaan

|   |                       | = Beranda                                                                                                    |                                                                                        |
|---|-----------------------|----------------------------------------------------------------------------------------------------|----------------------------------------------------------------------------------------|
| A | Beranda               |                                                                                                    |                                                                                        |
| ٢ | Critical Incident     | Pengumuman ×                                                                                                    |                                                                                        |
| æ | Portal Guru Penggerak | Peristiwa Penting (critical incidents)<br>dalam Kehidupan Profesional Seorang Pendidik                                                                                                    | dan dinilai tim Seleksi Guru Penggerak                                                 |
|   |                       | Kandidat yang terhormat,                                                                                                    |                                                                                        |
| S | ke Aplikasi SIMPKB    | Terimakasih atas keinginan dan niat baik Anda mengikuti proses seleksi menjadi Pendamping bagi Guru<br>Penggerak.                                                                                                    | Status/Pemenuhan                                                                       |
|   |                       | Sekarang Anda telah memasuki bagian kedua dari proses seleksi ini, sebelum Kementerian membuat<br>keputusan lebih lanjut.                                                                                                    |                                                                                        |
|   |                       | Berikut adalah penjelasan mengenai pengisian lembar critical incidents ini:                                                                                                    | tang pendaftaran akun kami kirimkan ke alamat<br>isian survei Anda, <b>klik disini</b> |
|   |                       | 1. Di form betiku ada delapan lembar islan yang meminta Anda menetitakan peristiwa-peristiwa penting<br>(critical incidents) dalam kelindupan profesional Anda sebaga pendilik – dalam kapasidas apun.<br>Dihangkan Anda menulik kedapan peristiwa peng dimita. Namaru mohon tidak memakasian jika<br>Anda belum memilik kedapan peristiwa tersebut. Enam peristiwa bisa diterima, mesikjun delapan tentu<br>lebih nenjao. |                                                                                        |
|   |                       | Di baw 2. Perstina yang akan Anda certakan adalah PERISTIWA PENISTIWA YANO BETUL'EETUL (TEALO DI ALAM KURUN WANTO DU ATAHUN TEAVARTIG DI ANAA ANA DI STULAET PUN HANA PENISTIWA TESBEDIT. 3. Di setais form, Anda akan mendapatkan pertanyaan/permititaan pembala terlehin dahulu, alaren anda anda anda anda anda anda anda an                                                                                            | secara berkala, apabila tombol jadwal wawancara                                        |
|   |                       | Fitur / Mo<br>s. Tidak ada peristiwa yang buruk atau baik, benar atau salah. Sebuah peristiwa adalah sebuah peristiwa.                                                                                                    |                                                                                        |
|   |                       | Selamat melanjurkan.                                                                                                    |                                                                                        |
|   |                       | Critical                                                                                                    |                                                                                        |
|   |                       |                                                                                                    |                                                                                        |
|   |                       | Deskripsi Pendek untuk menjelaskan tugas ini secara<br>singkat                                                                                                    |                                                                                        |
|   |                       | ISI CRITICAL INCIDENT                                                                                                    |                                                                                        |
|   |                       |                                                                                                    |                                                                                        |

7. Anda akan diarahkan menuju laman pengisian critical icindent

| 6        |                       | = | Pengalam | nan atau Peristiwa Penting (Crit         | itical Incident)                             |                 |               |
|----------|-----------------------|---|----------|------------------------------------------|----------------------------------------------|-----------------|---------------|
| ÷        | Beranda               |   |          | Data Pengalaman atau F                   | Peristiwa Penting                            |                 |               |
| ٢        | Critical Incident     |   |          | Peristiwa Penting Bagian 1               |                                              |                 | ,             |
| $\oplus$ | Portal Guru Penggerak |   |          | Isikan Esai Critical Incident melal      | lui tombol sebelah kanan ini                 |                 |               |
| Ş        | ke Aplikasi SIMPKB    |   |          | Pertanyaan                               |                                              |                 |               |
|          |                       |   |          | Judul Peristiwa                          | Durasi Peristiwa                             | Orang - Orang 5 | vang terlibat |
|          |                       |   |          | Latar Belakang Peristiwa                 |                                              |                 |               |
|          |                       |   |          | Hasil Akhir Dari peristiwa ini           |                                              |                 |               |
|          |                       |   |          | Secara beurutan, langkah - langkah penti | ting apa yang Anda lakukan untuk mencapainya |                 |               |
|          |                       |   |          | Apa Perasaaan Tentang Hasiinya ? Meng    | gapa ?                                       |                 |               |
|          |                       |   |          | Pelajaran/hikmah Apa Yang Anda Petik C   | Dari Peristiwa Ini ?                         |                 |               |
|          |                       |   |          | Peristiwa Penting Bagian 2               |                                              |                 |               |
|          |                       |   |          | Peristiwa Penting Bagian 3               |                                              |                 | ``            |
|          |                       |   |          | Peristiwa Penting Bagian 4               |                                              |                 | ×             |
|          |                       |   |          | Peristiwa Penting Bagian 5               |                                              |                 | ×             |
|          |                       |   |          | Peristiwa Penting Bagian 6               |                                              |                 |               |

8. Klik pada tombol **Lengkapi** 

| (      |                                             | = | Pengalam | nan atau Peristiwa Penting (Cri                                                                                                    | itical Incident)                                                                                    |                             |          |
|--------|---------------------------------------------|---|----------|----------------------------------------------------------------------------------------------------|----------------------------------------------------------------------------------------------------|-----------------------------|----------|
| ÷      | Beranda                                     |   |          | Data Pengalaman atau                                                                                                    | Peristiwa Penting                                                                                   |                             |          |
| ٢      | Critical Incident                           |   |          | Peristiwa Penting Bagian 1                                                                                                    |                                                                                                    |                             | ^        |
| ⊕<br>& | Portal Guru Penggerak<br>ke Aplikasi SIMPKB |   |          | Isikan Esai Critical Incident mela                                                                                                    | alui tombol sebelah kanan ini                                                                       | E                           | LENGKAPI |
|        |                                             |   |          | Pertanyaan                                                                                                    |                                                                                                    |                             |          |
|        |                                             |   |          | Jubit Peristiwa<br>Latar Belakang Peristiwa<br>Hasil Abhir Dari peristiwa IN<br>Secara beuntan, langkah - langkah peri<br>Apa Perasasan Tentang Hasilnya 7 Men<br>Pelajaran/hitmah Aga Yang Anda Pelak | Durasi Peristiwa<br>ting apa yang Anda lakukan untuk mencapalnya<br>rgapa 7<br>Dari Peristiwa Ini 7 | Orang - Orang yang terilaat |          |
|        |                                             |   |          | Peristiwa Penting Bagian 2                                                                                                    |                                                                                                    |                             | ~        |
|        |                                             |   |          | Peristiwa Penting Bagian 3                                                                                                    |                                                                                                    |                             | ~        |
|        |                                             |   |          | Peristiwa Penting Bagian 4                                                                                                    |                                                                                                    |                             | ~        |
|        |                                             |   |          | Peristiwa Penting Bagian 5                                                                                                    | Peristiwa Penting Bagian 5 🗸 🗸                                                                      |                             |          |
|        |                                             |   |          | Peristiwa Penting Bagian 6                                                                                                    |                                                                                                    |                             | ~        |

9. Isikan Jawaban dari setiap bagian peristiwa

# 3. Kelola Data Pendamping

Setelah melakukan Registrasi sebagai Calon Pendamping Guru Penggerak, selanjutnya adalah melengkapi data diri. Data Profil yang telah dilengkapi ini nantinya yang akan diajukan untuk diverifikasi. Berikut adalah penjelasan dan langkah singkat untuk melengkapi data Profil.

### 6. Rencana Pelaksanaan Pembelajaran (RPP)

**Rencana pelaksanaan pembelajaran**, atau disingkat **RPP**, adalah pegangan seorang guru dalam mengajar di dalam kelas. RPP dibuat oleh guru untuk membantunya dalam mengajar agar sesuai dengan Standar Kompetensi dan Kompetensi Dasar pada hari tersebut. Rencana Pelaksanaan Pembelajaran (RPP) berisi pengaturan yang berkenaan dengan perkiraan atau proyeksi tentang apa yang akan dilakukan pada saat kegiatan belajar mengajar berlangsung, kemungkinan pelaksaan pembelajaran sesuai dengan rencana pelaksanaan pembelajaran yang telah direncanakan ataup un tidak karena proses pembelajaran bersifat situasional, apabila perencanaan disusun secara matang maka proses dan hasil pembelajaran tidak akan jauh dari perkiraan. *\*Sumber wikipedia* 

Pada Program Guru Penggerak baik calon guru penggerak maupun pengajar praktik diwajibkan untuk mengunggah RPP ini. Sebagai salah satu tahapan yang harus dilakukan. Proses unggah RPP ini bisa dilakukan melalui platform Guru Berbagi apabila sebelumnya sudah pernah unggah pada platform tersebut. Bagi yang belum memiliki atau belum tergabung pada platform tersebut bisa mengunggah RPP pada layanan Guru Penggerak

### 6.1 Unggah RPP Melalui Platform Guru Berbagi

Setiap CGP (Calon Guru Penggerak) ataupun PP (Pengajar Praktik) diwajibkan untuk unggah RPP. Adapun tata caranya bisa dilakukan melalui dua mekanisme. Yaitu dengan cara melalui platform Layanan Guru Berbagi atau melalui Guru Penggerak sendiri. Adapun pada penjelasan ini, akan menjelaskan terkait dengan cara unggah pada layanan Guru Berbagi.

1. Silakan login terlebih dahulu pada layanan Guru Penggerak. Dapat diakses pada url https://app-gurupenggerak.simpkb.id/ kemudian inputkan username dan kata sandi Anda. Klik **Masuk** 

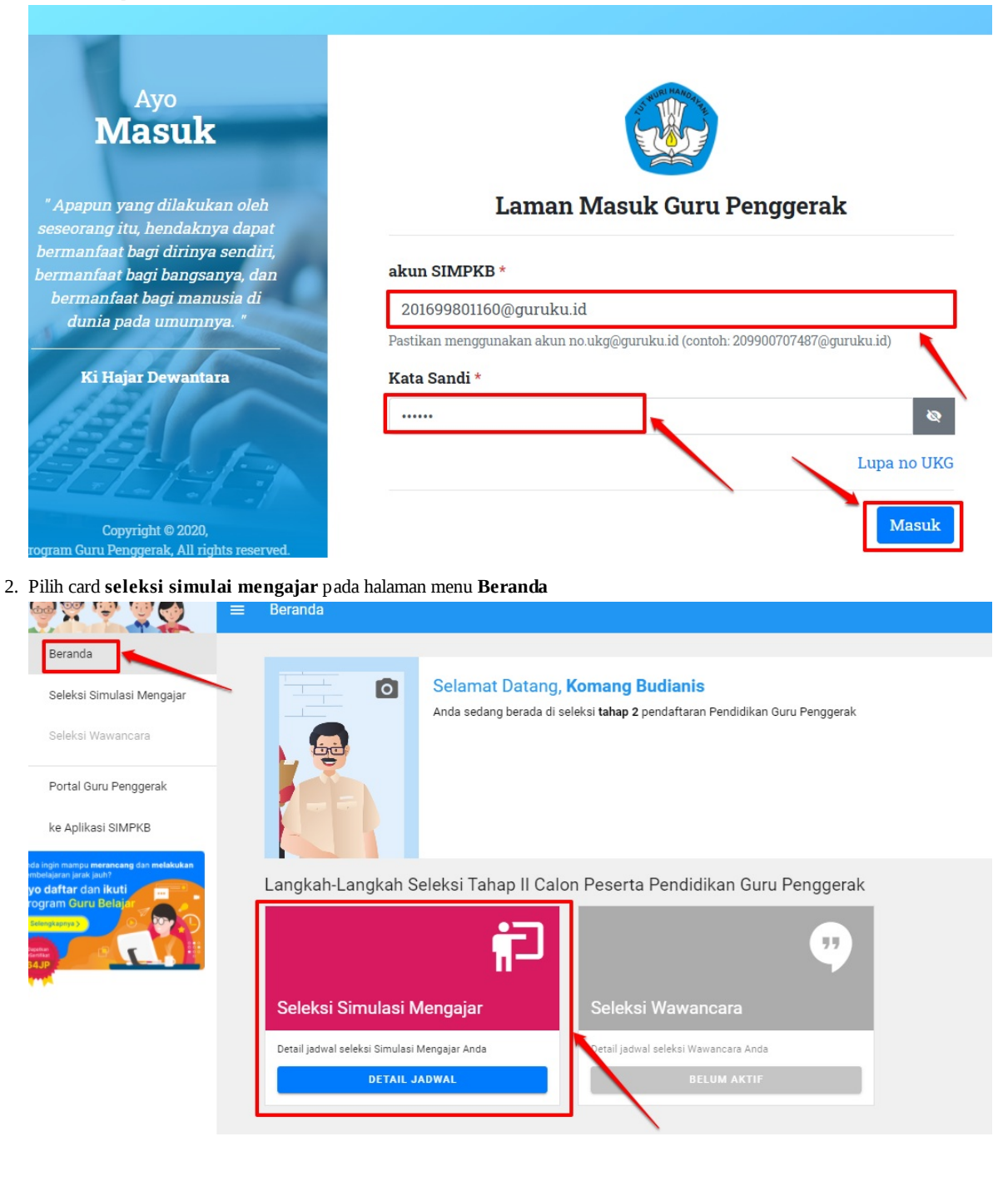

3. Kemudian pastikan Anda telah membaca beberapa informasi umum dan petunjuk pembuatan RPP sebelumnya. Dengan klik menu tata cara pembuatan RPP

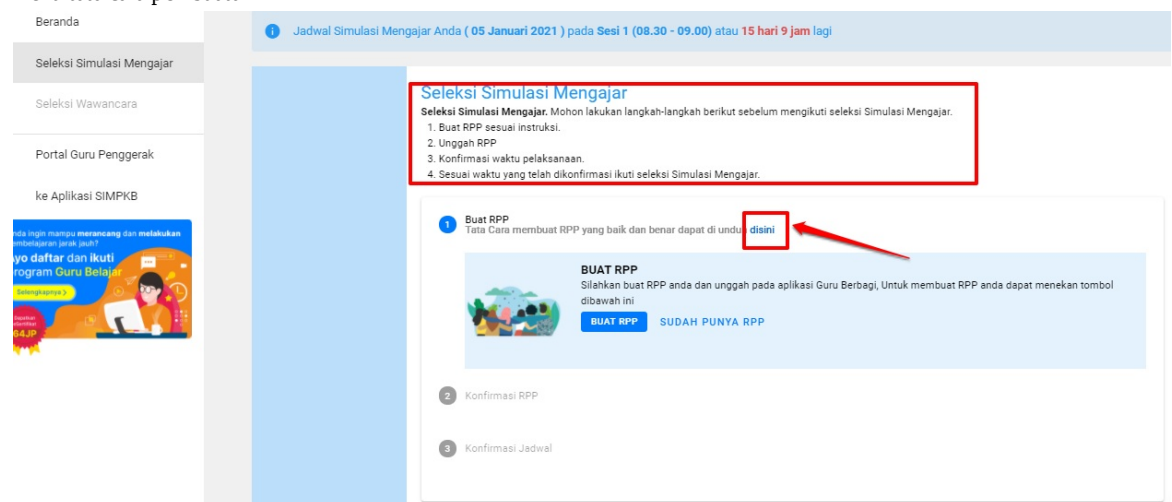

4. Lanjutkan dengan klik menu Sudah punya RPP

| 6 Anda harus melakuan | konfirmasi jadwal sebelum tanggal <b>dd/mm/yyyy</b>                                                                                                    |
|-----------------------|----------------------------------------------------------------------------------------------------|
|                       | Seleksi Simulasi Mengajar.<br>Seleksi Simulasi Mengajar. Mohon lakukan langkah-langkah berikut sebelum mengikuti seleksi Simulasi Mengajar.<br>1. Buat RPP sesuai instruksi.<br>2. Unggah RPP<br>3. Konfirmasi waktu pelaksanaan.<br>4. Sesuai waktu yang telah dikonfirmasi ikuti seleksi Simulasi Mengajar. |
|                       | 1 Buat RPP<br>Tata Cara membuat RPP yang baik dan benar dapat di unduh disini                                                                                                    |
|                       | BUAT RPP<br>Silahkan buat RPP anda dan unggah pada aplikasi Guru Berbagi, Untuk membuat RPP anda dapat menekan tombol<br>dibawah ini<br>BUAT RPP<br>SUDAH PUNYA RPP                                                                                                    |
|                       | 2 Konfirmasi RPP                                                                                                    |
|                       | 3 Konfirmasi Jadwal                                                                                                    |

Sebagai informasi tambahan. Karena semua layanan Guru Penggerak telah terintegrasi dengan Platform Layanan Guru Berbagi. Maka ketika Anda pilih telah memiliki RPP, selanjutnya akan lanjut ke langkah untuk memilih RPP mana yang Anda ingin pilih. Itu dilakukan setelah step ini.

Proses integrasi dilakukan melalui interkoneksi akun yang Anda gunakan. Antara akun nomor UKG yang ada pada layanan guru penggerak dan guru berbagi

5. Langkah selanjutnya, silakan melakukan konfirmasi RPP mana yang akan dimasukkan. Klik Tombol pilihan.

| - | Selecto Sittuido Metigajai                                                                                                    |
|---|----------------------------------------------------------------------------------------------------|
|   | O Anda harus melakuan konfirmasi jadwal sebelum tanggal dd/mm/yyyy                                                                                                    |
|   | Seleksi Simulasi Mengajar.<br>Seleksi Simulasi Mengajar. Mohon lakukan langkah-langkah berikut sebelum mengikuti seleksi Simulasi Mengajar.<br>1. Buat RPP sesuai instruksi.<br>2. Unggah RPP<br>3. Konfirmasi waktu pelaksanaan.<br>4. Sesuai waktu yang telah dikonfirmasi ikuti seleksi Simulasi Mengajar. |
|   | Buat RPP Tata Cara membuat RPP yang baik dan benar dapat di unduh disini     Konfirmasi RPP                                                                                                    |
|   | Sistem mendeteksi RPP yang anda miliki, Silahkan pilih RPP terbaik Anda   Pilih RPP yang sudah anda buat     KONFIRMASI   UNGGAH RPP                                                                                                    |
|   | Kontirmasi Jaawai                                                                                                    |

6. Pilih salah satu RPP yang sudah pernah Anda buat sebelumnya pada platform Guru Berbagi tersebut

| = | Seleksi Simulasi Mengajar                                                                                                    |
|---|----------------------------------------------------------------------------------------------------|
|   | O Anda harus melakuan konfirmasi jadwal sebelum tanggal dd/mm/yyyy                                                                                                    |
|   | Seleksi Simulasi Mengajar.<br>Seleksi Simulasi Mengajar. Mohon lakukan langkah-langkah berikut sebelum mengikuti seleksi Simulasi Mengajar.<br>1. Buat RPP sesual instruksi.<br>2. Unggah RPP<br>3. Konfirmasi waktu pelaksanaan.<br>4. Sesual waktu yang telah dikonfirmasi ikuti seleksi Simulasi Mengajar. |
|   | Eust RPP<br>Tata Cara membuat RPP yang baik dan benar dapat di unduh disini     Konfirmasi RPP                                                                                                    |
|   | <ul> <li>Sistem mendeteksi RPP yang anda miliki, Silahkan pilih RPP terbaik Anda</li> <li>Pilih RPP yang sudah anda buat</li> <li>Menyusun Rencana Pelaksanaan Pembelajaran RPP</li> </ul>                                                                                                    |
|   | KONFIRMASI UNGGAH RPP<br>3 Konfirmasi Jadwal                                                                                                    |

7. Jika sudah sesuai, maka pilih tombol Konfirmasi

| Seleksi Simulasi Mengajar                                                                                                    |  |  |  |  |  |
|----------------------------------------------------------------------------------------------------|--|--|--|--|--|
| Anda harus melakuan konfirmasi jadwal sebelum tanggal dd/mm/yyyy                                                                                                    |  |  |  |  |  |
|                                                                                                    |  |  |  |  |  |
| Seleksi Simulasi Mengajar<br>Seleksi Simulasi Mengajar. Mohon lakukan langkah-langkah berikut sebelum mengikuti seleksi Simulasi Mengajar.<br>1. Buat RPP sesuai instruksi.<br>2. Unggah RPP<br>3. Konfirmasi waktu pelaksanaan.<br>4. Sesuai waktu yang telah dikonfirmasi ikuti seleksi Simulasi Mengajar. |  |  |  |  |  |
| <ul> <li>Buat RPP<br/>Tata Cara membuat RPP yang baik dan benar dapat di unduh disini</li> <li>Konfirmasi RPP</li> </ul>                                                                                                    |  |  |  |  |  |
| Sistem mendeteksi RPP yang anda miliki, Silahkan pilih RPP terbaik Anda                                                                                                    |  |  |  |  |  |
| Pilih RPP yang sudah anda buat                                                                                                    |  |  |  |  |  |
| Menyusun Rencana Pelaksanaan Pembelajaran RPP   KONFIRMASI UNGGAH RPP  Konfirmasi Jadwal                                                                                                    |  |  |  |  |  |

8. Jika dirasa Anda ragu, dan ingin kembali ke step sebelumnya. Maka bisa dengan memilih tombol Unggah RPP

| engajar                                                                                                    |
|----------------------------------------------------------------------------------------------------|
| kuan konfirmasi jadwal sebelum tanggal <b>dd/mm/yyyy</b>                                                                                                    |
| Seleksi Simulasi Mengajar.<br>Seleksi Simulasi Mengajar. Mohon lakukan langkah-langkah berikut sebelum mengikuti seleksi Simulasi Mengajar.<br>1. Buat RPP sesuai instruksi.<br>2. Unggah RPP<br>3. Konfirmasi waktu pelaksanaan.<br>4. Sesuai waktu yang telah dikonfirmasi ikuti seleksi Simulasi Mengajar.                                                                                                    |
| <ul> <li>Buat RPP<br/>Tata Cara membuat RPP yang baik dan benar dapat di unduh disini</li> <li>Konfirmasi RPP</li> <li>Cictore mendetekci DDB yang ando miliki Silabkan pilik DDB terbaik Ando</li> </ul>                                                                                                    |
| Sistem mendeteksi KPP yang anda miliki, Silankan pilih RPP terbaik Anda         Pilih RPP yang sudah anda buat         Menyusun Rencana Pelaksanaan Pembelajaran RPP         KONFIRMASI         UNGGAH RPP         Image: Top State of the state of the state of the |
|                                                                                                    |

maka secara otomatis, sistem akan mengembalikan ke langkah sebelumnya

9. Jika sudah klik tombol konfirmasi, sebagaimana langkah nomor 7. Maka selanjutnya Anda akan diarahkan untuk masuk pada langkah konfirmasi Jadwal

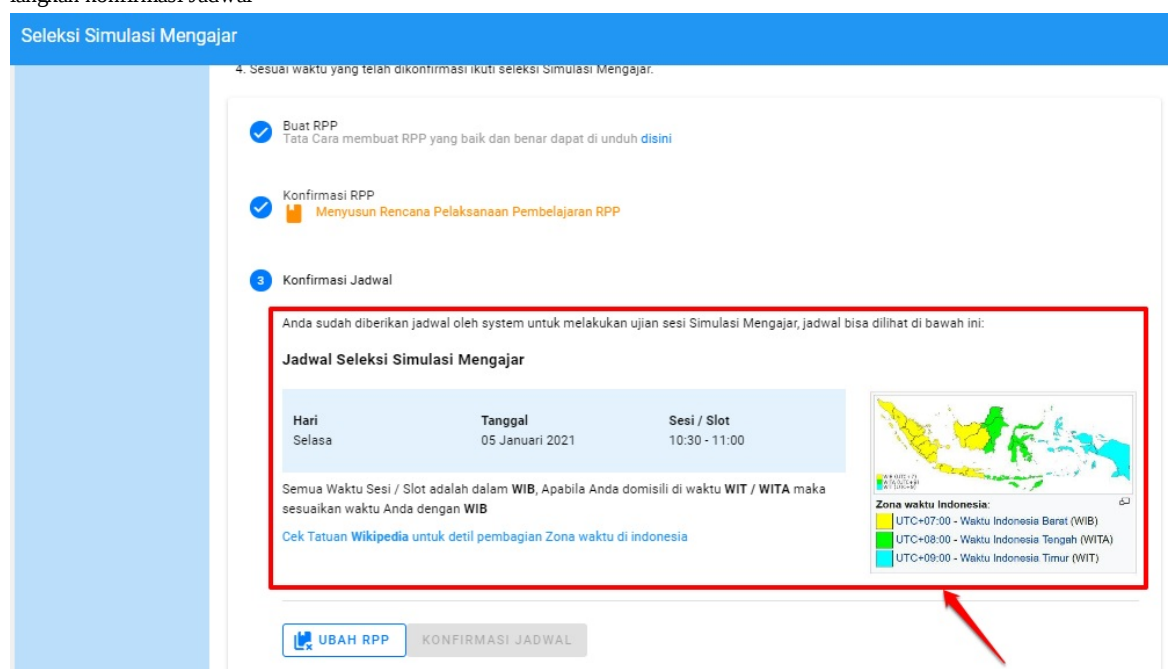

10. Kemudian jika sudah mencermati informasi tersebut, silakan klik Konfirmasi Jadwal

| Seleksi Simulasi Menga |                                                                                                    |
|------------------------|----------------------------------------------------------------------------------------------------|
|                        | k. Sesuai waktu yang telah dikonfirmasi ikuti seleksi Simulasi Mengajar.                                                                                                  |
|                        | Buat RPP Tata Cara membuat RPP yang baik dan benar dapat di unduh disini                                                                                                  |
|                        | Konfirmasi RPP Menyusun Rencana Pelaksanaan Pembelajaran RPP                                                                                                    |
|                        | 3 Konfirmasi Jadwal                                                                                                    |
|                        | Anda sudah diberikan jadwal oleh system untuk melakukan ujian sesi Simulasi Mengajar, jadwal bisa dilihat di bawah ini:                                                   |
|                        | Jadwal Seleksi Simulasi Mengajar                                                                                                    |
|                        | Hari     Tanggal     Sesi / Slot       Selasa     05 Januari 2021     10:30 - 11:00                                                                                       |
|                        | Semua Waktu Sesi / Slot adalah dalam WIB, Apabila Anda domisili di waktu WIT / WITA maka<br>sesuaikan waktu Anda dengan WIB<br>Ol UTC+07:00 - Waktu Indonesia Barat (WIB) |
|                        | UTC+08:00 - Waku Indonesia Tengah (WITA)<br>UTC+09:00 - Waku Indonesia Timur (WIT)                                                                                        |
|                        |                                                                                                    |

- Buat RPP Tata Cara membuat RPP yang baik dan benar dapat di unduh disini  $\checkmark$ Konfirmasi RPP Konfirmasi × Dibawah ini merupakan jadwal simulasi mengajar untuk Anda adwal bisa dilih :Selasa Hari :05 Januari 2021 Tanggal Waktu / Slot: 10:30 - 11:00 Dengan mencentang atau klik kotak di samping kiri dan menekan tombol Konfirmasi Jadwal, Maka Saya mengetahui dan akan menghadiri seleksi simulasi mengajar pada jadwal yang ditentukan. Zor KONFIRMASI JADWAL 🛃 UBAH RPP
- 11. Kemudian akan muncul notifikasi untuk konfirmasi. Silakan centang konfirmasi tersebut

12. Klik Konfirmasi Jadwal

| Verf                                                                |                                                  |                                                  |                                               |      |
|---------------------------------------------------------------------|--------------------------------------------------|--------------------------------------------------|-----------------------------------------------|------|
| Konfirmasi                                                          | masi RPP                                         |                                                  |                                               | ~    |
| Dibawah ini merupakan jadwa                                         | al simulasi mengajar (                           | untuk Anda                                       |                                               | ^    |
|                                                                     | Hari<br>Tanggal<br>Waktu / Slo                   | :Selasa<br>:05 Januari 2021<br>t:10:30 - 11:00   |                                               | ad   |
| Dengan mencentang<br>✓ Jadwal, Maka Saya m<br>jadwal yang ditentuka | atau klik kotak di sa<br>engetahui dan aka<br>n. | amping kiri dan menek<br>n menghadiri seleksi si | an tombol Konfirmasi<br>imulasi mengajar pada | ak   |
|                                                                     |                                                  |                                                  | KONFIRMASI JA                                 | DWAL |
|                                                                     |                                                  |                                                  |                                               |      |

13. Akan muncul informasi berhasil

| Buat RPP<br>Tata Cara membuat RPP yang                       | baik dan benar dapat di unduh d         | isini                                 | Harap menunggu penjadwalan ulang dari tim as                                                                                    |
|--------------------------------------------------------------|-----------------------------------------|---------------------------------------|----------------------------------------------------------------------------------------------------|
| Konfirmasi RPP                                               | iksanaan Pembelajaran RPP               |                                       | τυ                                                                                                    |
| 3 Konfirmasi Jadwal                                          |                                         |                                       |                                                                                                    |
| Anda sudah diberikan jadwal o                                | oleh system untuk melakukan uji         | an sesi Simulasi Mengajar, jadi       | val bisa dilihat di bawah ini:                                                                                                  |
| Jadwal Salakei Simulasi<br>Sedang dalam prose                | Mengajar<br>es, silakan tunggu          |                                       |                                                                                                    |
| Hari                                                         | Tanggal                                 | Sesi / Slot                           | and with                                                                                                    |
| Selasa                                                       | 05 Januari 2021                         | 10:30 - 11:00                         |                                                                                                    |
| Semua Waktu Sesi / Slot adala<br>sesuaikan waktu Anda dengan | ah dalam WIB, Apabila Anda dom<br>n WIB | isili di waktu <b>WIT / WITA</b> maka | Zona waktu Indonesia:                                                                                                    |
| Cek Tatuan Wikipedia untuk de                                | etil pembagian Zona waktu di inc        | onesia                                | UTC+07:00 - Waktu Indonesia Barat (WIB)<br>UTC+08:00 - Waktu Indonesia Tengah (WITA)<br>UTC+09:00 - Waktu Indonesia Timur (WIT) |
|                                                              |                                         |                                       |                                                                                                    |
|                                                              |                                         |                                       |                                                                                                    |

14. Selesai

15. Anda selanjutnya bisa mengecek detail jadwal yang Anda dapatkan dengan klik Detail Jadwal Anda

| × | Detil Jadwal Simulas | i Mengajar                                                                                                    |                                                                                                    |                                                                                                    |
|---|----------------------|----------------------------------------------------------------------------------------------------|----------------------------------------------------------------------------------------------------|----------------------------------------------------------------------------------------------------|
|   |                      | Tips Ujian Simula<br>1. Bersiap 15 menit sebelu<br>2. Mernyastikan konekai inte<br>3. Menyiapkan peralatan se | si Mengajar<br>n sesi dimulai<br>rret memadai<br>erti laptop dengan sumber kelistrikan / pastikan baterai pen                                                                        | Zona waktu Indonesia:                                                                                                    |
|   |                      | Detil Jadwal Simulas                                                                                          | i Mengajar                                                                                                    | Waktu sisa menuju Ujian Simulasi Mengajar: 15 hari (WIB)                                                                                             |
|   |                      | 9                                                                                                    | Hai, Eny Muliyati<br>Buka tautan Google Meet di bawah ini sesual jadwal dan sa<br>bergabung pada Google Meet Anda. Selanjutnya Anda akar<br>Turutan google ment<br>Simulasi Mengajar | si/slot yang Anda pilih. Kemudian tunggu hingga Tim Penilai menyetujui permintaan<br>bergabung dengan Tim Penilai dan mulai ujian aimulasi mengajar. |

### 6.2 Unggah RPP Melalui Platform Guru Penggerak

Setiap CGP (Calon Guru Penggerak) ataupun PP (Pengajar Praktik) diwajibkan untuk unggah RPP. Adapun tata caranya bisa dilakukan melalui dua mekanisme. Yaitu dengan cara melalui platform Layanan Guru Berbagi atau Guru Penggerak sendiri. Adapun pada penjelasan ini, akan menjelaskan terkait dengan cara unggah pada layanan Guru Penggerak.

1. Silakan login terlebih dahulu pada layanan Guru Penggerak. Dapat diakses pada url https://app-gurupenggerak.simpkb.id/ kemudian inputkan username dan kata sandi Anda. Klik **Masuk** 

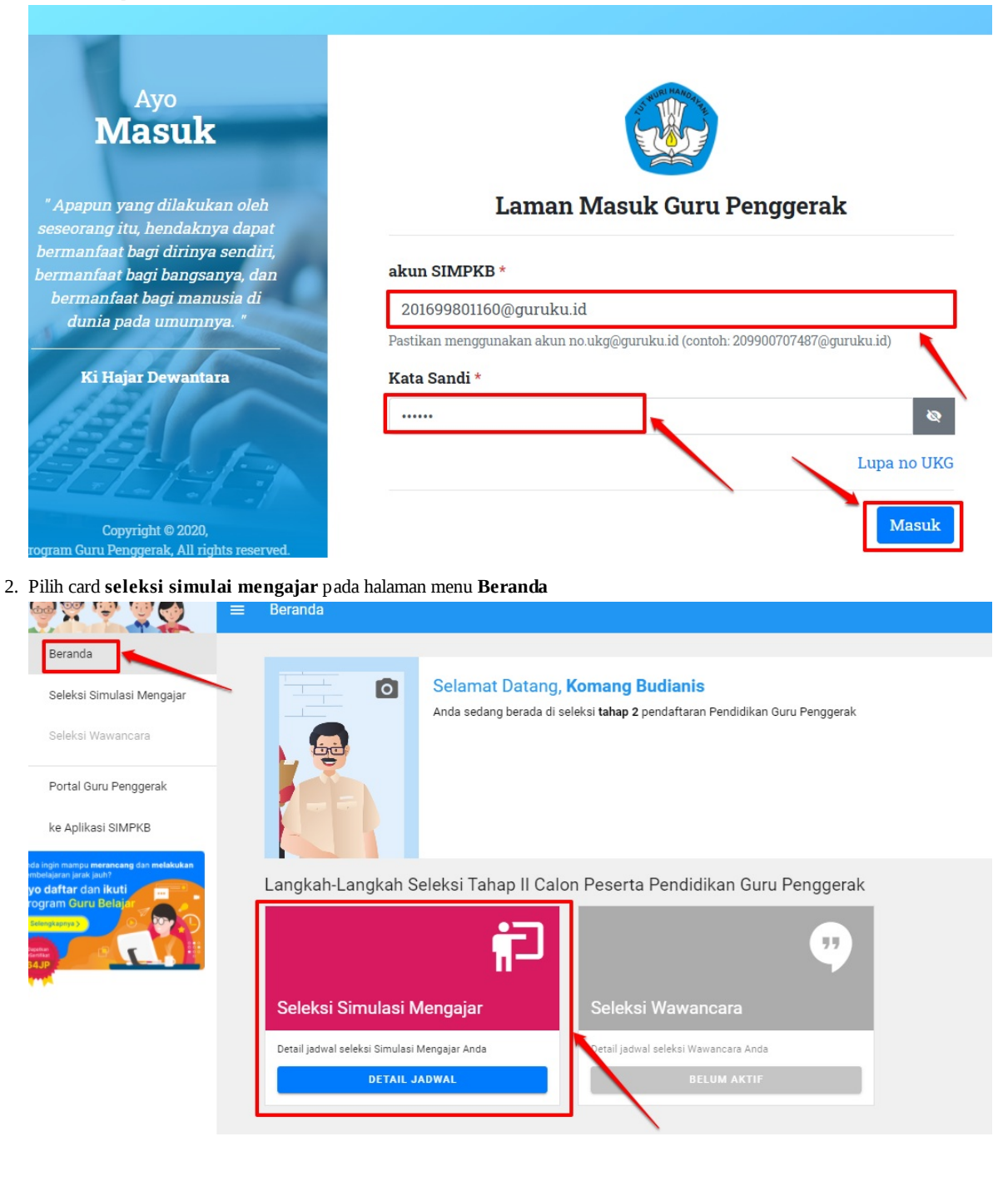

3. Kemudian pastikan Anda telah membaca beberapa informasi umum dan petunjuk pembuatan RPP sebelumnya. Dengan klik menu tata cara pembuatan RPP

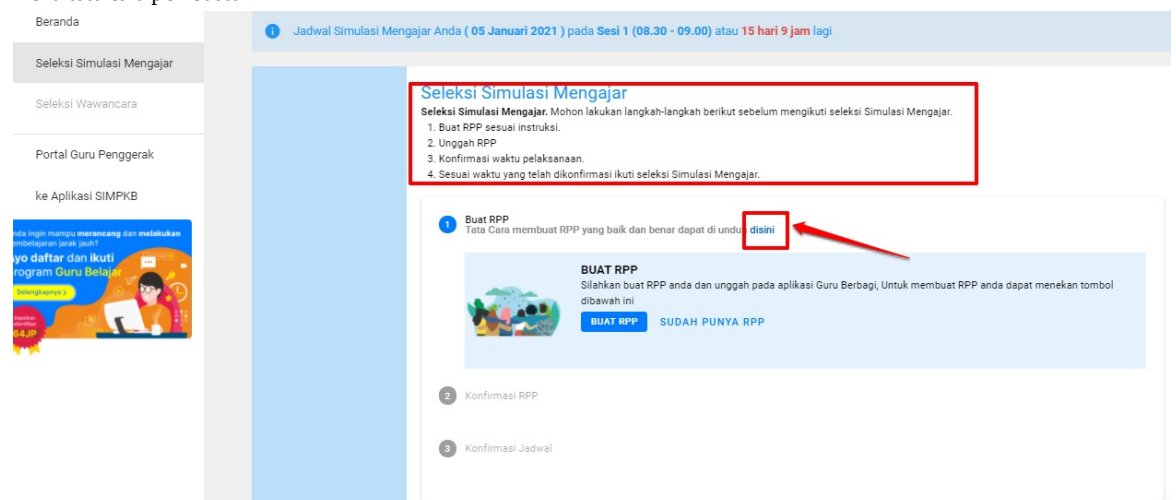

4. Lanjutkan dengan klik menu Buat RPP

| Seleksi Simulasi Mengajar                                                                                                    |
|----------------------------------------------------------------------------------------------------|
| 🕕 Anda harus melakuan konfirmasi jadwal sebelum tanggal <b>dd/mm/yyyy</b>                                                                                                    |
| Seleksi Simulasi Mengajar.<br>Seleksi Simulasi Mengajar.<br>1. Buat RPP sesuai instruksi.<br>2. Unggah RPP<br>3. Konfirmasi waktu pelaksanaan.<br>4. Sesuai waktu yang telah dikonfirmasi ikuti seleksi Simulasi Mengajar. |
| Buat RPP Tata Cara membuat RPP yang baik dan benar dapat di unduh disini                                                                                                    |
| BUAT RPP<br>Silahkan buat RPP anda dan unggah pada aplikasi Guru Berbagi, Untuk membuat RPP anda dapat menekan tombol<br>dibawah ini<br>BUAT RPP<br>SUDAH PUNYA RPP                                                        |
| Konfirmasi RPP                                                                                                    |
| 3 Konfirmasi Jadwal                                                                                                    |

5. Kemudian, Anda akan dialihkan ke halaman baru dengan posisi sudah berada pada beranda platform Guru Berbagi bagian RPP

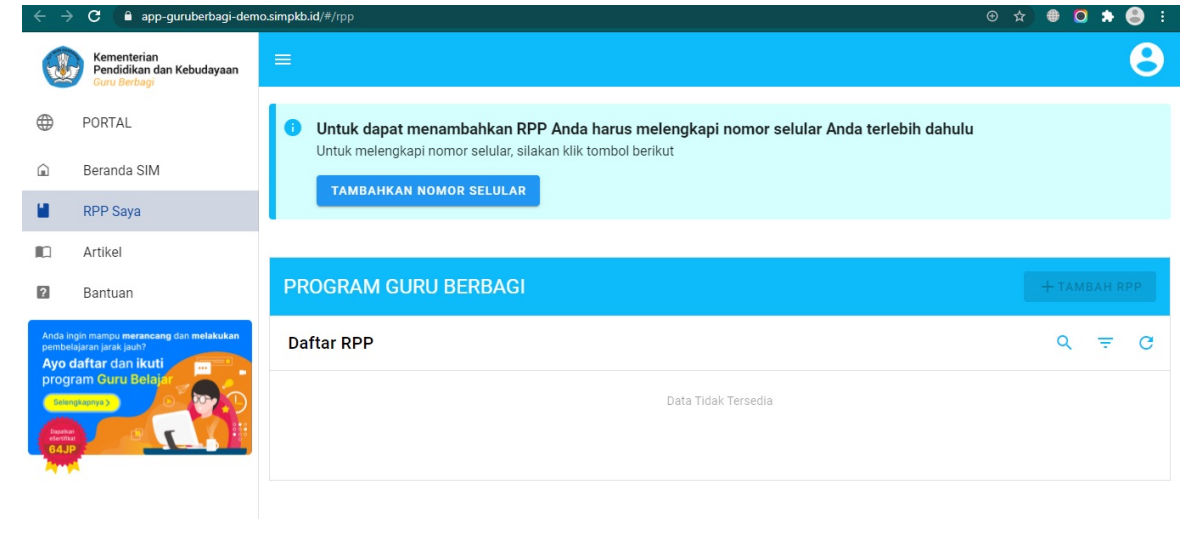

6. Inputkan nomor seluler Anda terlebih dahulu. Hal ini penting karena sifatnya bisa saja untuk keperluan penyebaran informasi terkait ke nomor ponsel Anda

| <b>W</b>                                           | Kementerian<br>Pendidikan dan Kebudayaan<br>Guru Berbagi                                                 | ≡                                                                                    |
|----------------------------------------------------|----------------------------------------------------------------------------------------------------|--------------------------------------------------------------------------------------|
|                                                    | PORTAL                                                                                                   | Untuk dapat menambahkan RPP Anda harus melengkapi nomor selular Anda terlebih dahulu |
| Â                                                  | Beranda SIM                                                                                              |                                                                                      |
|                                                    | RPP Saya                                                                                                 |                                                                                      |
|                                                    | Artikel                                                                                                  |                                                                                      |
| ?                                                  | Bantuan                                                                                                  | PROGRAM GURU BERBAGI                                                                 |
| Anda in<br>pembe<br>Ayo                            | ngin mampu <b>merancang</b> dan <mark>melakukan</mark><br>lajaran jarak jauh?<br><b>daftar dan ikuti</b> | Daftar RPP                                                                           |
| Program Guru Belajar<br>Sremponos<br>Bonne<br>GAJD |                                                                                                    | Data Tidak Tersedia                                                                  |

7. Inputkan Nomor Ponsel Anda dan klik Simpan

#### Ubah Profil

| FION ANda                                               |                       |
|---------------------------------------------------------|-----------------------|
| Nama Lengkap                                            | Alamat Surel          |
| HJ.INTISAH                                              | 201510170775@guruku.i |
| Profesi                                                 | Organisasi            |
| Profesi*                                                | Organisasi*           |
| Nomor Telp * Baru<br>09898776<br>Masukkan Nomor Selular |                       |

8. Setelah berhasil simpan. Barulah dilanjutkan kegiatan membuat atau menambahkan RPP, klik + Tombol RPP

| J                                                                                                    | Kementerian<br>Pendidikan dan Kebudayaan<br>Guru Berbagi |                      | Θ   |
|----------------------------------------------------------------------------------------------------|----------------------------------------------------------|----------------------|-----|
|                                                                                                    | PORTAL                                                   |                      |     |
| â                                                                                                    | Beranda SIM                                              | PROGRAM GURU BERBAGI |     |
|                                                                                                    | RPP Saya                                                 | Daftar RPP Q         | ÷ G |
|                                                                                                    | Artikel                                                  |                      |     |
| ?                                                                                                    | Bantuan                                                  | Data Tidak Tersedia  |     |
| Anda ingin mampu merancang dan melakukan<br>pembelaparan parak juuk?<br>Ayo daftar dan ikuti<br>program Guru Belajar<br>Sikokapanyas |                                                          |                      |     |

9. Baca informasi dan petunjuk umum untuk membuat RPP

| layaan  |                                                                                                    |  |
|---------|----------------------------------------------------------------------------------------------------|--|
|         | Informasi Penting                                                                                                    |  |
|         | () Mohon baca informasi berikut ini untuk menjadi perhatian sebelum Anda membuat Konten                                                                                                    |  |
| lakukan | <ol> <li>Pelaku plagiarisme dapat dijerat dengan ancaman pidana menurut Pasal 72 ayat (1)<br/>UUHC dengan dipidana penjara paling lama 7 (tujuh) tahun dan/atau denda paling banyak<br/>Rp5.000.000.000,000 (lima miliar rupiah).</li> <li>Setiap Orang yang dengan sengaja dan tanpa hak menyebarkan informasi yang ditujukan<br/>untuk menimbulkan rasa kebencian atau permusuhan individu dan/atau kelompok<br/>masyarakat tertentu berdasarkan atas suku, agama, ras, dan antargolongan (SARA)<br/>sebagaimana dimaksud dalam Pasal 28 ayat (2) dipidana dengan pidana penjara paling<br/>lama 6 (enam) tahun dan/atau denda paling banyak Rp 1 miliar.</li> <li>Tidak menyebarkan ideologi yang bertentangan dengan Pancasila.</li> </ol> |  |
|         | Saya sudah membaca, paham dan menyetujui bahwa konten yang saya buat tidak ada unsur-unsur yang tidak diperbolehkan sesuai informasi diatas.                                                                                                    |  |
|         | BATAL SAYA PAHAM DAN SETUJU                                                                                                    |  |

10. Jika sudah membaca petunjuk umum. Maka centang pakta integritas yang telah tersedia. Dan lanjutkan dengan klik **Saya Paham dan Setujui** 

|   | Informasi Penting                                                                                                    |
|---|----------------------------------------------------------------------------------------------------|
|   | Mohon baca informasi berikut ini untuk menjadi perhatian sebelum Anda membuat Konten                                                                                                    |
|   | <ol> <li>Pelaku plagiarisme dapat dijerat dengan ancaman pidana menurut Pasal 72 ayat (1)<br/>UUHC dengan dipidana penjara paling lama 7 (tujuh) tahun dan/atau denda paling banyak<br/>Rp5.000.000,000 (lima miliar rupiah).</li> <li>Setiap Orang yang dengan sengaja dan tanpa hak menyebarkan informasi yang ditujukan<br/>untuk menimbulkan rasa kebencian atau permusuhan individu dan/atau kelompok<br/>masyarakat tertentu berdasarkan atas suku, agama, ras, dan antargolongan (SARA)<br/>sebagaimana dimaksud dalam Pasal 28 ayat (2) dipidana dengan pidana penjara paling<br/>lama 6 (enam) tahun dan/atau denda paling banyak Rp 1 miliar.</li> <li>Tidak menyebarkan ideologi yang bertentangan dengan Pancasila.</li> </ol> |
| l | Saya sudah membaca, paham dan menyetujui bahwa konten yang saya buat tidak ada unsur-unsur yang tidak diperbolehkan sesuai informasi diatas.                                                                                                    |
| ŀ | BATAL SAYA PAHAM DAN SETUJU                                                                                                    |

11. Klik ikon kamera untuk mengunggah gambar/ilustrasi terkait RPP yang Anda buat

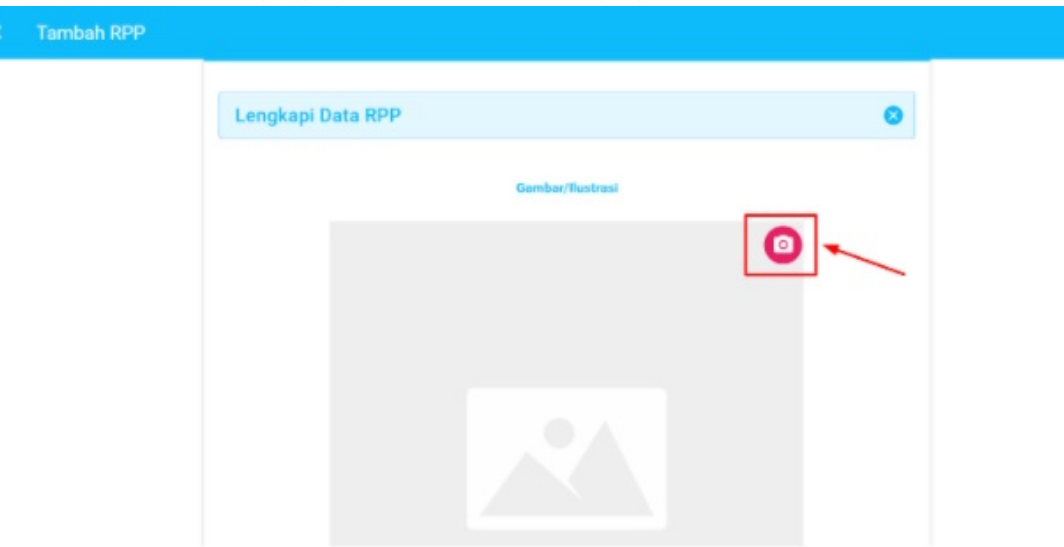

12. Pilih gambar/ilustrasi yang ingin Anda gunakan (ukuran maksimum 1 MB)

| Maria State State |                                 |                  |          | 10.1.7  |                                     | <br> | - |
|----------------------------------------------------------------------------------------------------|---------------------------------|------------------|----------|---------|-------------------------------------|------|---|
| Organise * New folder                                                                                                    | r                               |                  |          |         | 10 · m 0                            |      |   |
| · ·                                                                                                    | Name                            | Date modified    | Type     | Size    |                                     |      |   |
|                                                                                                    |                                 |                  |          |         |                                     |      |   |
|                                                                                                    | image_2020-11-12_11-05-07.png   | 12/11/2020 11:10 | PNG File | 114 KB  |                                     |      |   |
|                                                                                                    | · image 2020-11-12 10-15-09.png | 12/11/2020 10:15 | PNG File | 1.32 KB |                                     |      |   |
|                                                                                                    | image_2020 11 12_10 10 26.png   | 12/11/2020 10:11 | PNG File | 346-68  |                                     |      |   |
|                                                                                                    | image 2020-11-12 09-37-37.png   | 12/11/2020 10:08 | PNG File | 148 KB  |                                     |      |   |
|                                                                                                    | amage_2020 11 12_09 42 19.png   | 12/11/2020 9:48  | PMG File | 252 KB  |                                     |      |   |
|                                                                                                    | image 2020-11-12 09-30-54.png   | 12/11/2020 9:33  | PNG File | 99 KD   |                                     |      |   |
|                                                                                                    | image_2020 11 10_17 10 34.png   | 10/11/2020 17:10 | PMG Hile | 290.68  |                                     |      |   |
|                                                                                                    | image 2020-11-10 14-47-53.png   | 10/11/2020 14:48 | PNG File | 145 KD  |                                     |      |   |
|                                                                                                    | a image 2020 11 06 08 14 08.png | 06/11/2020 8:34  | PND Hile | 31.68   |                                     |      |   |
|                                                                                                    | photo 2020-11-05 12-50-26.jpg   | 05/11/2020 12:50 | JPG File | 63 KD   |                                     |      |   |
|                                                                                                    |                                 |                  |          |         |                                     |      |   |
|                                                                                                    |                                 |                  |          |         |                                     |      |   |
|                                                                                                    |                                 |                  |          |         |                                     |      |   |
|                                                                                                    |                                 |                  |          |         |                                     |      |   |
| - 10 A B                                                                                                    |                                 |                  |          |         |                                     |      |   |
| - <b>1</b> 0 - 11                                                                                                    |                                 |                  |          |         |                                     |      |   |
| - <b>-</b>                                                                                                    |                                 |                  |          |         |                                     |      |   |
| 🕐 Network 🛛 🛩                                                                                                    |                                 |                  |          |         |                                     |      |   |
|                                                                                                    |                                 |                  |          |         |                                     |      |   |
| File nan                                                                                                    | ne:                             |                  |          | _       | Coston Eles (* pag.*.git.*.pip:*. * |      |   |

13. Sesuaikan ukuran gambar/ilustrasi dan **klik Simpan** 

| × | Tambah RPP |                  | $\times$ |
|---|------------|------------------|----------|
|   |            | Lengkapi Data RP |          |

14. Selanjutnya gulir ke bagian bawah dan **klik** pada kolom **Judul RPP** (maksimal 50 karakter) dan masukan judul RPP serta **pilih jenis RPP** yang Anda buat

| Tambah RPP |                                                                 |
|------------|-----------------------------------------------------------------|
|            | 40.000<br>20.000<br>ugen un un un un un un un un un un un un un |
|            | Isikan Judul Rencana Pelaksanaan Pembelajaran                   |
| -          | Judul makaimal 50 karakter                                      |
|            | Jenis * Pillih Jenis RPP                                        |

15. **Klik** pada **kolom deskripsi** dan mulailah menuliskan deskripsi tentang RPP Anda dengan ketentuan antara 200 sampai 500 karakter

| Tambah RPP |                                                      |
|------------|------------------------------------------------------|
|            | Judul RPP *                                          |
|            | Isikan Judul Rencana Pelaksanaan Pembelajaran        |
|            | Judul maksimal 50 karakter                           |
|            | Jenis * Pilih Jenis RPP                              |
|            | Deskripsi RPP -                                      |
|            | Tsikan Deskripsi Singkat RPP                         |
|            | Deskripsi minimal 200 karakter maksimal 500 karakter |

16. Klik dan pilih jenjang, tingkat/kelas, dan mata pelajaran sesuai RPP Anda

| Judul maksimal 50 karakter            |                     |                                                                                                    |  |
|---------------------------------------|---------------------|----------------------------------------------------------------------------------------------------|--|
| Jenis *                               |                     |                                                                                                    |  |
| Pilih Jenis RPP 👻                     |                     |                                                                                                    |  |
| Daskrinsi PDD =                       |                     |                                                                                                    |  |
| Isikan Deskripsi Singkat RPP          |                     |                                                                                                    |  |
|                                       |                     |                                                                                                    |  |
|                                       |                     |                                                                                                    |  |
| Deskripsi minimal 200 karakter makaim | al 500 karakter     |                                                                                                    |  |
|                                       |                     | Mate Delaisses 1                                                                                                    |  |
| Janiano "                             | investoral / Kalman | The second second |  |

- Tambah RPP

  Tag

  Pilih Tag

  Lampiran Berkas \*

  Pilih Berkas

  Ukuran berkas maksimal 10 MB

  SIMPAN
- 17. Gulir kembali ke bawah kemudian masukan tag dan klik lampirkan berkas untuk melampirkan RPP Anda

18. Pilih berkas dari penyimpanan lokal Anda untuk diunggah (maksimal 10 MB)

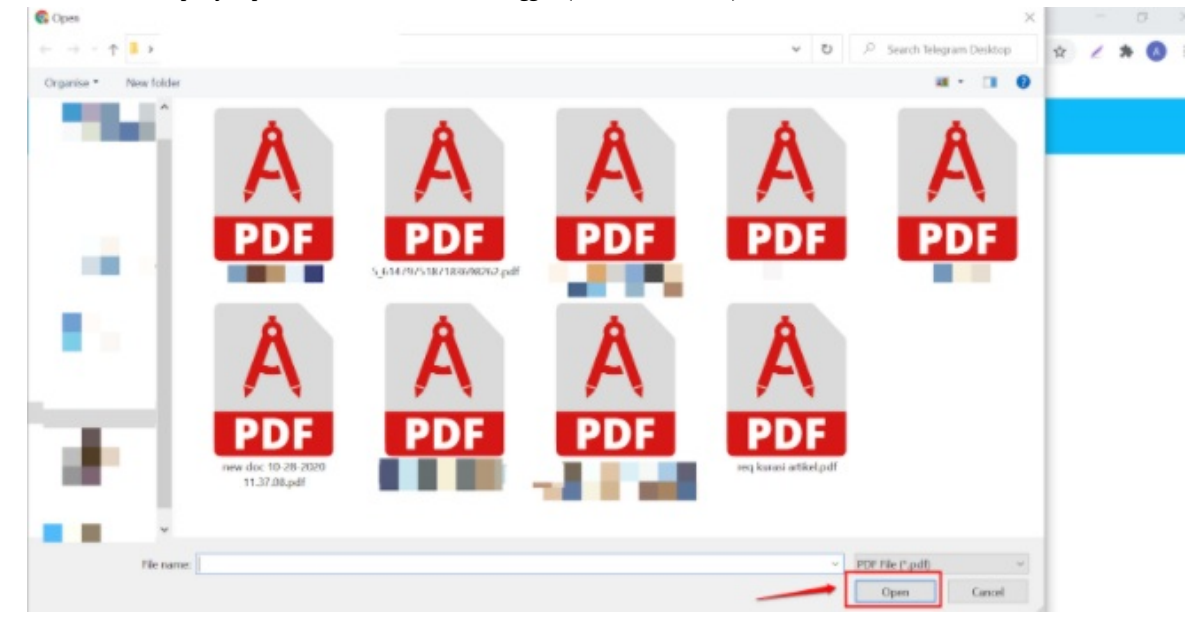

19. Terakhir silakan klik tombol simpan

| B/    | HASA O                                                                                                    | × |
|-------|----------------------------------------------------------------------------------------------------|---|
| Lampi | ran Derkas *                                                                                                    |   |
| 0     | req kurasirtikel.pdf                                                                                                    |   |
|       | Ukuran berkas makaimal 10 MD                                                                                                    |   |
|       |                                                                                                    |   |
| 1.0   | and the second second se |   |

20. Langkah selanjutnya, silakan melakukan konfirmasi RPP mana yang akan dimasukkan. Lakukan proses ini pada Tab Layanan di halaman sistem **Guru Penggerak (langkah kedua) ini**. Klik Tombol pilihan.

| Seleksi Simulasi Mengajar                                                                                                    |
|----------------------------------------------------------------------------------------------------|
| Anda harus melakuan konfirmasi jadwal sebelum tanggal dd/mm/yyyy                                                                                                    |
| Selection   Exercised in Barbage and March Bangkah-Bangkah berikut sebelum mengikuti seleksi Simulasi Mengajar. I Buat RPP esuai instruksi. I Buat RPP and Marka Mangkah Bangkah Bangkah |

21. Pilih salah satu RPP yang sudah pernah Anda buat sebelumnya pada platform Guru Berbagi tersebut

| = | Seleksi Simulasi Mengajar                                                                                                    |
|---|----------------------------------------------------------------------------------------------------|
|   | Anda harus melakuan konfirmasi jadwal sebelum tanggal dd/mm/yyyy                                                                                                    |
|   | Seleksi Simulasi Mengajar.<br>Seleksi Simulasi Mengajar. Mohon lakukan langkah-langkah berikut sebelum mengikuti seleksi Simulasi Mengajar.<br>1. Buat RPP sesuai instruksi.<br>2. Unggah RPP<br>3. Konfirmasi waktu pelaksanaan.<br>4. Sesuai waktu yang telah dikonfirmasi ikuti seleksi Simulasi Mengajar. |
|   | <ul> <li>Buat RPP<br/>Tata Cara membuat RPP yang baik dan benar dapat di unduh disini</li> <li>Konfirmasi RPP</li> </ul>                                                                                                    |
|   | <ul> <li>Sistem mendeteksi RPP yang anda miliki, Silahkan pilih RPP terbaik Anda</li> <li>Pilih RPP yang sudah anda buat</li> <li>Menyusun Rencana Pelaksanaan Pembelajaran RPP</li> </ul>                                                                                                    |
|   | KONFIRMASI         UNGGAH RPP           3         Konfirmasi Jadwal                                                                                                    |

#### 22. Jika sudah sesuai, maka pilih tombol Konfirmasi

| Seleksi Simulasi Mengajar                                                                                                    |
|----------------------------------------------------------------------------------------------------|
| Anda harus melakuan konfirmasi jadwal sebelum tanggal dd/mm/yyyy                                                                                                    |
|                                                                                                    |
| Seleksi Simulasi Mengajar.<br>Seleksi Simulasi Mengajar. Mohon lakukan langkah-langkah berikut sebelum mengikuti seleksi Simulasi Mengajar.<br>1. Buat RPP sesuai instruksi.<br>2. Unggah RPP<br>3. Konfirmasi vaktu pelaksanaan.<br>4. Sesuai waktu yang telah dikonfirmasi ikuti seleksi Simulasi Mengajar. |
| <ul> <li>Buat RPP<br/>Tata Cara membuat RPP yang baik dan benar dapat di unduh disini</li> <li>Confirmasi RPP</li> </ul>                                                                                                    |
| Sistem mendeteksi RPP yang anda miliki, Silahkan pilih RPP terbaik Anda  Pilih RPP yang sudah anda buat                                                                                                    |
| Menyusun Rencana Pelaksanaan Pembelajaran RPP -                                                                                                    |

23. Jika dirasa Anda ragu, dan ingin kembali ke step sebelumnya. Maka bisa dengan memilih tombol Unggah RPP

| = | Seleksi Simulasi Mengajar                                                                                                    |
|---|----------------------------------------------------------------------------------------------------|
|   | O Anda harus melakuan konfirmasi jadwal sebelum tanggal dd/mm/yyyy                                                                                                    |
|   |                                                                                                    |
|   | Seleksi Simulasi Mengajar.<br>Seleksi Simulasi Mengajar. Mohon lakukan langkah-langkah berikut sebelum mengikuti seleksi Simulasi Mengajar.<br>1. Buat RPP sesuai instruksi.<br>2. Unggah RPP<br>3. Konfirmasi waktu pelaksanaan.<br>4. Sesuai waktu yang telah dikonfirmasi ikuti seleksi Simulasi Mengajar. |
|   | Euat RPP<br>Tata Cara membuat RPP yang baik dan benar dapat di unduh disini     Konfirmasi RPP                                                                                                    |
|   | <ul> <li>Sistem mendeteksi RPP yang anda miliki, Silahkan pilih RPP terbaik Anda</li> <li>Pilih RPP yang sudah anda buat</li> <li>Menyusun Rencana Pelaksanaan Pembelajaran RPP</li> <li>KONFIRMASI UNGGAH RPP</li> <li>3 Konfirmasi Jadwal</li> </ul>                                                        |

maka secara otomatis, sistem akan mengembalikan ke langkah sebelumnya

24. Jika sudah klik tombol konfirmasi, sebagaimana langkah nomor 7. Maka selanjutnya Anda akan diarahkan untuk masuk pada langkah konfirmasi Jadwal

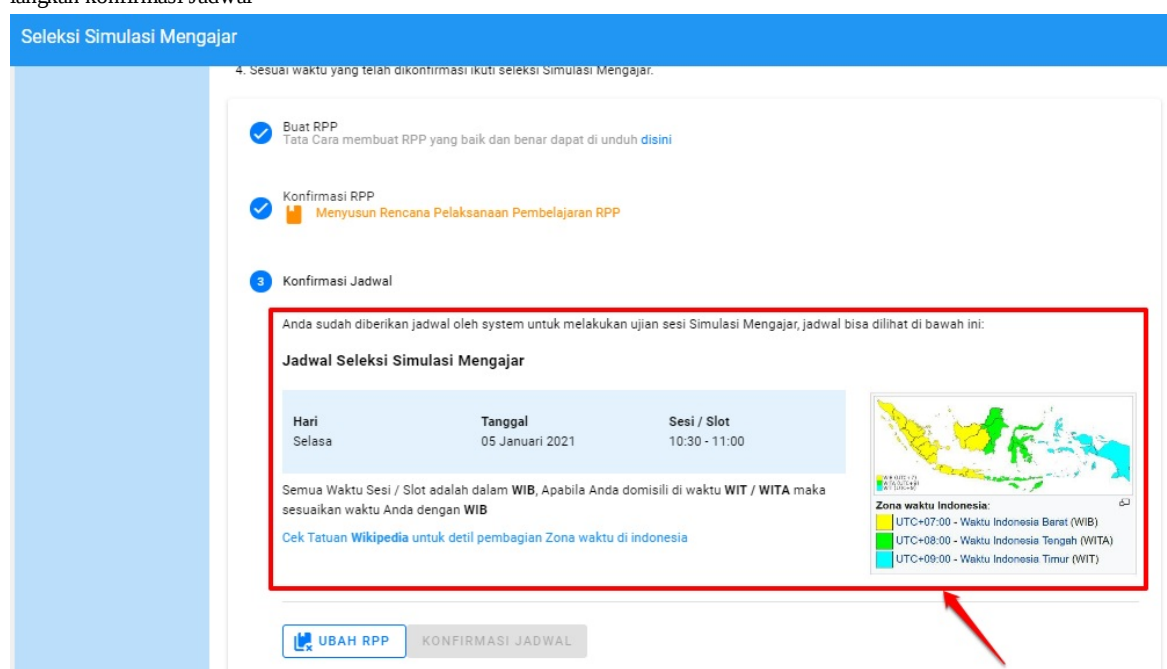

25. Kemudian jika sudah mencermati informasi tersebut, silakan klik Konfirmasi Jadwal

| Selek | si Simulasi Menga |                                                                                                    |   |
|-------|-------------------|----------------------------------------------------------------------------------------------------|---|
|       |                   | suai waktu yang telah dikonfirmasi ikuti seleksi Simulasi Mengajar.                                                                                                    |   |
|       |                   | Buat RPP<br>Tata Cara membuat RPP yang baik dan benar dapat di unduh <b>disini</b>                                                                                                    |   |
|       |                   | Konfirmasi RPP<br>Menyusun Rencana Pelaksanaan Pembelajaran RPP                                                                                                    |   |
|       |                   | Konfirmasi Jadwal                                                                                                    |   |
|       |                   | Anda sudah diberikan jadwal oleh system untuk melakukan ujian sesi Simulasi Mengajar, jadwal bisa dilihat di bawah ini:                                                                           |   |
|       |                   | Jadwal Seleksi Simulasi Mengajar                                                                                                    |   |
|       |                   | Hari Tanggal Sesi / Slot<br>Selasa 05 Januari 2021 10:30 - 11:00                                                                                                    |   |
|       |                   | Semua Waktu Sesi / Slot adalah dalam WIB, Apabila Anda domisili di waktu WIT / WITA maka<br>sesuaikan waktu Anda dengan WIB<br>Cek Tatuan Wikipedia untuk detil pembagian Zona waktu di indonesia | Ē |
|       |                   | UTC-09:00 - Waktu Indonesia Timur (WIT)                                                                                                    |   |
|       |                   |                                                                                                    |   |

| Konfirmasi                                                             |                                                                                                    |                                |
|------------------------------------------------------------------------|----------------------------------------------------------------------------------------------------|--------------------------------|
| Dibawah ini merupakan jadwal                                           | simulasi mengajar untuk Anda                                                                       |                                |
|                                                                        | Hari : <b>Selasa</b><br>Tanggal :0 <b>5 Januari 2021</b><br>Waktu / Slot:1 <b>0:30 - 11:00</b>     |                                |
| Dengan mencentang at<br>Jadwal, Maka Saya me<br>jadwal yang ditentukan | au klik kotak di samping kiri dan menekan tombo<br>ngetahui dan akan menghadiri seleksi simulasi m | ol Konfirmasi<br>nengajar pada |
|                                                                        | K                                                                                                  | ONFIRMASI JADWAL               |

26. Kemudian akan muncul notifikasi untuk konfirmasi. Silakan centang konfirmasi tersebut

27. Klik Konfirmasi Jadwal

| Confirmasi                                                               |                                                                                                | ×                                  |
|--------------------------------------------------------------------------|------------------------------------------------------------------------------------------------|------------------------------------|
| Dibawah ini merupakan jadwal                                             | simulasi mengajar untuk Anda                                                                   | ^                                  |
|                                                                          | Hari : <b>Selasa</b><br>Tanggal :0 <b>5 Januari 2021</b><br>Waktu / Slot: <b>10:30 - 11:00</b> |                                    |
| Dengan mencentang ai<br>✓ Jadwal, Maka Saya me<br>jadwal yang ditentukan | au klik kotak di samping kiri dan menekan tom<br>ngetahui dan akan menghadiri seleksi simulas  | ıbol Konfirmasi<br>i mengajar pada |
|                                                                          |                                                                                                | KONFIRMASI JADWAL                  |

28. Akan muncul informasi berhasil

|                                                            | 20 M M                               | and principality of perspective and and and and an an as |
|------------------------------------------------------------|--------------------------------------|----------------------------------------------------------|
| Fata Gara membuat KPP yang baik dan benar dapat di undur   | disini                               |                                                          |
| Konfirmasi RPP                                             |                                      | π                                                        |
| 💙 🎽 Menyusun Rencana Pelaksanaan Pembelajaran RPP          |                                      |                                                          |
|                                                            |                                      |                                                          |
| 3 Konfirmasi Jadwal                                        |                                      |                                                          |
|                                                            |                                      |                                                          |
| Anda sudah diberikan jadwal oleh system untuk melakukan u  | ijian sesi Simulasi Mengajar, jadwal | bisa dilihat di bawah ini:                               |
| Jadwal Selekei Simulasi Mengajar                           |                                      |                                                          |
| Sedang dalam proses, silakan tunggu                        |                                      |                                                          |
| Hari Tanggal                                               | Seci / Slot                          | No. of a state of a                                      |
| Selasa 05 Januari 2021                                     | 10:30 - 11:00                        |                                                          |
|                                                            |                                      |                                                          |
| Semua Waktu Sesi / Slot adalah dalam WIB, Apabila Anda do  | misili di waktu WIT / WITA maka      |                                                          |
| sesuaikan waktu Anda dengan WIB                            |                                      | UTC+07:00 - Waktu Indonesia Barat (WIB)                  |
| Cek Tatuan Wikipedia untuk detil pembagian Zona waktu di i | ndonesia                             | UTC+08:00 - Waktu Indonesia Tengah (WITA)                |
|                                                            |                                      | UTC+09:00 - Waktu Indonesia Timur (WIT)                  |
|                                                            |                                      |                                                          |
|                                                            |                                      |                                                          |

29. Selesai

30. Anda selanjutnya bisa mengecek detail jadwal yang Anda dapatkan dengan klik Detail Jadwal Anda

| Detil Jadwal Simulasi Mengajar |                                                                                                    |                                                                                                    |                                                                                                    |
|--------------------------------|----------------------------------------------------------------------------------------------------|----------------------------------------------------------------------------------------------------|----------------------------------------------------------------------------------------------------|
|                                | Tips Ujian Simula<br>1. Bersiap 15 menit sebelu<br>2. Mernsatikan koneksi inte<br>3. Menyiapkan peralatan se | si Mengajar<br>n sesi dimulai<br>met memadai<br>perti laptop dengan sumber kelistrikan / pastikan baterai penut                                                                         | Zona waktu Indonesia Eragah (WTA)<br>UTC+08:00 - Waktu Indonesia Timur (WIT)                                                                      |
| Detil Jadwal Simulasi Mengajar |                                                                                                    | i Mengajar                                                                                                    | Waktu sisa menuju Ujian Simulasi Mengajar: 15 hari (WIB)                                                                                          |
|                                | 9                                                                                                    | Hai, Eny Muliyati<br>Buka tautan Google Meet di bawah ini sesuai jadwal dan sesi<br>bergabung pada Google Meet Anda. Selanjutnya Anda akan b<br>Intana geogle meet<br>Simulasi Mengajar | /slot yang Anda pilih. Kemudian tunggu hingga Tim Penilai menyetujui permintaan<br>ergabung dengan Tim Penilai dan mulai ujian simulasi mengajar. |